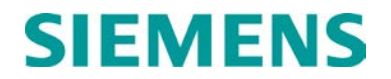

# **INSTALLATION & INSTRUCTION**

# LOCAL I/O PANEL A53406

JUNE 2013 (REVISED FEBRUARY 2014)

DOCUMENT NO. COM-00-07-02 VERSION A.2

Siemens Rail Automation Corporation 9568 Archibald Ave., Suite 100, Rancho Cucamonga, California 91730 1-800-793-SAFE

Copyright  $\ensuremath{\mathbb{C}}$  2013 - 2014 Siemens Rail Automation Corporation All rights reserved

PRINTED IN U.S.A.

#### **PROPRIETARY INFORMATION**

Siemens Rail Automation Corporation has a proprietary interest in the information contained herein and, in some instances, has patent rights in the systems and components described. It is requested that you distribute this information only to those responsible people within your organization who have an official interest.

This document or the information disclosed herein, shall not be reproduced or transferred to other documents or used or disclosed for manufacturing or for any other purpose except as specifically authorized in writing by **Siemens Rail Automation Corporation**.

#### TRANSLATIONS

The manuals and product information of Siemens Rail Automation Corporation are intended to be produced and read in English. Any translation of the manuals and product information are unofficial and can be imprecise and inaccurate in whole or in part. Siemens Rail Automation Corporation does not warrant the accuracy, reliability, or timeliness of any information contained in any translation of manual or product information from its original official released version in English and shall not be liable for any losses caused by such reliance on the accuracy, reliability, or timeliness of such information. Any person or entity that relies on translated information does so at his or her own risk.

#### WARRANTY INFORMATION

Siemens Rail Automation Corporation warranty policy is as stated in the current Terms and Conditions of Sale document. Warranty adjustments will not be allowed for products or components which have been subjected to abuse, alteration, improper handling or installation, or which have not been operated in accordance with Seller's instructions. Alteration or removal of any serial number or identification mark voids the warranty.

#### SALES AND SERVICE LOCATIONS

Technical assistance and sales information on **Siemens Rail Automation Corporation** products may be obtained at the following locations:

SIEMENS RAIL AUTOMATION CORPORATION 2400 NELSON MILLER PARKWAY LOUISVILLE, KENTUCKY 40223 TELEPHONE: (502) 618-8800 FAX: (502) 618-8810 SALES & SERVICE: (800) 626-2710 WEB SITE: http://www.rail-automation.com/ 
 SIEMENS RAIL AUTOMATION CORPORATION

 939 S. MAIN STREET

 MARION, KENTUCKY 42064

 TELEPHONE:
 (270) 918-7800

 CUSTOMER SERVICE:
 (800) 626-2710

 TECHNICAL SUPPORT:
 (800) 793-7233

 FAX:
 (270) 918-7830

### FCC RULES COMPLIANCE

The equipment covered in this manual has been tested and found to comply with the limits for a Class A digital device, pursuant to part 15 of the FCC Rules. These limits are designed to provide reasonable protection against harmful interference when the equipment is operated in a commercial environment. This equipment generates, uses, and can radiate radio frequency energy and, if not installed and used in accordance with the instruction manual, may cause harmful interference to radio communications. Operation of this equipment in a residential area is likely to cause harmful interference in which case the user will be required to correct the interference at his/her own expense.

# **DOCUMENT HISTORY**

| Version | Release | Sections | Details of Change                                  |
|---------|---------|----------|----------------------------------------------------|
|         | Date    | Changed  |                                                    |
| A       | 4-1-04  |          | INITIAL RELEASE                                    |
| A.1     | 2-18-14 | ALL      | Update Input limitation. Convert to Siemens format |
| A.2     | 2-28-14 | ALL      | Limit word inputs to 12 max from 18                |
|         |         |          |                                                    |
|         |         |          |                                                    |
|         |         |          |                                                    |
|         |         |          |                                                    |
|         |         |          |                                                    |
|         |         |          |                                                    |
|         |         |          |                                                    |

# **Table of Contents**

| Section        | Title                                                                                                    | Page         |
|----------------|----------------------------------------------------------------------------------------------------|--------------|
|                | PROPRIETARY INFORMATION                                                                                                    | ii           |
|                | TRANSLATIONS                                                                                                    | ii           |
|                | WARRANTY INFORMATION                                                                                                    | ii           |
|                | SALES AND SERVICE LOCATIONS                                                                                                   | ii           |
|                | FCC RULES COMPLIANCE                                                                                                    | ii           |
|                | DOCUMENT HISTORY                                                                                                    | iii          |
|                | NOTES. CAUTIONS. AND WARNINGS                                                                                                 | x            |
|                | ELECTROSTATIC DISCHARGE (ESD) PRECAUTIONS                                                                                     | xi           |
| 1.0            |                                                                                                    | 1-1          |
| 1.1            | SYSTEM OVERVIEW                                                                                                    | 1-1          |
| 1.2            | SPECIFICATIONS                                                                                                    | 1-2          |
| 1.3            | ORDERING INFORMATION                                                                                                    | 1-3          |
| 1.3.1          | Local I/O Panel Interconnect Accessories                                                                                      | 1-3<br>2-1   |
| 2.0            | POWER SUPPLY                                                                                                    | 2-1<br>2-2   |
| 2.1            | I/O CONNECTORS                                                                                                    | 2-2          |
| 2.3            | POWER/ECHELON <sup>®</sup> CONNECTOR                                                                                          |              |
| 2.4            | CONTROLS AND INDICATORS                                                                                                    | 2-3          |
| 3.0            | INSTALLATION                                                                                                    | 3-1          |
| 3.1            | PHYSICAL MOUNTING                                                                                                    | 3-2          |
| 3.2            | POWER AND ECHELON <sup>®</sup> CONNECTION                                                                                     | 3-2          |
| 3.3            | I/O CONNECTORS                                                                                                    | 3-5          |
| 3.4            | INTERCONNECT ACCESSORIES                                                                                                    | 3-6          |
| 3.4.1          | A50618 Rail Mount I/O Breakout Panel with Surge Suppression                                                                   | 3-6          |
| 3.4.2          | A50619 I/O Breakout Panel with Surge Suppression                                                                              |              |
| 3.4.3<br>3.4.4 | Telco DB-50 PBX Cable Assembly                                                                                                |              |
| 4.0            | CONFIGURATION                                                                                                    | 4-1          |
| 4.1            | LOCAL I/O AND COMMUNICATIONS MANAGER                                                                                          | 4-1          |
| 4.1.1          | Local I/O Panel/Communications Manager Connections                                                                            | 4-2          |
| 4.1.2          | Local I/O Panel Configuration Using Communications Manager LUI                                                                |              |
| 4.1.3          | LOCAL I/O PANEL CONFIGURATION SET UP USING SEAR II LUI                                                                        |              |
| 4.2.1<br>4.3   | Local I/O Configuration Procedure SEAR II LUI<br>LOCAL I/O PANEL CONFIGURATION USING SEAR II USER INTERFACE                   | 4-12<br>4-23 |
| 4.3.1<br>4.4   | Local I/O Configuration Procedure SEAR II User Interface (RS232)<br>LOCAL I/O CONFIGURATION USING WCP CPU II DIAGNOSTICS PORT | 4-24<br>4-38 |

### **Table of Contents**

| Section      | Title                                                     | Page |
|--------------|-----------------------------------------------------------|------|
| 4.4.1        | CPU II - Local I/O Configuration Procedure – XCMMAINT.EXE | 4-39 |
| 5.0          | MAINTENANCE & TROUBLESHOOTING                             | 5-1  |
| 5.1          | LOCAL I/O PANEL MAINTENANCE                               | 5-1  |
| 5.2          | IDENTIFY A LOCAL I/O PANEL                                | 5-1  |
| 5.2.1        | Identify a Local I/O Using the SEAR II LUI                | 5-1  |
| 5.2.2        | Identify a Local I/O Using the SEAR II Terminal Program   | 5-3  |
| 5.2.3<br>5.3 | LOCAL I/O PANEL REPLACEMENT PROCEDURE                     | 5-4  |
| 5.4          | TROUBLESHOOTING                                           | 5-21 |

# LIST OF FIGURES

| 0       |
|---------|
| Section |
| 000000  |

### Title

| Figure 1-1  | Local I/O Front Panel                                                 | 1-2          |
|-------------|-----------------------------------------------------------------------|--------------|
| Figure 1-2  | Local I/O Rear Panel                                                  | 1-2          |
| Figure 2-1  | Local I/O Panel Block Diagram                                         | 2-1          |
| Figure 2-2  | Local I/O Rear Panel Connectors                                       | 2-2          |
| Figure 2-3  | Local I/O Front Panel - Controls and Indicators                       | 2-3          |
| Figure 3-1  | Local I/O Panel Installation Overview                                 |              |
| Figure 3-2  | Local I/O Panel Mounting Options                                      | 3-2          |
| Figure 3-3  | Power and Echelon® Connections - AC-DC Power Supply                   |              |
| Figure 3-4  | Power and Echelon® Connections - Redundant Power Supply               |              |
| Figure 3-5  | Power and Echelon® Connections - Battery Set.                         |              |
| Figure 3-6  | Power and Echelon® Connections - Battery Set with Isolation           |              |
| Figure 3-7  | I/O Connectors                                                        |              |
| Figure 3-8  | A50618 Rail Mount I/O Panel with Surge Suppression                    |              |
| Figure 3-9  | A50619 I/O Panel with Surge Suppression                               | 3-7          |
| Figure 3-10 | A50623 I/O Panel with Onto-Isolation                                  |              |
| Figure 4-1  | Local I/O Panel Connection to Communication Manager                   | 4-2          |
| Figure 4-2  | Communications Manager Keynad & Display (Local User Interface - 1111) | 4-2          |
| Figure 4-3  | Wehl II Main Menu                                                     | 4-8          |
| Figure 4-4  | Webl II Non-Vital Config Menu                                         |              |
| Figure 4-5  | Webl II Modules Menu                                                  |              |
| Figure 4-6  | Webl II Module Editor                                                 |              |
| Figure 4-0  | SEAR II - Local I/O Configuration using Local User Interface (LLII)   |              |
| Figure 4-7  | SEAP II Keynad Entries - Main Menu                                    |              |
| Figure 4-0  | SEAD II Keypad Entries - Select Configuration                         |              |
| Figure 4-9  | SEAR II Keypad Entries - Select Configuration                         | 4-12<br>1_13 |
| Figure 4-10 | SEAR II Reypau Entres - Module Selection                              |              |
| Figure 4-11 | SEAR II LUI - Module Menu - Acd Module                                | 4-13<br>4_14 |
| Figure 4-12 | SEAR II LUI - Add Module - A55400 Parlet Selection                    |              |
| Figure 4-13 | SEAR II LUI - Add Module - Module Name                                |              |
| Figure 4-14 | SEAR II LUI - Add Module - Input Offeet                               |              |
| Figure 4-15 | SEAR II LUI - Add Module - Input Offset                               | 4-15         |
| Figure 4-10 | SEAR II LUI - Add Module - Dulput Oliset                              |              |
| Figure 4-17 | SEAR II LUI - Add Module - Indicatol Holdon                           | 4-10         |
| Figure 4-16 | SEAR II LUI - Add Module - Control Delivery                           |              |
| Figure 4-19 | SEAR II LUI - Add Module - Saving Settings                            |              |
| Figure 4-20 | SEAR II LUI - Add Module - Add Module to Echelon® Network             | 4-18         |
| Figure 4-21 | SEAR II LUI - Add Module - Walting for Local I/O Module Status        | 4-19         |
| Figure 4-22 | SEAR II LUI - Add Module - Local I/O Module Installed                 |              |
| Figure 4-23 | SEAR II LUI - Add Module - Exit                                       | 4-20         |
| Figure 4-24 | SEAR II LUI - Exit Configuration                                      | 4-20         |
| Figure 4-25 | SEAR II LUI - Save Configuration Changes                              |              |
| Figure 4-26 | SEAR II LUI - Save Configuration Changes - Done                       | 4-21         |
| Figure 4-27 | SEAR II LUI - Return to Main Menu                                     | 4-22         |
| Figure 4-28 | SEAR II - Return to Monitoring Screen                                 | 4-22         |
| Figure 4-29 | SEAR II - Local I/O Configuration Equipment Set Up - Computer RS-232  | 4-23         |
| Figure 4-30 | SEAR II - RS-232 COM 1 Terminal Emulation Set Up Screen               | 4-24         |
| Figure 4-31 | SEAR II - Main Menu                                                   | 4-25         |
| Figure 4-32 | SEAR II - Main Menu - Configuration [F]                               | 4-25         |
| Figure 4-33 | SEAR II - Configuration Menu - Modules [J]                            | 4-26         |
| Figure 4-34 | SEAR II - Module Maintenance Menu - Add Module [A]                    | 4-26         |
| Figure 4-35 | SEAR II - Module Maintenance - Select Module Type                     | 4-27         |

# LIST OF FIGURES

### Section

### Title

| Eiguro 4 26 | SEAR II. Modulo Maintonanco, Modulo Namo Entru                      | 4 27 |
|-------------|---------------------------------------------------------------------|------|
| Figure 4-30 | SEAR II - Module Maintenance - Module Name Entry                    | 4-27 |
| Figure 4-37 | SEAR II - Mouule Maintenance - Euli Settings                        | 4-20 |
| Figure 4-30 | SEAR II - A33400 Parter - Euli Sellings                             | 4-20 |
| Figure 4-39 | SEAR II - Euli Settingo Input Offoot Entry                          | 4-29 |
| Figure 4-40 | SEAR II - Edit Settings - Input Offset Entry                        | 4-30 |
| Figure 4-41 | SEAR II - Edit Settings - Output Offset Entry                       |      |
| Figure 4-42 | SEAR II - Edit Settings - Indication Holdoff Entry                  | 4-31 |
| Figure 4-43 | SEAR II - Edit Settings - Control Delivery                          | 4-31 |
| Figure 4-44 | SEAR II - Edit Settings - Exit                                      | 4-32 |
| Figure 4-45 | SEAR II - A53406 Panel - Saving Settings                            | 4-33 |
| Figure 4-46 | SEAR II - A53406 Panel - Saving Settings - Done                     | 4-33 |
| Figure 4-47 | SEAR II - Interface Local I/O Panel to Echelon® Network             | 4-34 |
| Figure 4-48 | SEAR II - Local I/O Panel Installation to Echelon® Network          | 4-35 |
| Figure 4-49 | SEAR II - Module Maintenance - Exit                                 | 4-35 |
| Figure 4-50 | SEAR II - Configuration Menu - Save Changes                         | 4-36 |
| Figure 4-51 | SEAR II - Exit Configuration Menu                                   | 4-36 |
| Figure 4-52 | SEAR II - Exit Terminal Program                                     | 4-37 |
| Figure 4-53 | CPU II - Local I/O Configuration Equipment Setup                    | 4-38 |
| Figure 4-54 | CPU II XCMMAINT - Opening Screen                                    | 4-39 |
| Figure 4-55 | CPU II XCMMAINT - Codeplug File Directory                           | 4-39 |
| Figure 4-56 | CPU II XCMMAINT - Main Editor                                       | 4-40 |
| Figure 4-57 | CPU II XCMMAINT - Main Editor - Site Settings - Enable Code App     | 4-40 |
| Figure 4-58 | COU II XCMMAINT - Main Editor - Site Settings - Enable Simulation   | 4-41 |
| Figure 4-59 | CPU II XCMMAINT - Main Editor - Site Settings - Enable Ladder Logic | 4-41 |
| Figure 4-60 | CPU II XCMMAINT - Main Editor - Ladder Logic File Request           | 4-42 |
| Figure 4-61 | CPU II XCMMAINT - Main Editor - Ladder Logic File Entry             | 4-42 |
| Figure 4-62 | CPU II XCMMAINT - Main Editor - Logic File Path and Eilename Entry  | 4-43 |
| Figure 4-63 | CPU II XCMMAINT - Main Editor - Lontalk® Network Configuration      | 4-43 |
| Figure 4-64 | CPU II XCMMAINT - Main Editor - Node Configuration                  | 40   |
| Figure 4-65 | CPU II XCMMAINT - Node Editor - 1/O Configuration                   |      |
| Figure 4-66 | CPU II XCMMAINT - Node Editor - Enter Node Name                     |      |
| Figure 4-67 | CPU II XCMMAINT - Node Editor - Node Name Field                     |      |
| Figure 4-68 | CPU II XCMMAINT - Node Editor - Inout and Output Words Field        |      |
| Figure 4-00 | CPUTI XCMMAINT Node Editor Control Delivery Field                   |      |
| Figure 4-09 | CPU II XCMMAINT Node Editor Indication Holdoff Field                |      |
| Figure 4-70 | CPUTEXCMMAINT Node Editor Indication Field                          |      |
| Figure 4-71 | CPU II ACIVIMAINT - Node Editor Install Menu Install Entry          | 4-49 |
| Figure 4-72 | CPU II ACIVIMAINT - Node Editor Install Menu Service Duchbutten     | 4-49 |
| Figure 4-73 | CPU II ACIVINIAINT - NOUE EUROF - Install Menu - Service Pushbullon | 4-50 |
| Figure 4-74 |                                                                     |      |
| Figure 4-75 | CPU II XCMMAINT - EXIT Configuration Session                        | 4-52 |
| Figure 4-76 | CPU II XCMMAINT - Return to Main Editor                             | 4-52 |
| Figure 4-77 | CPU II XCMMAINT - Saving Configuration Parameters                   | 4-53 |
| Figure 4-78 |                                                                     | 4-53 |
| Figure 4-79 | CPU II XCMMAINT - Exiting Program                                   | 4-54 |
| Figure 5-1  | SEAR II LUI - Main Menu                                             | 5-1  |
| Figure 5-2  | SEAR II Terminal Program - Identify Module                          | 5-3  |
| Figure 5-3  | WCP CPU II - Read Command                                           | 5-4  |
| Figure 5-4  | WCP CPU II - Reading Local I/O Panel Parameters                     | 5-4  |
| Figure 5-5  | WebUI Main Menu                                                     | 5-11 |
| Figure 5-6  | WebUI Non-Vital Config Menu                                         | 5-11 |
| Figure 5-7  | WebUI Modules Menu                                                  | 5-12 |

# LIST OF FIGURES

| Section                          | Title                                   | Page    |
|----------------------------------|-----------------------------------------|---------|
| Figure 5-8 WebUI Module Editor   |                                         | 5-13    |
| Figure 5-9 SEAR II Terminal - Re | eplace Module                           | 5-15    |
| Figure 5-10 SEAR II Terminal - F | Request for Service Button              | 5-16    |
| Figure 5-11 SEAR II Terminal - F | Replacement Local I/O Installed         | 5-17    |
| Figure 5-12 WCP CPU II - Selec   | t Node to Install                       | 5-17    |
| Figure 5-13 WCP CPU II - Config  | guration Screen                         | 5-18    |
| Figure 5-14 WCP CPU II - Instal  | Command                                 | 5-18    |
| Figure 5-15 WCP CPU II - Echel   | on® Install of Replacement Local I/O Pa | nel5-19 |
| Figure 5-16 WCP CPU II - Exit C  | Configuration                           |         |
| Figure 5-17 WCP CPU II - Exit X  | CMMAINT Program                         |         |

# LIST OF TABLES

| Section   | Title                                             | Page |
|-----------|---------------------------------------------------|------|
| Table 5-1 | Troubleshooting Chart                             | 5-21 |
| Table A-1 | "A" CHANNEL LINE DESIGNATIONS for Parallel I/O J1 | A-1  |
| Table A-2 | "B" CHANNEL LINE DESIGNATIONS for Parallel I/O J2 | A-3  |
| Table A-3 | "C" CHANNEL LINE DESIGNATIONS for Parallel I/O J3 | A-5  |
| Table A-4 | "A" CHANNEL LINE DESIGNATIONS for Parallel I/O J1 | A-7  |
| Table A-5 | "B" CHANNEL LINE DESIGNATIONS for Parallel I/O J2 | A-9  |
| Table A-6 | "C" CHANNEL LINE DESIGNATIONS for Parallel I/O J3 | A-11 |

### NOTES, CAUTIONS, AND WARNINGS

Throughout this manual, notes, cautions, and warnings are frequently used to direct the reader's attention to specific information. Use of the three terms is defined as follows:

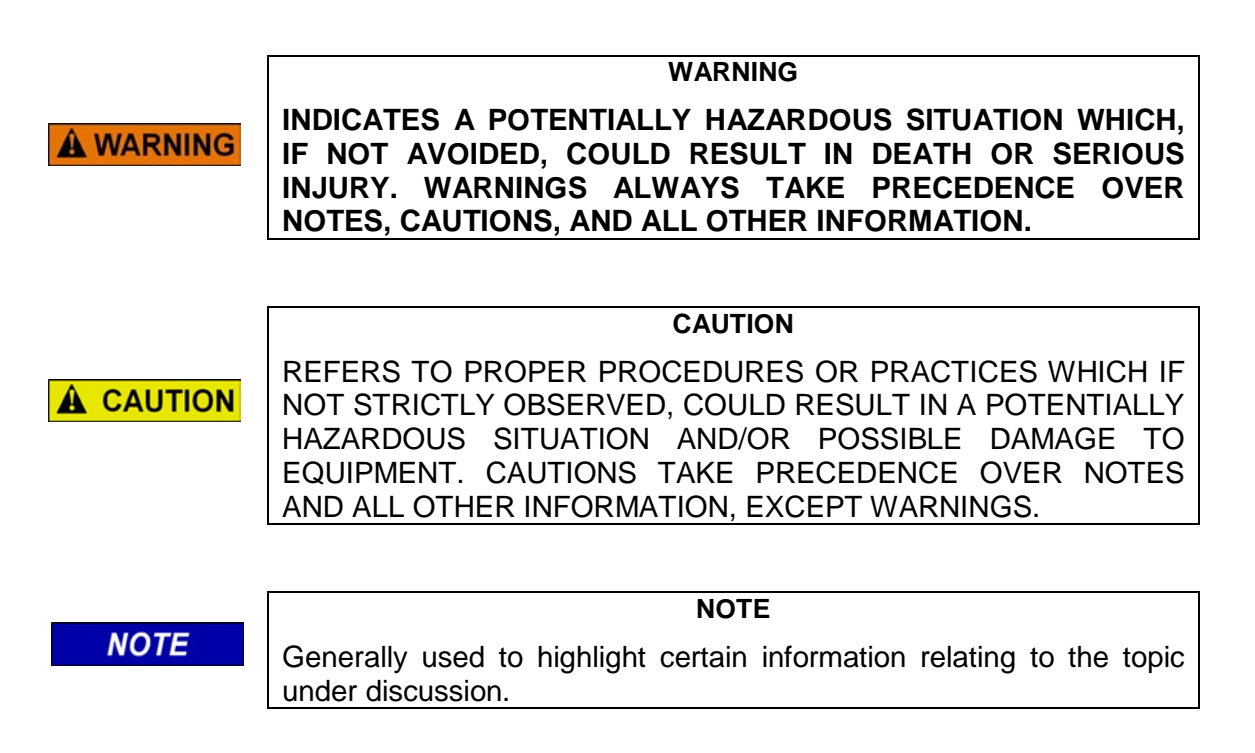

If there are any questions, contact Siemens Rail Automation Corporation Application Engineering.

### **ELECTROSTATIC DISCHARGE (ESD) PRECAUTIONS**

Static electricity can damage electronic circuitry, particularly low voltage components such as the integrated circuits commonly used throughout the electronics industry. Therefore, procedures have been adopted industry-wide which make it possible to avoid the sometimes invisible damage caused by electrostatic discharge (ESD) during the handling, shipping, and storage of electronic modules and components. Siemens Rail Automation has instituted these practices at its manufacturing facility and encourages its customers to adopt them as well to lessen the likelihood of equipment damage in the field due to ESD. Some of the basic protective practices include the following:

- Ground yourself before touching card cages, assemblies, modules, or components.
- Remove power from card cages and assemblies before removing or installing modules.
- Remove circuit boards (modules) from card cages by the ejector lever only. If an ejector lever is not provided, grasp the edge of the circuit board but avoid touching circuit traces or components.
- Handle circuit boards by the edges only.
- Never physically touch circuit board or connector contact fingers or allow these fingers to come in contact with an insulator (e.g., plastic, rubber, etc.).
- When not in use, place circuit boards in approved static-shielding bags, contact fingers first. Remove circuit boards from static-shielding bags by grasping the ejector lever or the edge of the board only. Each bag should include a caution label on the outside indicating static-sensitive contents.
- Cover workbench surfaces used for repair of electronic equipment with static dissipative workbench matting.
- Use integrated circuit extractor/inserter tools designed to remove and install electrostaticsensitive integrated circuit devices such as PROM's (OK Industries, Inc., Model EX-2 Extractor and Model MOS-40 Inserter (or equivalent) are highly recommended).
- Utilize only anti-static cushioning material in equipment shipping and storage containers.

For information concerning ESD material applications, please contact the Technical Support Staff at 1-800-793-7233. ESD Awareness Classes and additional ESD product information are also available through the Technical Support Staff.

This page intentionally left blank

# SECTION 1 INTRODUCTION

#### 1.0 INTRODUCTION

This document provides information for the installation, operation, and maintenance of the Siemens model A53406 Local I/O Panel.

WARNING THE A53406 LOCAL I/O PANEL IS A NON-VITAL DEVICE AND SHOULD NOT BE USED WHERE IT WOULD BE REQUIRED TO PERFORM A VITAL FUNCTION, OR WHERE IT MIGHT INTERFERE WITH THE OPERATIONS OF OTHER VITAL EQUIPMENT.

### 1.1 SYSTEM OVERVIEW

The Siemens model A53406 Local I/O Panel is a programmable input/output driver for non-vital applications. The A53406 was designed to be utilized in a variety of applications offering versatile control and monitoring capability. The A53406 Local I/O serves as a backup hardwire connection in the event of an ATCS communications failure.

The Local I/O is equipped with three DB-50 Telco connectors to interface up to 144 signal wires and 6 grounds (18 bi-directional 8-bit I/O ports) to and from railroad switching and safety equipment as well as a variety of support equipment like de-icing and snow melting units, door and equipment alarms.

Multiple A53406 Local I/O Units can be used for additional input/outputs to serve any size system. The A53406 Local I/O is controlled by an Echelon<sup>®</sup> LonTalk<sup>®</sup> network as used by the A53475 Communications Manager, A53105 CPU, A80273 SEAR II Event Analyzer Recorder, GEO, and the 80276 VHF Radio. The Local I/O is incorporated in a 19 inch rack mount cabinet requiring only 1RU of rack space.

Major features of the A53406 Local I/O Panel:

- Versatile I/O Programming
- 144 I/O connections and 6 Grounds (18 Bi-directional 8-Bit I/O Ports)
- Expandable I/O with multiple units
- Wide input voltage range (10 VDC 30 VDC)
- Reverse Polarity Protection
- Internal DC-DC Converter
- Echelon® LonTalk<sup>®</sup> Controlled

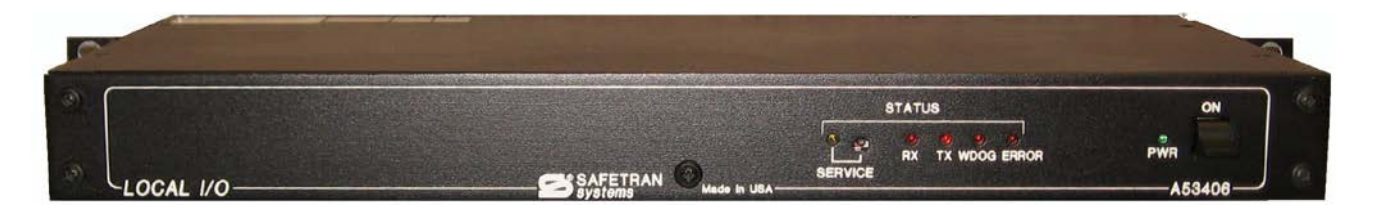

Figure 1-1 Local I/O Front Panel

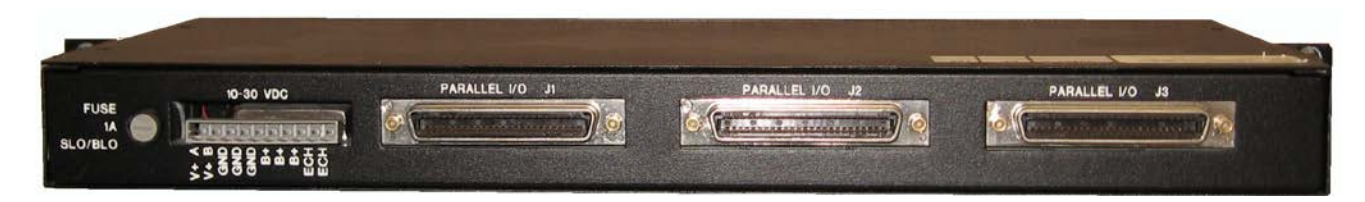

Figure 1-2 Local I/O Rear Panel

# 1.2 SPECIFICATIONS

# **Power Requirements**

| Input Voltage    | 10 – 30 VDC                                                                                                    |
|------------------|----------------------------------------------------------------------------------------------------|
| Input Current    | 380 mA @ 13.8 VDC                                                                                                    |
| Input Protection | 1 A Slo-Blo Fuse<br>Reverse Polarity Protection<br>Transorb Transient Surge Protection<br>Common Mode Low Pass Filter |

# **External Connectors**

| J1-J3 Inputs/Outputs:         | Parallel DB-50 Telco Connector<br>144 I/O and 6 ground connections<br>(18 Bi-Directional 8-Bit I/O Ports) |
|-------------------------------|----------------------------------------------------------------------------------------------------|
| J1-J3 I/O Connection Voltage: | 5 Volts Minimum, 45 Volts Maximum                                                                         |
| J1-J3 I/O Connection Current: | 250 mA Max, 1.5 A Pulsed per output                                                                       |
| Power/Echelon® Connector:     | 10-Pin Male Cage Clamp Style                                                                              |

### Controls

| Input Power: | Panel Mount Single Throw Toggle Switch  |
|--------------|-----------------------------------------|
| Service :    | Recessed PC Mount Momentary Push Button |

### Indicators

| Input Power: | LED (Green)  |
|--------------|--------------|
| Service :    | LED (Yellow) |
| RX:          | LED (Red)    |
| TX:          | LED (Red)    |
| WDOG:        | LED (Red)    |
| Error:       | LED (Red)    |

# Mechanical

| Dimensions: | 17.25 inches (43.82 centimeters) Wide<br>1.7 inches (4.32 centimeters) High<br>8.25 inches (20.96 centimeters) Deep |
|-------------|----------------------------------------------------------------------------------------------------|
| Weight:     | 7.06 Pounds (3.2 Kilograms)                                                                                         |

# 1.3 ORDERING INFORMATION

To order, specify the Local I/O Panel part number **9000-53406-0001**.

### 1.3.1 Local I/O Panel Interconnect Accessories

The following accessories are available for the A53406 Local I/O Panel:

| 9000-50618-0000 | Rail mount I/O breakout panel with surge suppression                            |
|-----------------|---------------------------------------------------------------------------------|
| 9000-50619-0000 | I/O breakout panel with surge suppression                                       |
| 9000-50623-0000 | Rack mount I/O breakout panel with opto-isolation                               |
| Z706-02025-0000 | 5 Ft. 25 Pair, Cat 2, Male-to-Male 180° Hood, Telco PBX DB-50<br>Cable Assembly |

This page intentionally left blank

# SECTION 2 THEORY OF OPERATION

### 2.0 THEORY OF OPERATION

The A53406 Local I/O Panel is designed using CMOS and TTL logic. A block diagram of the A53406 Local I/O Panel is provided in

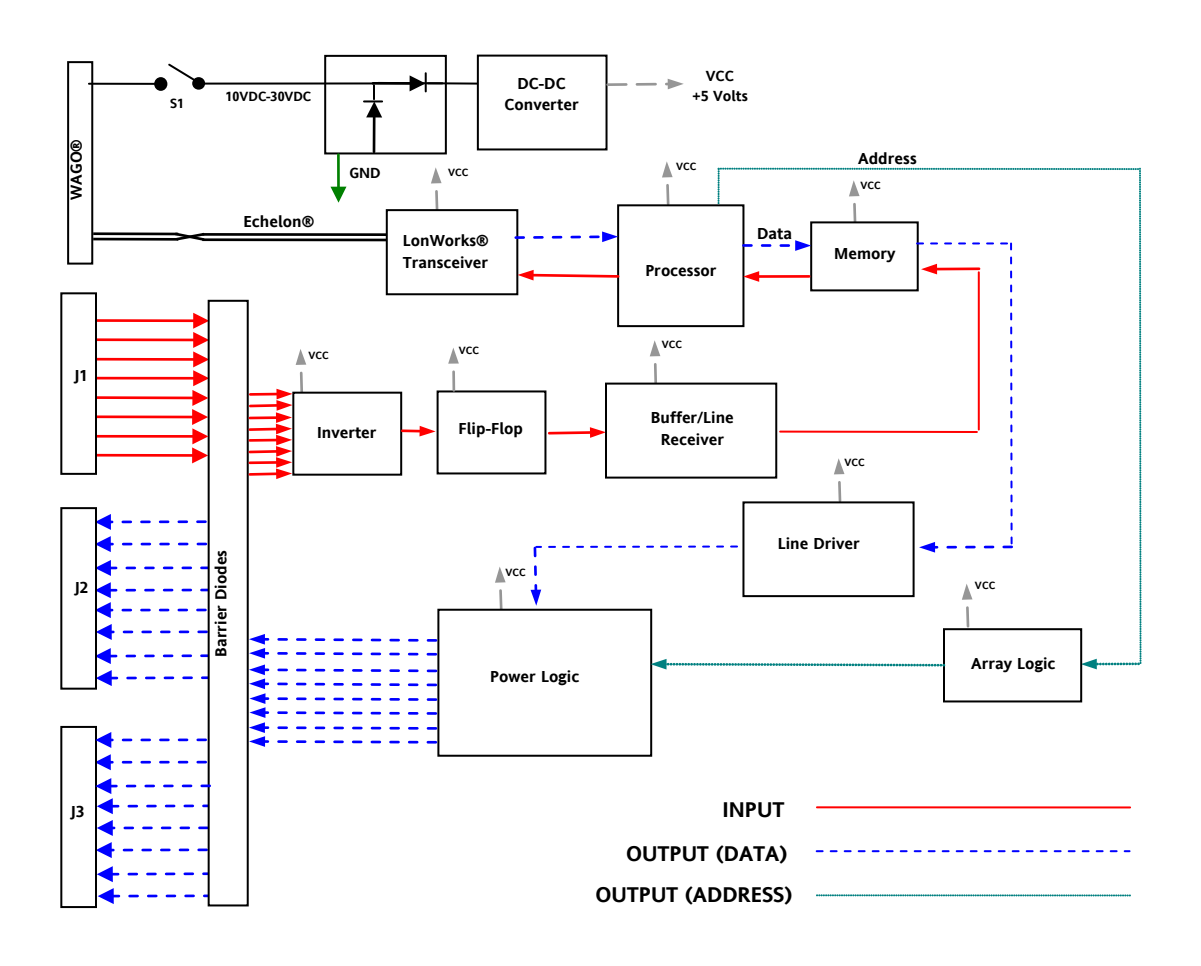

Figure 2-1 Local I/O Panel Block Diagram

### 2.1 POWER SUPPLY

The A53406 will accept a DC input source from 10 VDC to 30 VDC. A Single Pole Single Throw (SPST) panel mount toggle switch applies power to the unit through a 1 amp slow blow fuse. The input is reverse polarity protected and incorporates surge suppression and filtering to the DC-DC Converter that outputs 5 volts to supply the internal logic. A panel mounted green LED illuminates when power is on.

# 2.2 I/O CONNECTORS

Three DB-50 Telco connectors are mounted on the rear panel to connect the inputs and outputs to the unit. Each connector contains 48 connections with 2 grounds. Both grounds must be connected to provide ample ground wiring. For best results assign inputs and outputs separately to a single connector. Multiple units may be used in the event that additional inputs and outputs are necessary. The A53406 provides 18 bi-directional 8-bit I/O ports (6 per DB-50 connector). Each 8-bit port is programmable as an input or an output. The outputs are capable of 250 mA continuous current and 1.5 Amp pulsed current per output. Inputs will accommodate a range from 5 Volts to 45 Volts and outputs will accommodate a range from 10 Volts to 30 Volts.

# 2.3 POWER/ECHELON<sup>®</sup> CONNECTOR

A ten pin male cage clamp style connector is provided on the rear panel for termination of input power and the Echelon<sup>®</sup> twisted pair network connections. Input power has provisions for a primary power source and two secondary sources. All sources are attached to a common buss internally and are direct coupled. The connector includes an A+ and B+ power inputs for use with an ORed A-B Hot Swap Redundant Power Supply, three battery source plus, three source grounds, and two connections for Echelon<sup>®</sup> LonWorks<sup>®</sup> twisted pair.

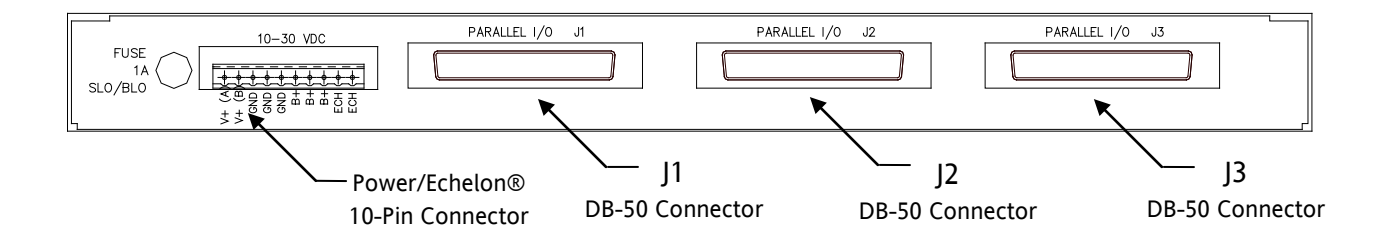

Figure 2-2 Local I/O Rear Panel Connectors

CAUTION

**A CAUTION** ONLY ONE POWER SOURCE CAN BE CONNECTED TO THE LOCAL I/O PANEL AT ANY TIME. CONECTION OF MULTIPLE POWER SOURCES WILL RESULT IN DAMAGE TO EQUIPMENT AND WIRING. CALL SIEMENS CUSTOMER SERVICE WITH ANY QUESTIONS BEFORE INSTALLING POWER TO THIS UNIT.

### 2.4 CONTROLS AND INDICATORS

Figure 2-3 displays the locations of the front panel controls and indicators with descriptions and functions listed below.

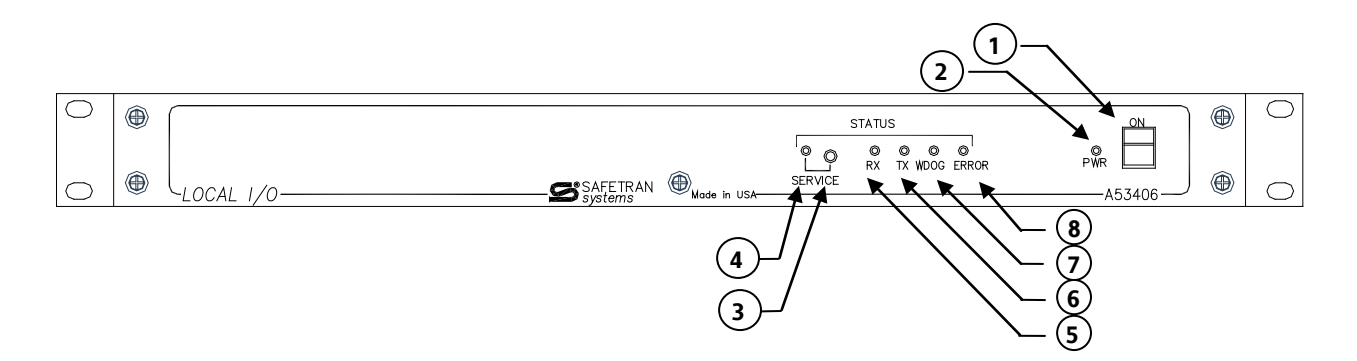

Figure 2-3 Local I/O Front Panel - Controls and Indicators

- 1 Power Switch Turns unit on and off
- 2 Power LED (Green) Illuminates when power is on
- 3 Service Button Recessed button when pressed establishes connection with network
- 4 Service LED (Yellow) Illuminates during network connection procedure
- 5 RX LED (Red) Illuminates when receiving data
- 6 TX LED (Red) Illuminates when sending data
- 7 WDOG LED (Red) Illuminates when Watch Dog Timer is active
- 8 ERROR LED (Red) Illuminates when an error is detected extinguishes when cleared

This page intentionally left blank

#### SECTION 3 INSTALLATION

# 3.0 INSTALLATION

Installation of the A53406 Local I/O should be in a clean and dry location. Figure 3-1 provides an overview of equipment the A53406 Local I/O supports. Accessory breakout boards and cable assemblies are available to complete the installation.

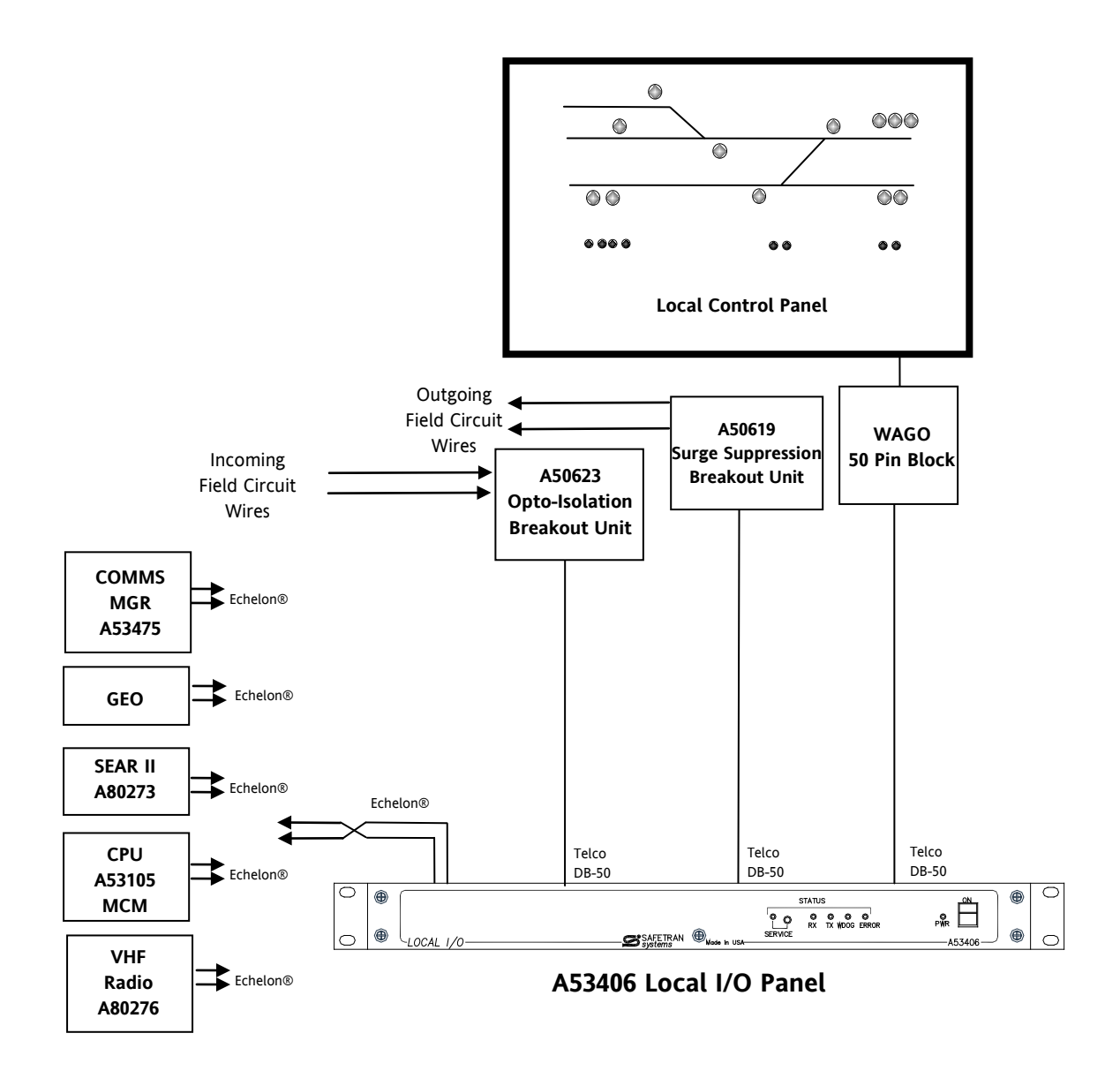

Figure 3-1 Local I/O Panel Installation Overview

### 3.1 PHYSICAL MOUNTING

The A53406 Local I/O Panel is designed for 19 inch rack mounting. Rack mounting "ears" are provided and can be attached in two locations on the cabinet for flush mounting or a forward extended mount. Two mounting holes per ear will accept standard rack hardware. Figure 3-2 displays mounting options.

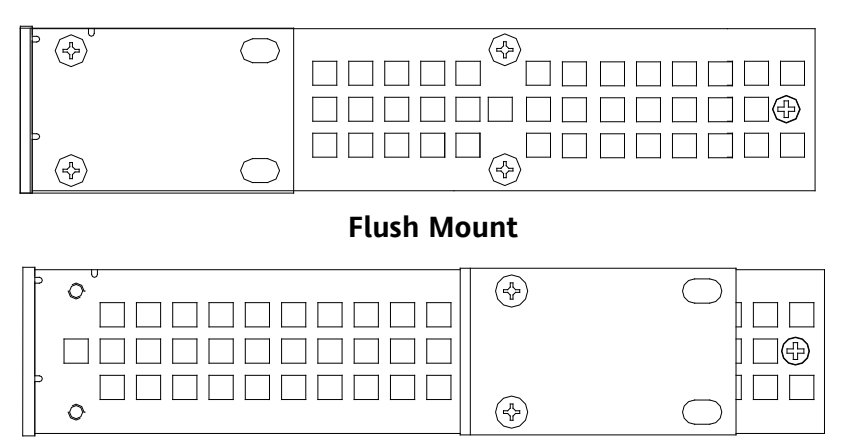

**Extended Mount** 

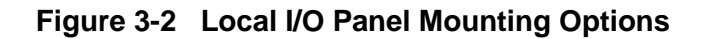

# 3.2 POWER AND ECHELON<sup>®</sup> CONNECTION

A ten pin male cage clamp style connector is provided on the rear panel for termination of input power and the Echelon<sup>®</sup> twisted pair network connections. Input power has provisions for a Redundant Power Supply, Single Output Power Supply or a Battery Set. The primary source is provided with three common plus and minus connections for daisy chaining of power to and from other equipment. All sources are attached to a common buss internally and are direct coupled. The connector includes an A+ and B+ power inputs for use with an ORed A-B Hot Swap Redundant Power Supply, three source ground, three source plus, and two connections for Echelon<sup>®</sup> LonWorks<sup>®</sup> twisted pair.

Figure 3-3 displays the wiring configuration for an office installation using an AC-DC Power Supply source. Figure 3-4 is the connection using the Power A+/B+ terminals and a Redundant Power Supply. Figure 3-5 displays connections using a Battery Set and Figure 3-6 has connection of the Battery Set through the Siemens A53106 DC-DC Converter to provide isolation of the Battery Set from equipment connected to the I/O inputs and outputs.

NOTE

### NOTE

The Power A+, B+, and the three Battery plus (+) terminals are internally connected in a common positive buss. The three Battery minus (-) are also internally connected in a common negative buss.

### CAUTION

ONLY ONE POWER SOURCE CAN BE CONNECTED TO THE LOCAL I/O PANEL AT ANY TIME. CONECTION OF MULTIPLE POWER SOURCES WILL RESULT IN DAMAGE TO EQUIPMENT AND WIRING. CALL SIEMENS CUSTOMER SERVICE WITH ANY QUESTIONS BEFORE INSTALLING POWER FROM MULTIPLE SOURCES TO THIS UNIT.

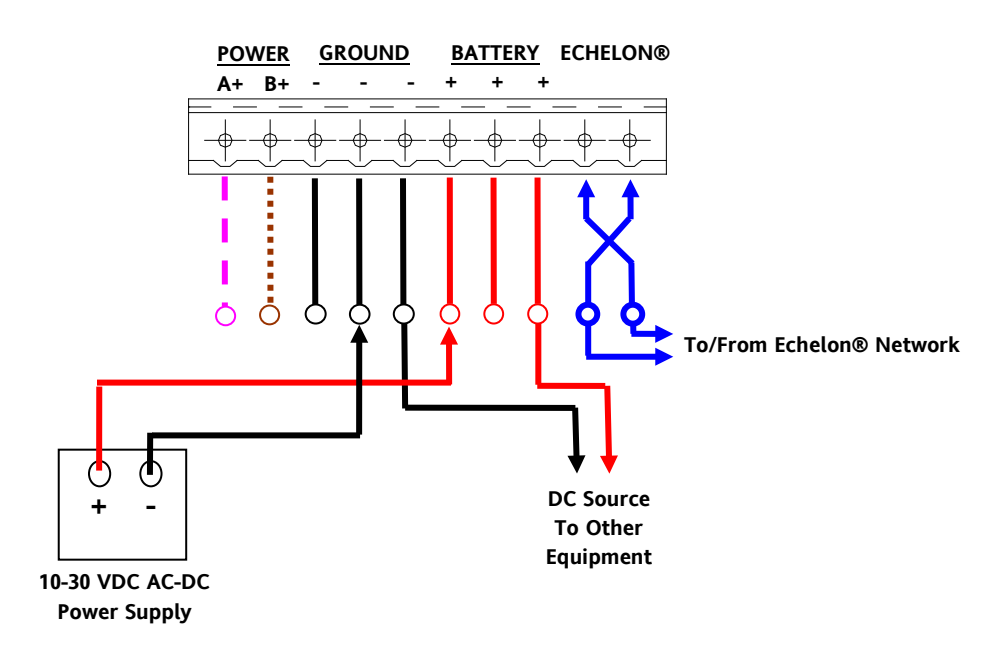

Figure 3-3 Power and Echelon<sup>®</sup> Connections - AC-DC Power Supply

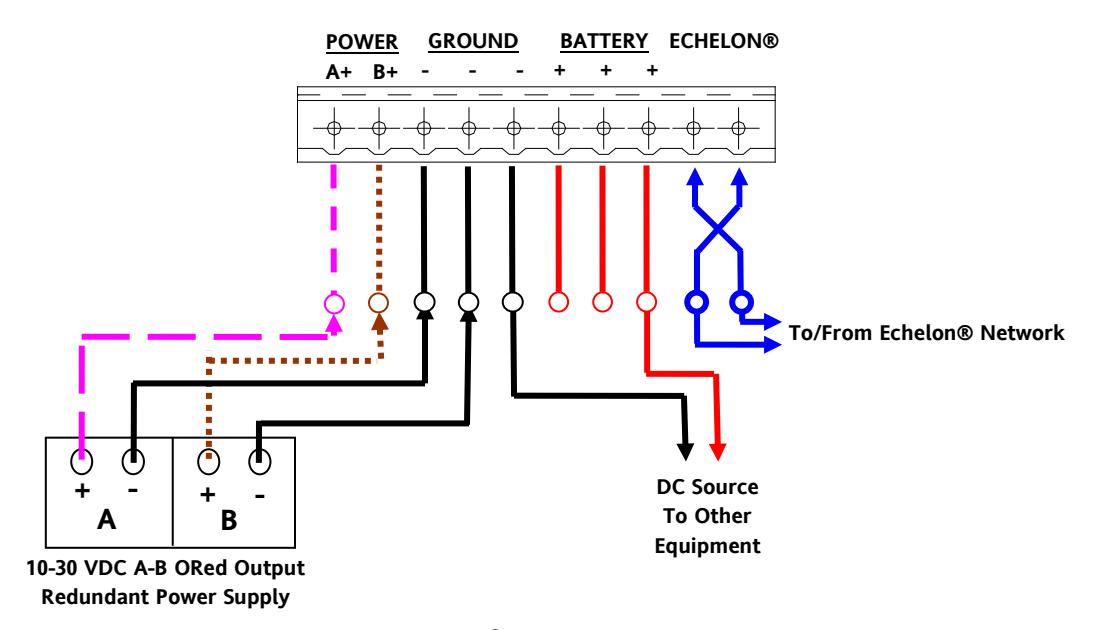

Figure 3-4 Power and Echelon<sup>®</sup> Connections - Redundant Power Supply

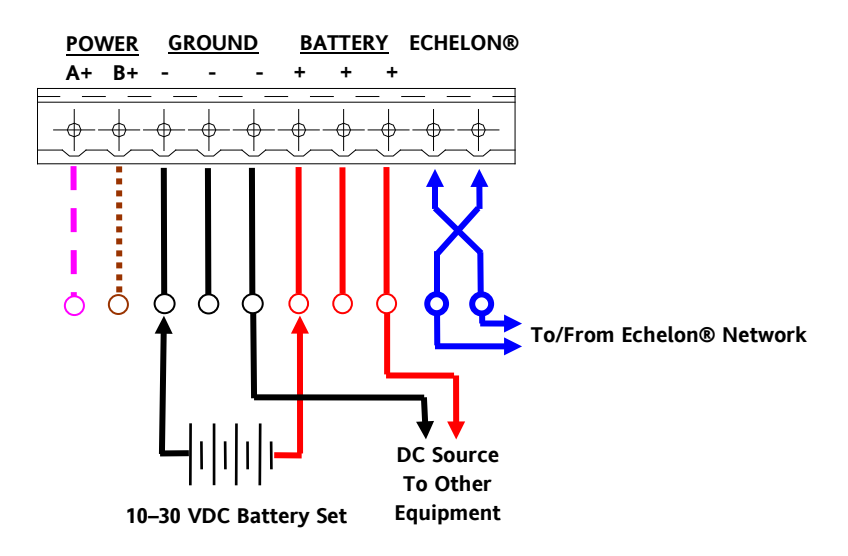

Figure 3-5 Power and Echelon<sup>®</sup> Connections - Battery Set

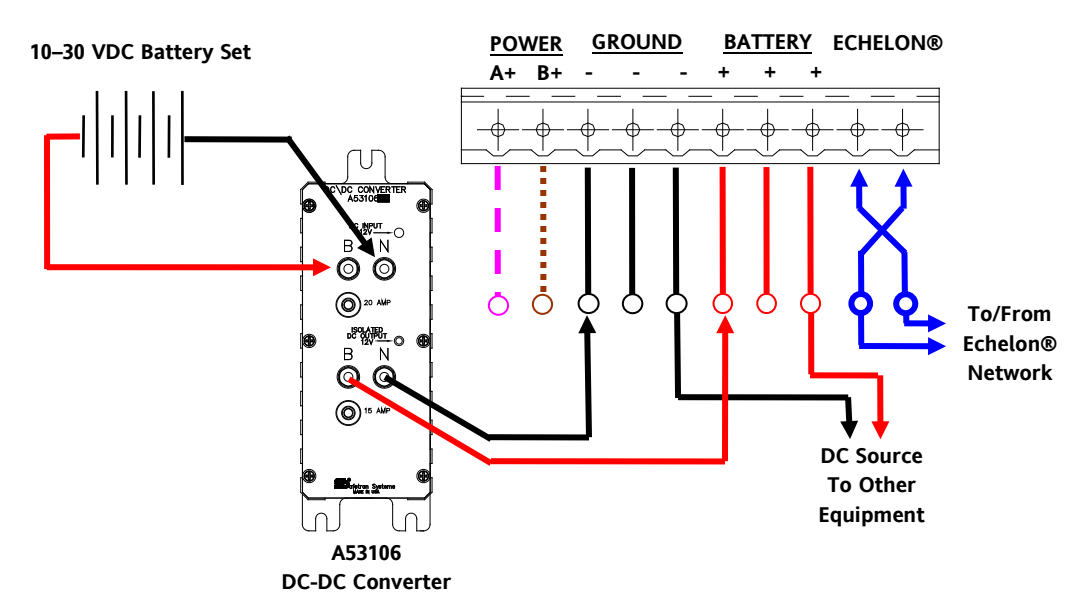

Figure 3-6 Power and Echelon<sup>®</sup> Connections - Battery Set with Isolation

# 3.3 I/O CONNECTORS

Three DB-50 Telco connectors are mounted on the rear panel to connect the inputs and outputs to the unit as shown in Figure 3-7. Each connector contains 48 connections with 2 grounds. Both grounds must be connected to provide ample ground wiring. For best results, assign inputs and outputs to a single connector. Multiple units may be used in the event that additional inputs and outputs are necessary. The A53406 provides 18 bi-directional 8-bit I/O ports (6 per DB-50 connector). Each 8-bit port is programmable as an input or an output. It is not recommended to exceed 12 8-bit inputs (4 per DB-50 connector). Exceeding 96 8-bit inputs will result in the panel not properly reporting input status.

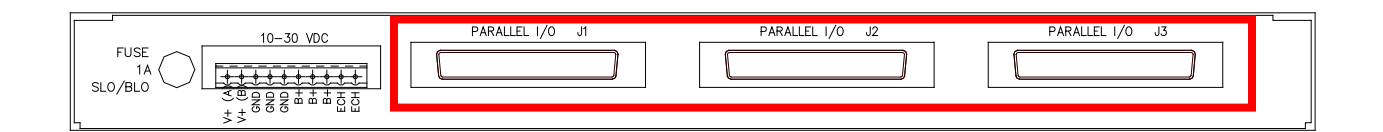

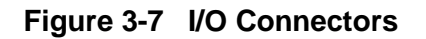

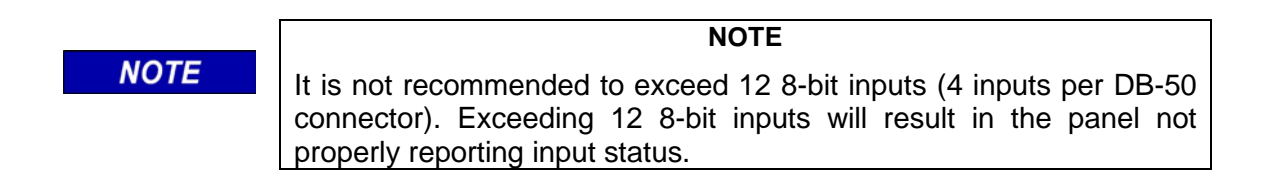

NOTE

NOTE

The ground connections on the I/O connectors (pins 49 and 50) are common to the Power Source minus (N) Installing the Siemens A53106 DC-DC Converter will provide isolation of the power source and I/O signals if required.

### 3.4 INTERCONNECT ACCESSORIES

Siemens provides a variety of accessories for interconnection of the Local I/O to other equipment. Contact Siemens Customer Service with any questions or assistance in obtaining accessories necessary to complete the desired installation.

### 3.4.1 A50618 Rail Mount I/O Breakout Panel with Surge Suppression

Figure 3-8 displays the A50618 rail mount I/O breakout panel with surge suppression. These units incorporate a DB-50 connector to screw terminals for wiring connection to equipment. Surge suppression is included for protection of equipment. A DIN-Rail is attached for mounting.

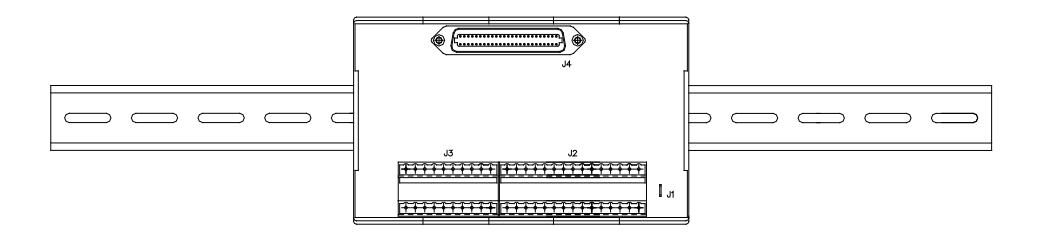

Figure 3-8 A50618 Rail Mount I/O Panel with Surge Suppression

### 3.4.2 A50619 I/O Breakout Panel with Surge Suppression

Figure 3-9 displays the Siemens I/O breakout panel with surge suppression. These units incorporate a DB-50 connector to screw terminals for wiring connection to equipment. Surge suppression is included for protection of equipment.

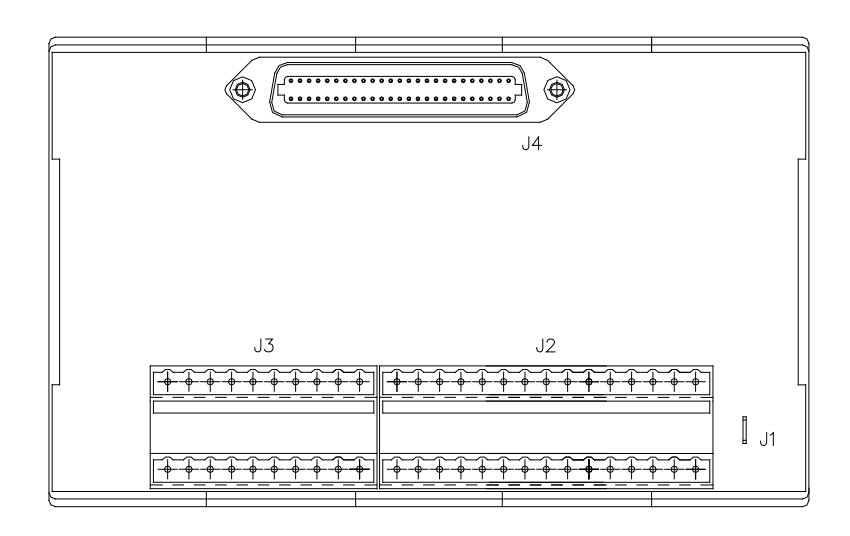

Figure 3-9 A50619 I/O Panel with Surge Suppression

### 3.4.3 A50623 I/O Panel with Opto-Isolation

Figure 3-10 displays the Siemens I/O breakout panel with opto-isolation. These units incorporate a DB-50 connector to 12-Pin connectors. Opto-Isolators provide total isolation between incoming equipment and the Local I/O Panel.

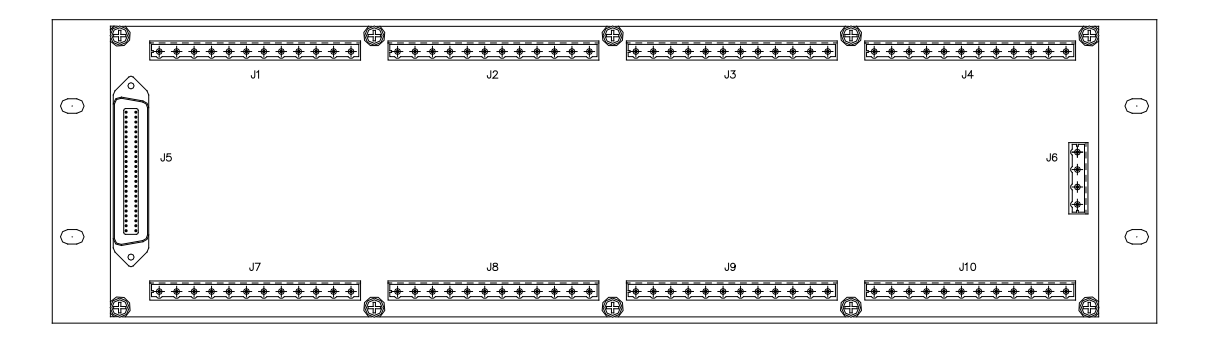

Figure 3-10 A50623 I/O Panel with Opto-Isolation

### 3.4.4 Telco DB-50 PBX Cable Assembly

The A53406 Local I/O Panel may be used with the A50618, A50619, and A50623 break-out panels. Interconnection between the Local I/O Panel and the break-out panels uses a customer supplied Telco PBX DB-50 25-pair, Category 2, male-to-male cable assembly like the Siemens Z706-02025-0000. These cables are available at various lengths through wire and cable suppliers.

# SECTION 4 CONFIGURATION

### 4.0 CONFIGURATION

The A53406 Local I/O Panel operation is dependent on an attached Echelon<sup>®</sup> LonTalk<sup>®</sup> network device like the A53475 Communications Manager, A80273 SEAR II Event Analyzer Recorder, or the A53105 WCP CPU II to configure the Local I/O Panel to the network. The following procedures will detail the configuration process.

The Local I/O Panel has the following user adjustable parameters:

- **MODULE NAME:** This entry enables the user to enter a name for each I/O Panel installed.
- INPUT SIZE: This entry selects the number of 8 Bit Words required for the input of the Local I/O Panel. A maximum of 18 Input Bytes may be selected. The factory default is 9. The remaining Input Bytes (18 minus the number of Input Bytes) will be assigned as Output Bytes. Press the ENTER key to submit your selection. (Range: 0-18, Default = 9 *Exceeding 12 inputs will result in the panel not properly reporting input statuses*).
- **INPUT OFFSET:** This entry selects the value (in bytes) that the received data (S Bits) will start. (Range: 0-31, Default = 0)
- **OUTPUT OFFSET:** This entry selects the value (in bytes) that the Control Data (L and F Bits) will start. (Range: 0-31, Default = 0)
- **INDICATOR HOLDOFF:** This entry sets the amount of time the Panel will wait before sending the Indication Message. (Pre-select ranges: 50ms, 100ms, 200ms, 500ms, 1 sec, 2 sec) Default = 50ms.
- **CONTROL DELIVERY:** This entry sets the amount of time the Panel will wait before applying the control. (Pre-select ranges: 50ms, 100ms, 200ms, 500ms, 1 sec, 2 sec) Default = 50ms.

### 4.1 LOCAL I/O AND COMMUNICATIONS MANAGER

The A53406 Local I/O Panel interfaces with the A53475 Communications Manager. The following section describes installation and configuration of the Local I/O Panel with the Communications Manager. For detailed information refer to the Communications Manager Installation & Operation Manual (Document Number: COM-00-08-13).

# 4.1.1 Local I/O Panel/Communications Manager Connections

Figure 4-1 shows the connection between the Local I/O Panel and Communications Manager using the Echelon<sup>®</sup> Network.

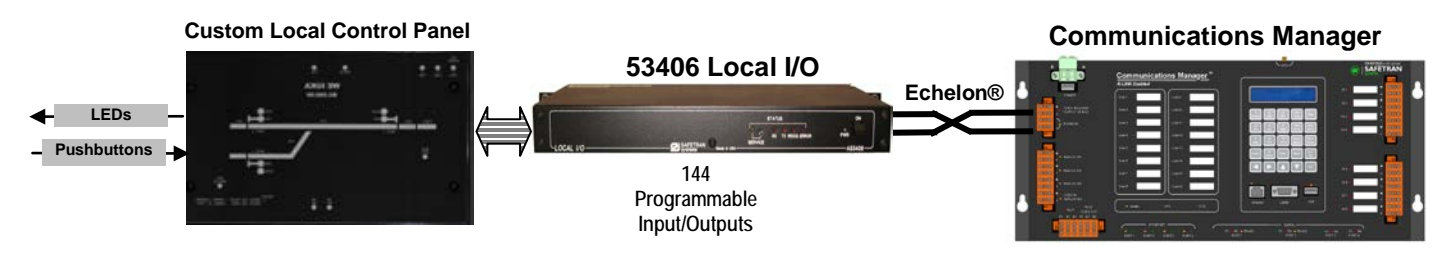

Figure 4-1 Local I/O Panel Connection to Communication Manager

# 4.1.2 Local I/O Panel Configuration Using Communications Manager LUI

The Local I/O Panel can be configured and installed using the keypad and display on the front panel of the Communications Manager.

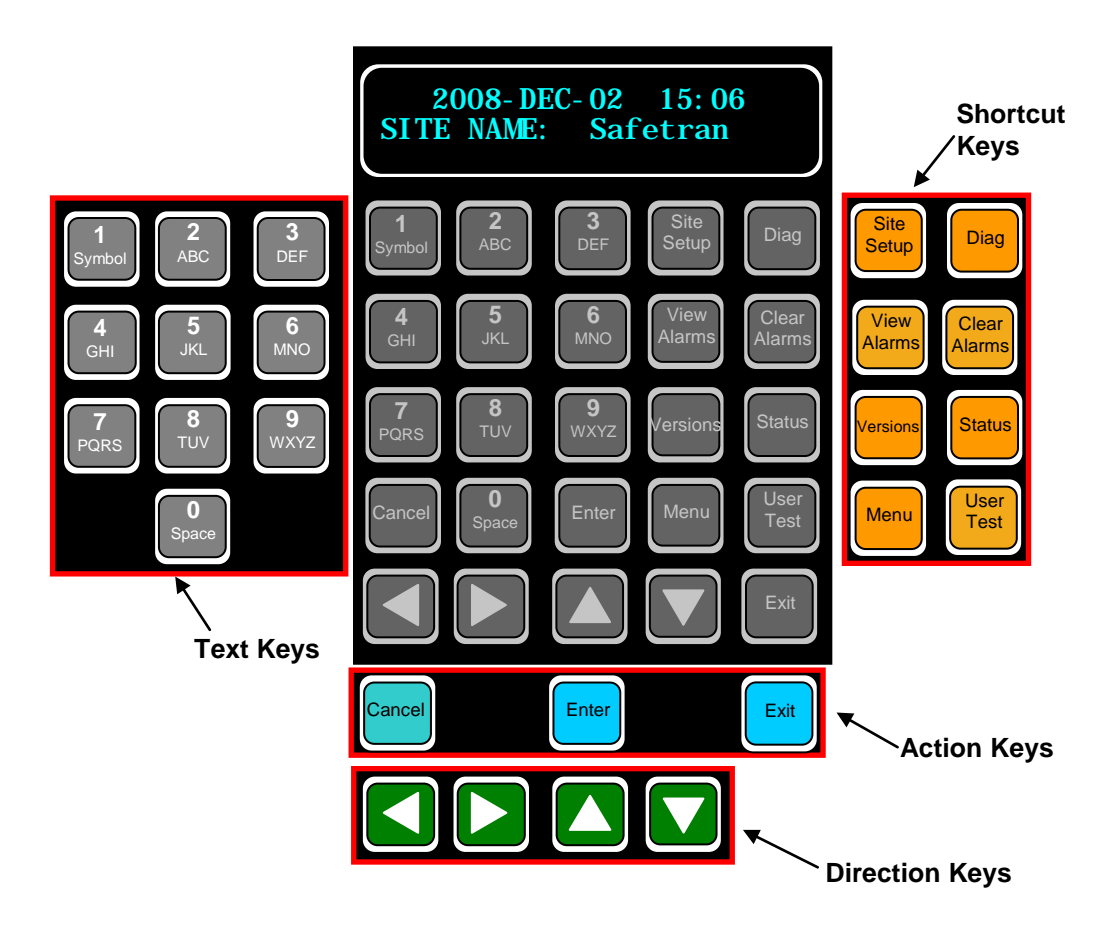

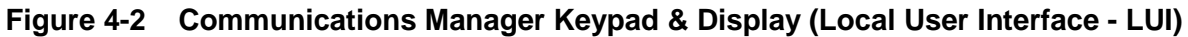

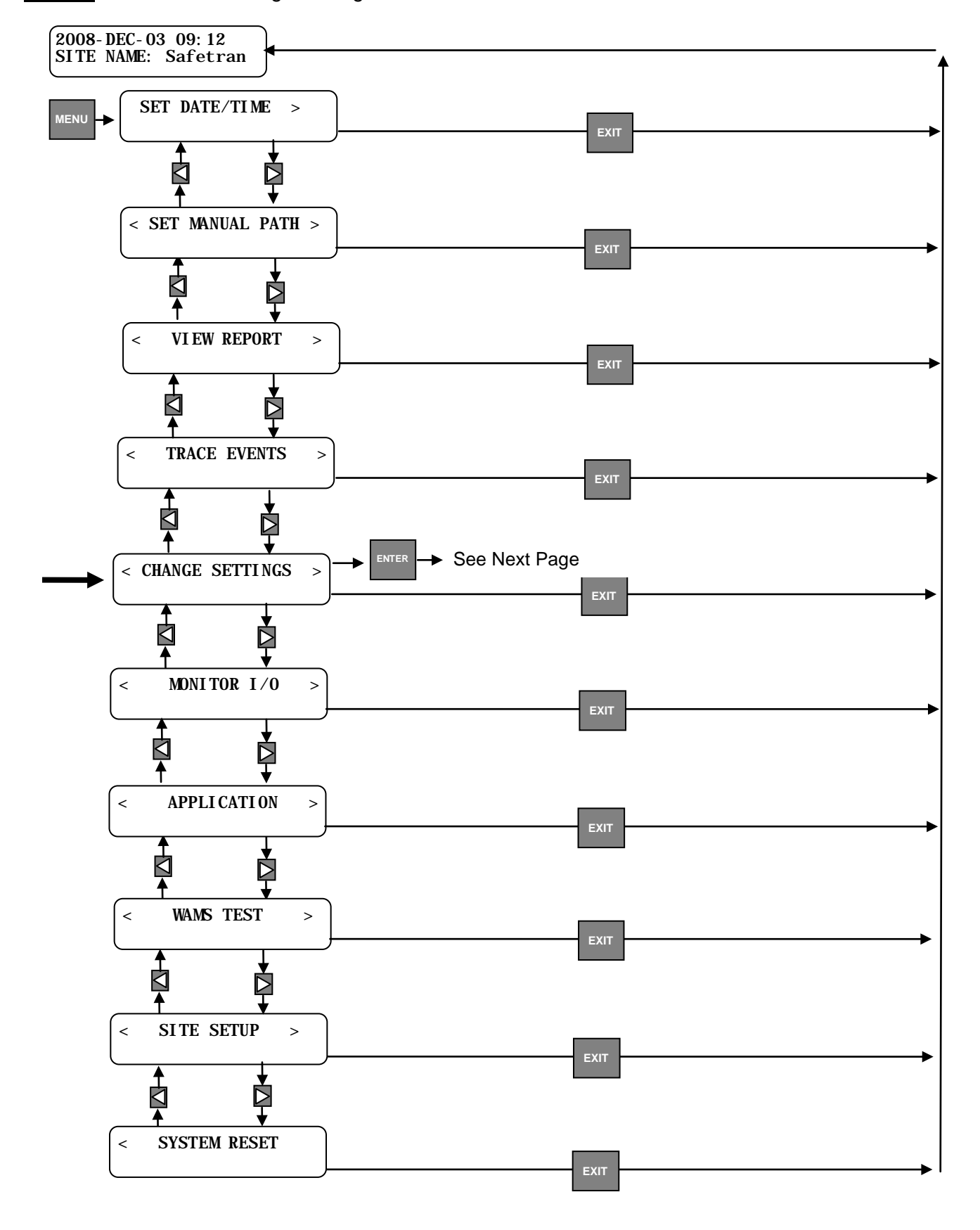

**STEP 1** Select Change Settings.

# **STEP 2** Select Modules (On Next Page).

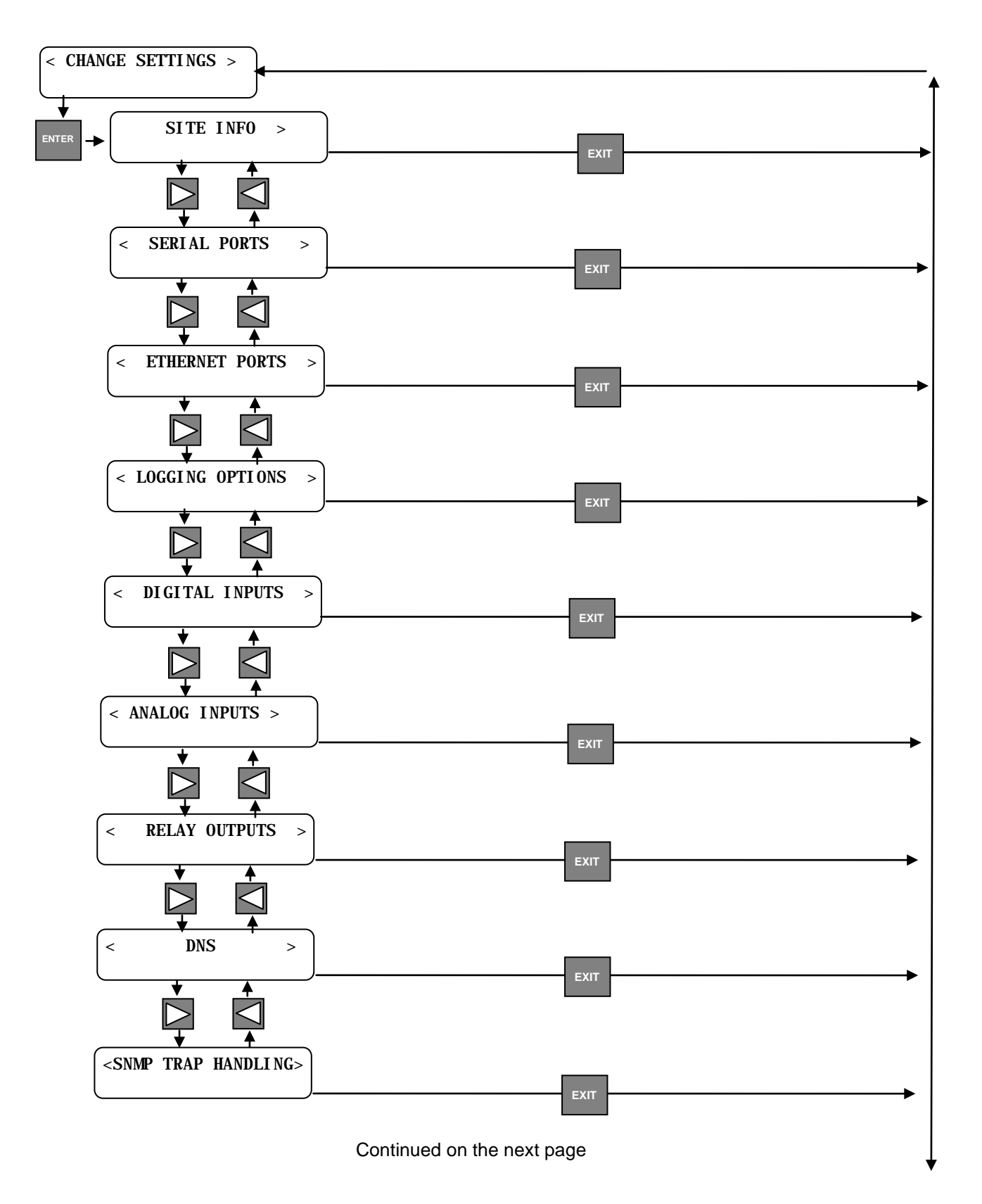

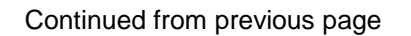

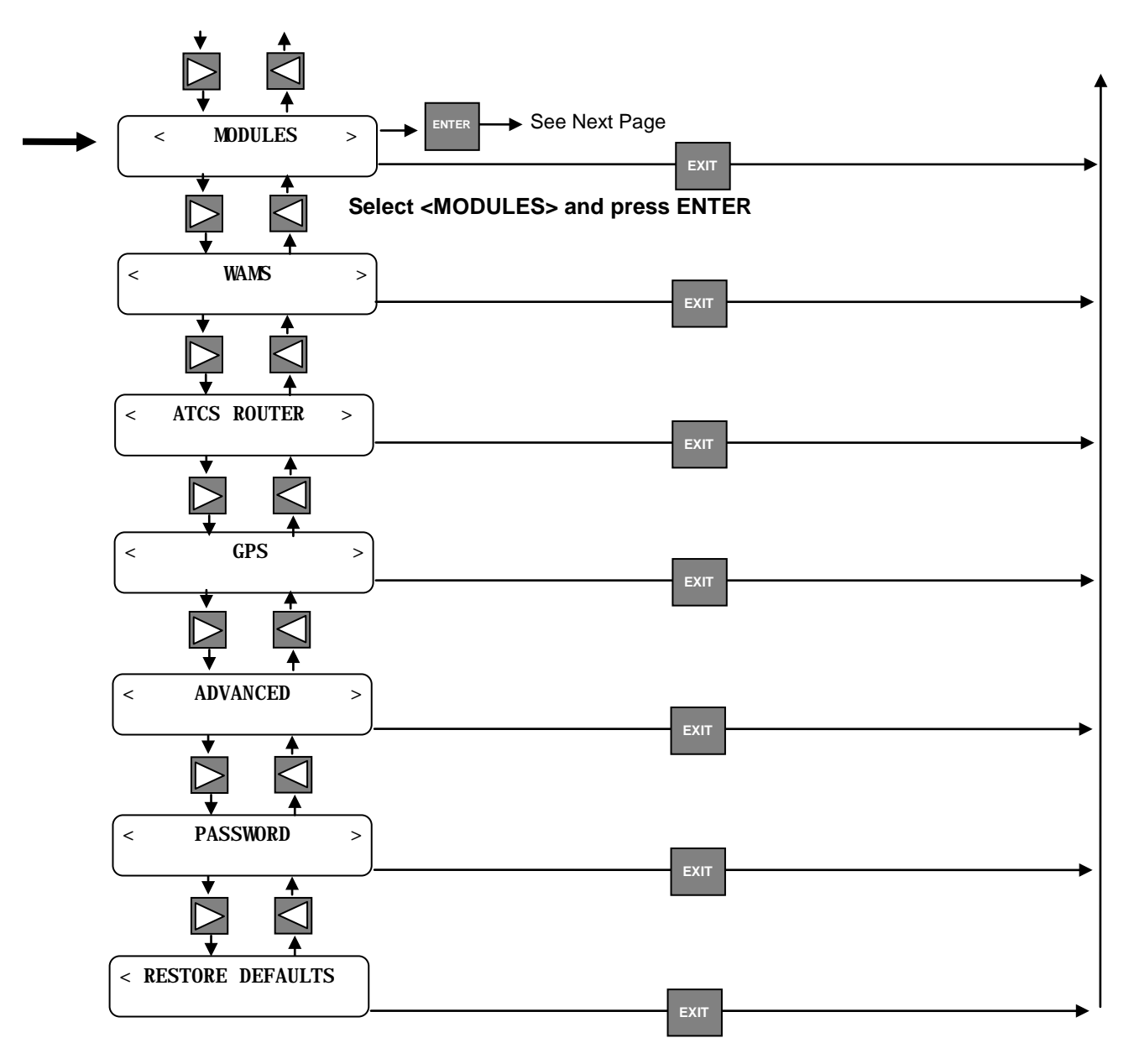

**<u>STEP 3</u>** Using the Communications Manager keypad and display, navigate through the series of parameters to setup the Local I/O Panel Node.

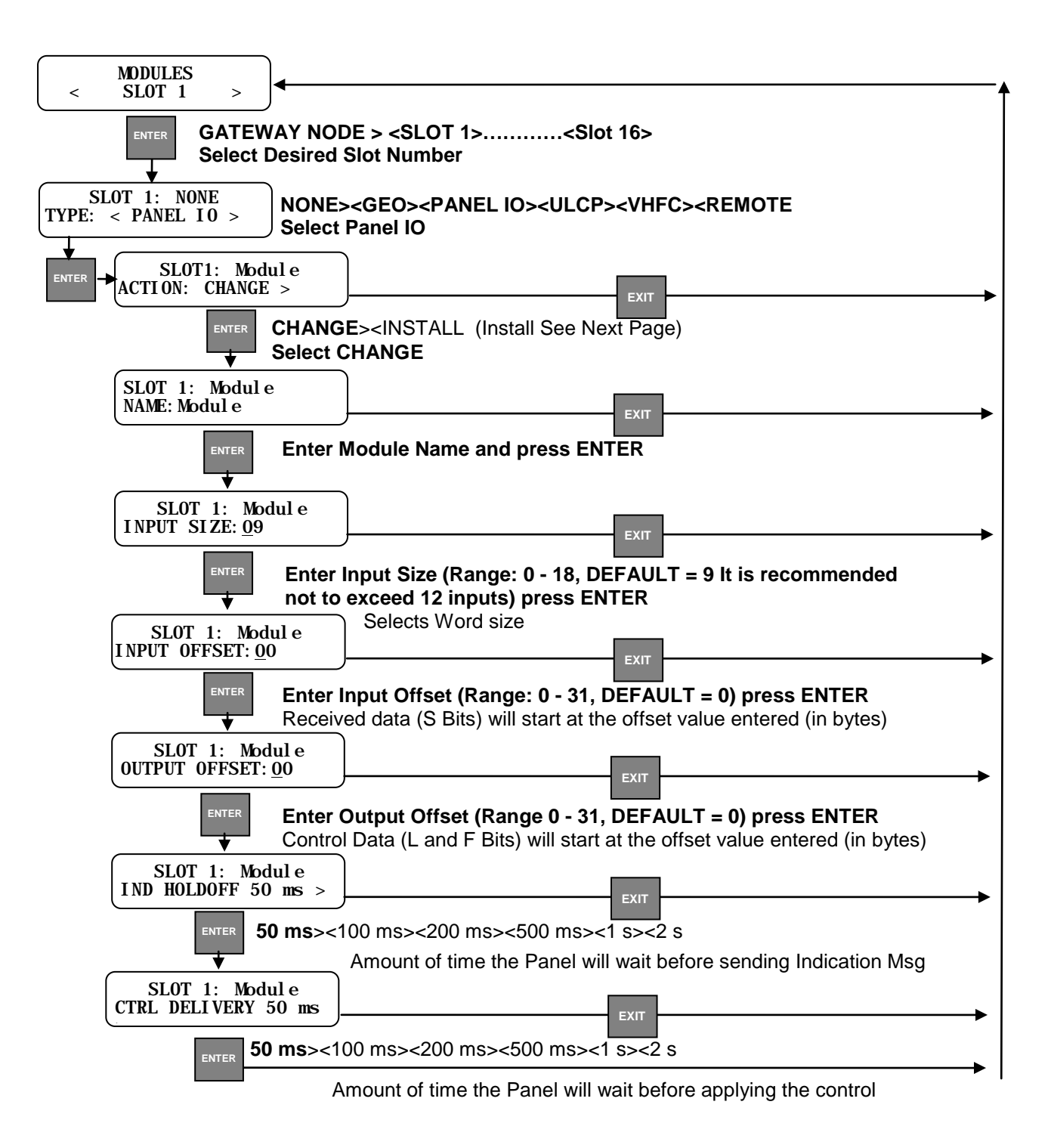

**STEP 4** Upon completion of setting the Local I/O Panel Node parameters, return to the beginning of the Slot setup and select Panel IO and press ENTER. Select INSTALL and press the ENTER key. The display will advise to press the SERVICE Button on the front panel of the Local I/O Panel. The SERVICE LAMP will flash then extinguish. The Local I/O panel installation is complete.

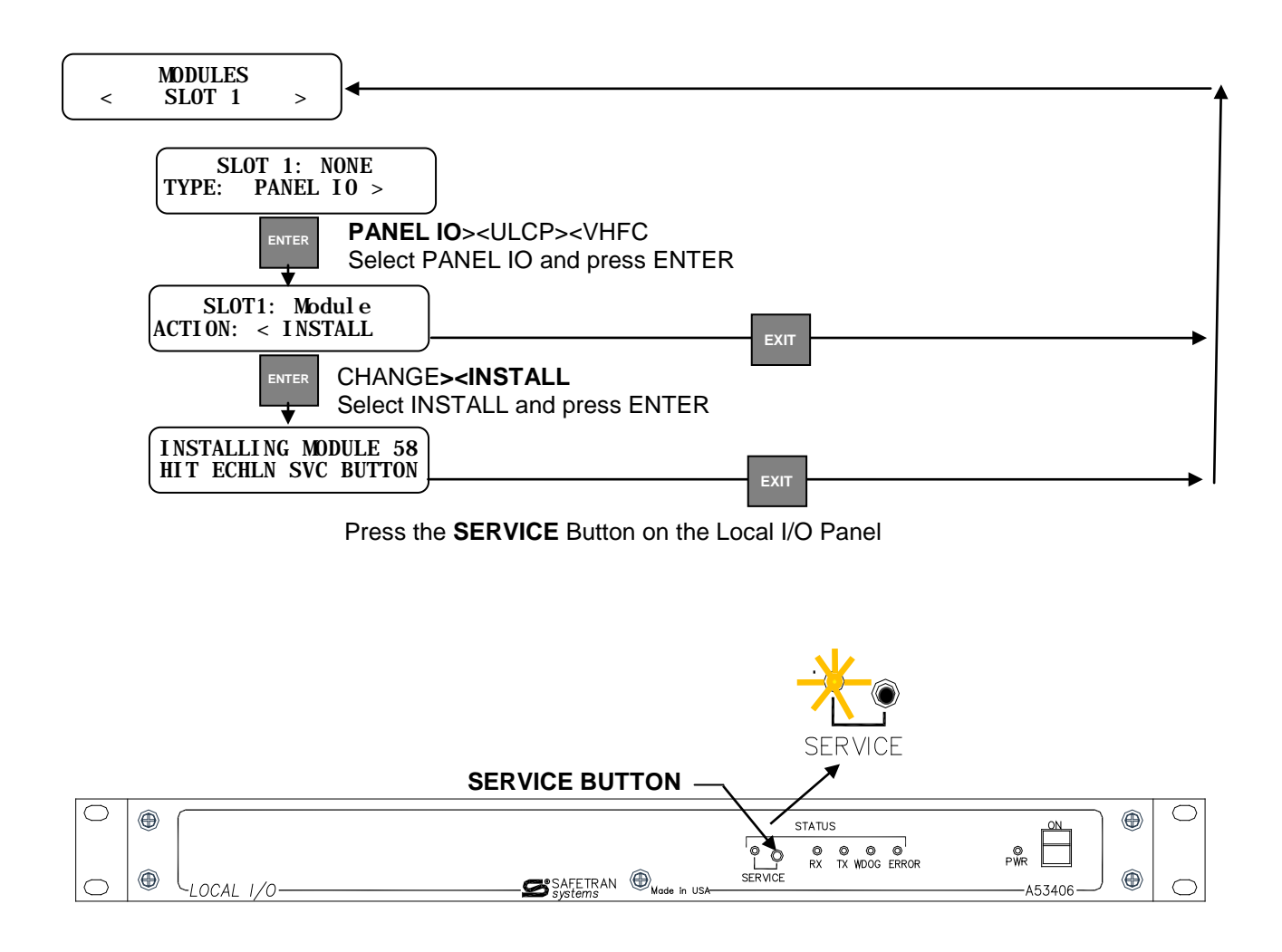

### 4.1.3 Local I/O Panel Configuration Using Communications Manager WebUI

The Local I/O Panel can be configured and installed using the WebUI of the Communications Manager.

**<u>STEP 1</u>** Log in to WebUI and navigate to the NON VITAL CONFIG Menu.

| # https://30.662.0.04.#https:              |                                                                                                    |                                                                                                    | 1(2 = 02) 🔛 - Osbola                                    | P + n =                                             |  |  |
|--------------------------------------------|----------------------------------------------------------------------------------------------------|----------------------------------------------------------------------------------------------------|---------------------------------------------------------|-----------------------------------------------------|--|--|
|                                            |                                                                                                    |                                                                                                    | Loged                                                   | nto Correns Managat as <b>admin</b> , <u>logost</u> |  |  |
| verstame     verstame                      | too nave testiled use satisfait systems commis manager web based user menace. In ough mis easy to use web low, you can compare, control, and observe insidence by choosing use appropriate finds and butters throughout the system. |                                                                                                    |                                                         |                                                     |  |  |
| NON VIENAL CONTRE<br>ESIGN<br>MARIETTENECE | You may select a system area from<br>clicking on the "Home" link above and                                                                                                    | the menu above, and then choose a more specific selection from the<br>selecting the "WebUI Troubleshoot" link from the left. | menu that appears to the left. If you need help, you ma | ay return to this page by                           |  |  |
| talaan<br>armitti<br>Marticologi           |                                                                                                    | Номе                                                                                                    |                                                         |                                                     |  |  |
|                                            |                                                                                                    | WELCOME                                                                                                    |                                                         |                                                     |  |  |
| Convertige a                               | personal ( y )<br>and a second ( y )                                                                                                    | > TROUBLESHOOT                                                                                                    |                                                         | nangkrið 2012 Sefeker Syskems, að fræstega som jærg |  |  |
|                                            |                                                                                                    | NON VITAL CONFIG                                                                                                    |                                                         |                                                     |  |  |
|                                            |                                                                                                    | LOGS                                                                                                    |                                                         |                                                     |  |  |
|                                            |                                                                                                    | MAINTENANCE                                                                                                    |                                                         |                                                     |  |  |
|                                            |                                                                                                    | STATUS                                                                                                    |                                                         |                                                     |  |  |
|                                            |                                                                                                    | REPORTS                                                                                                    |                                                         |                                                     |  |  |
|                                            |                                                                                                    | APPLICATION                                                                                                    |                                                         |                                                     |  |  |
|                                            |                                                                                                    |                                                                                                    |                                                         |                                                     |  |  |

Figure 4-3 WebUI Main Menu

**STEP 2** From the Non Vital Config menu select **MODULES**.

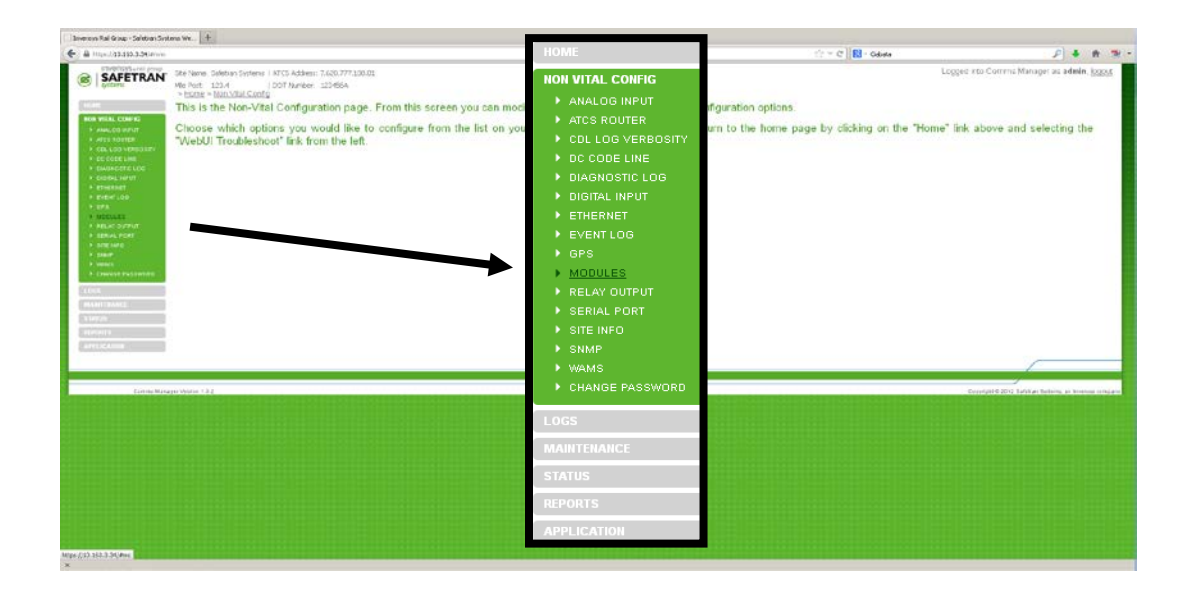

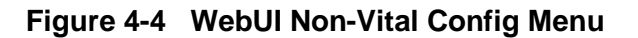
**<u>STEP 3</u>** Select the Module Slot desired, either click on the text or click on the plus "+" to expand the parameters window.

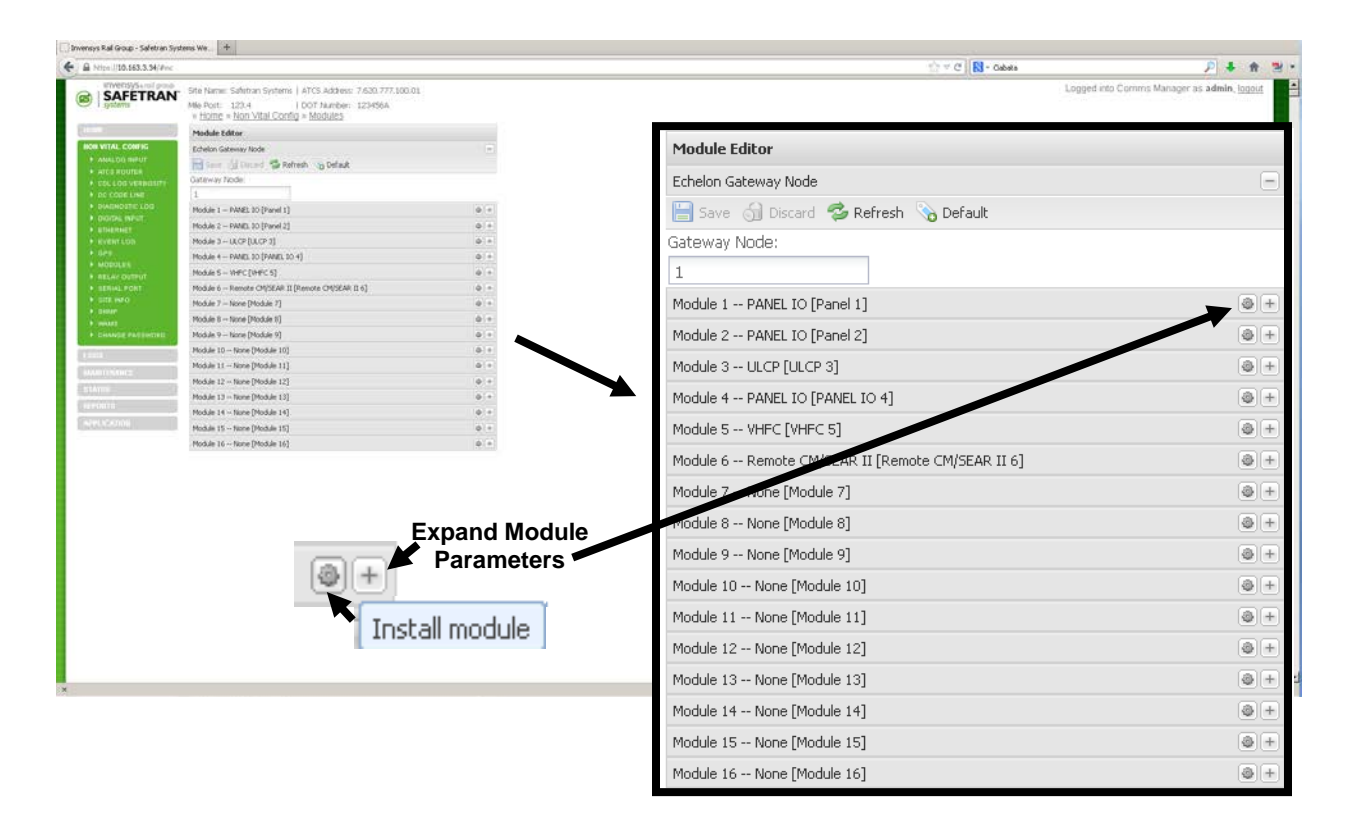

Figure 4-5 WebUI Modules Menu

- **STEP 4** The expanded screen displays the configurable parameters as follows:
  - 1 Module Type: PANEL IO
  - 2 Module Name: Enter name desired for panel (e.g. Panel 1)
  - 3 Input Size: Enter the desired Word Size (Range: 1 -18, Default = 9)
    This entry selects the number of 8 Bit Words required for the input of the Local I/O Panel. A maximum of 12 Input Bytes is recommended. The factory default is 9. The remaining Input Bytes (18 minus the number of Input Bytes) will be assigned as Output Bytes.
  - 4 Input Offset: Enter desired value (Range: 0 31, Default = 0) A transmitted indication message will be copied into the S bits of the Ladder Logic bitmap starting at this offset (in bytes).
  - 5 **Output Offset:** Enter the desired value (Range: 0 31, Default = 0) A received control message will copy the control data from the L and F bits of the ladder logic bitmap starting at this offset (in bytes).
  - 6 **Indication Holdoff:** Select the desired value from the drop-down menu. The parameter sets the amount of time the panel should wait for all changes to settle before sending the indication message.
  - 7 **Control Delivery:** Select the desired value from the drop-down menu. The parameter sets the amount of time the panel should wait for all controls to be received before applying the control.
  - 8 **Install Module:** When all parameters have been configured click on the INSTALL MODULE button then press the SERVICE button on the front of the I/O Panel.

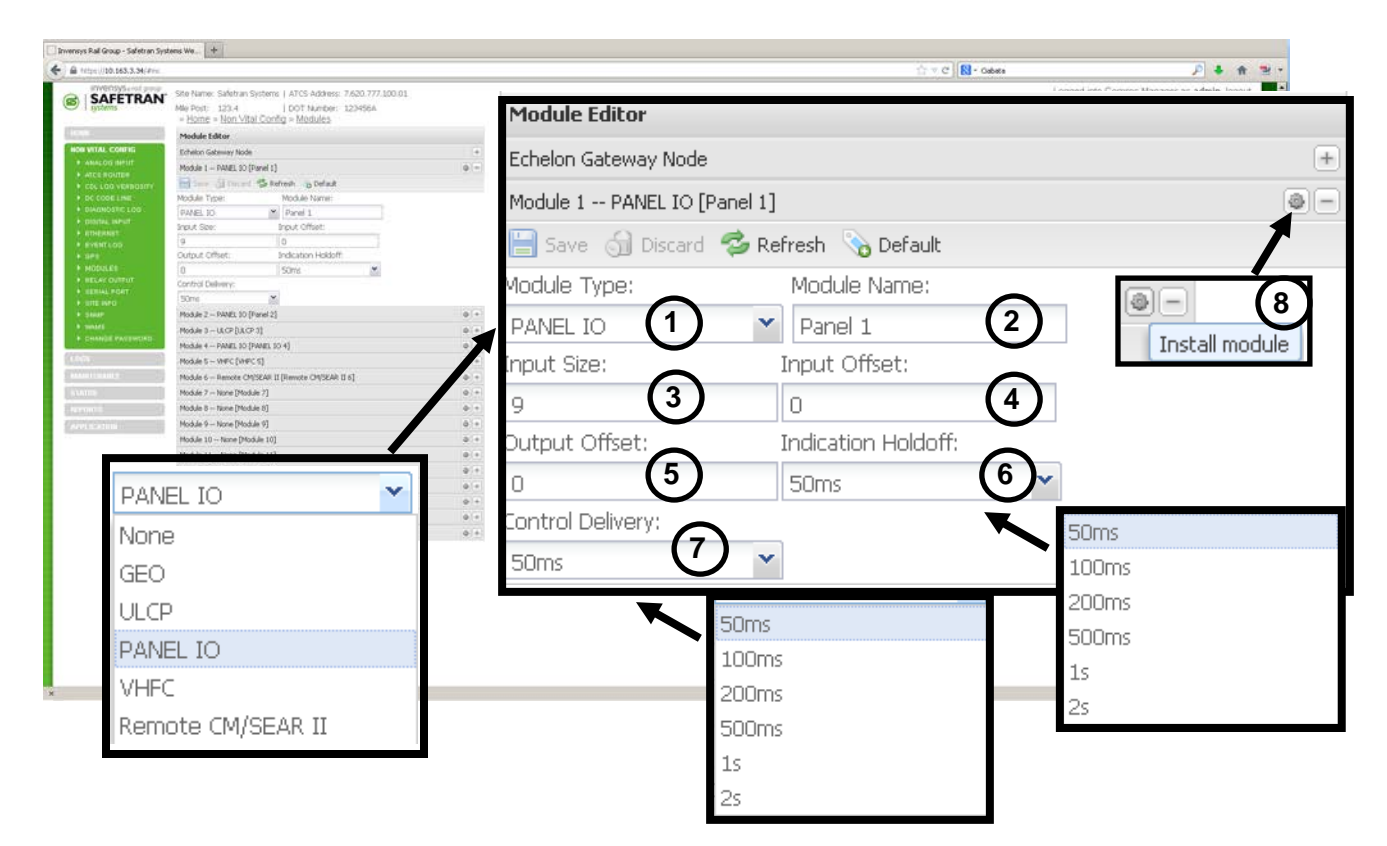

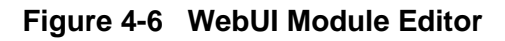

# 4.2 LOCAL I/O PANEL CONFIGURATION SET UP USING SEAR II LUI

The Local I/O can be easily configured using the Local User Interface (LUI) front panel controls of the SEAR II. With the Local I/O installed to the power source and the Echelon<sup>®</sup> network, as shown in Figure 4-7, apply power to the Local I/O Panel using the power switch on the front panel.

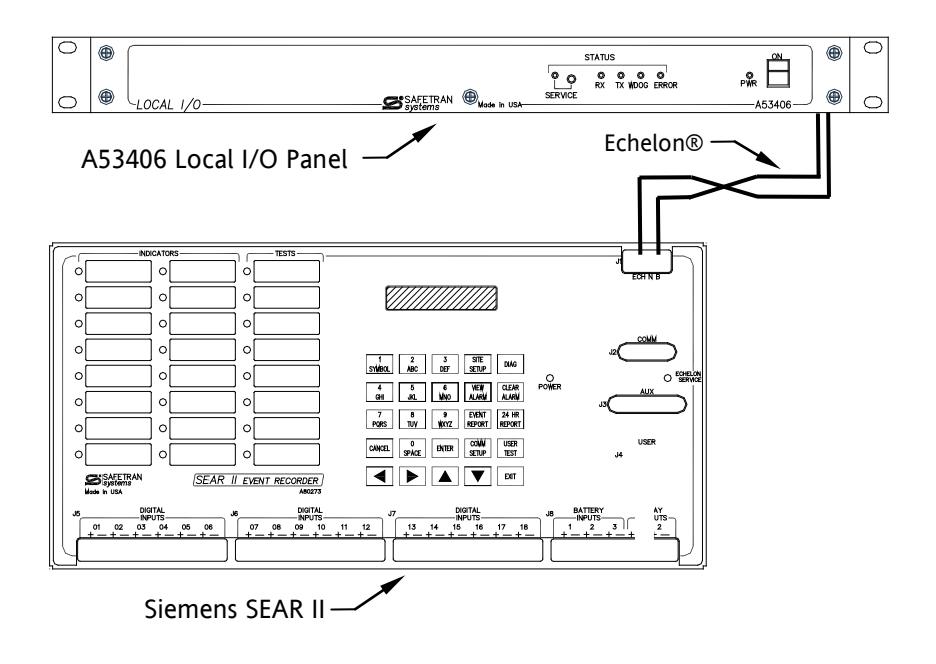

Figure 4-7 SEAR II - Local I/O Configuration using Local User Interface (LUI)

### 4.2.1 Local I/O Configuration Procedure SEAR II LUI

**<u>STEP 1</u>** Using the SEAR II Local User Interface (LUI) Keypad, as shown in Figure 4-8, press the Menu key.

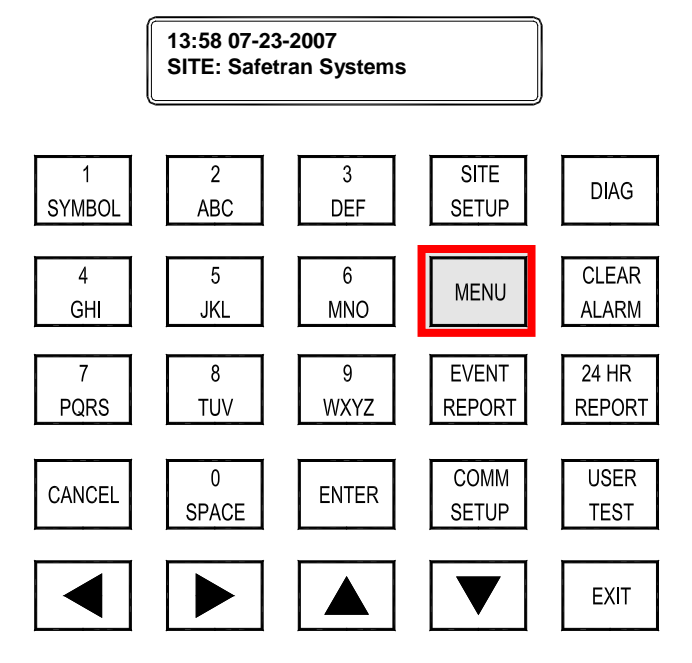

Figure 4-8 SEAR II Keypad Entries - Main Menu

<u>Step 2</u> Pressing the Down Arrow key select Configuration and press the ENTER key as shown in Figure 4-9.

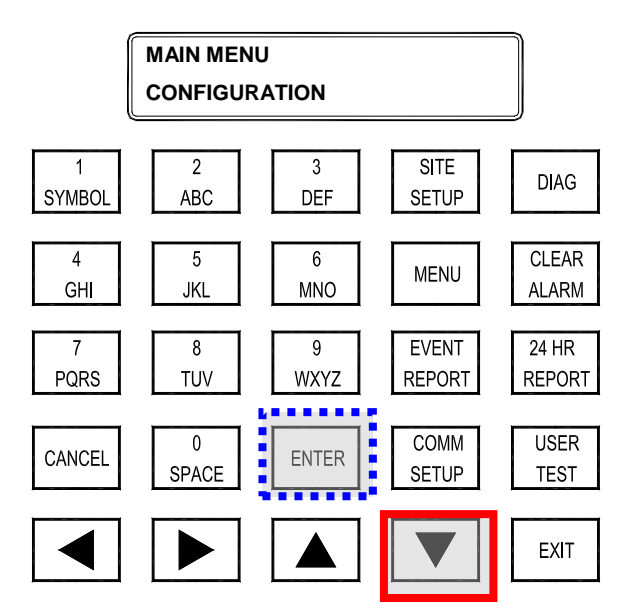

Figure 4-9 SEAR II Keypad Entries - Select Configuration

**<u>STEP 3</u>** Use the Down Arrow Key, select Modules and press the ENTER Key as shown in Figure 4-10.

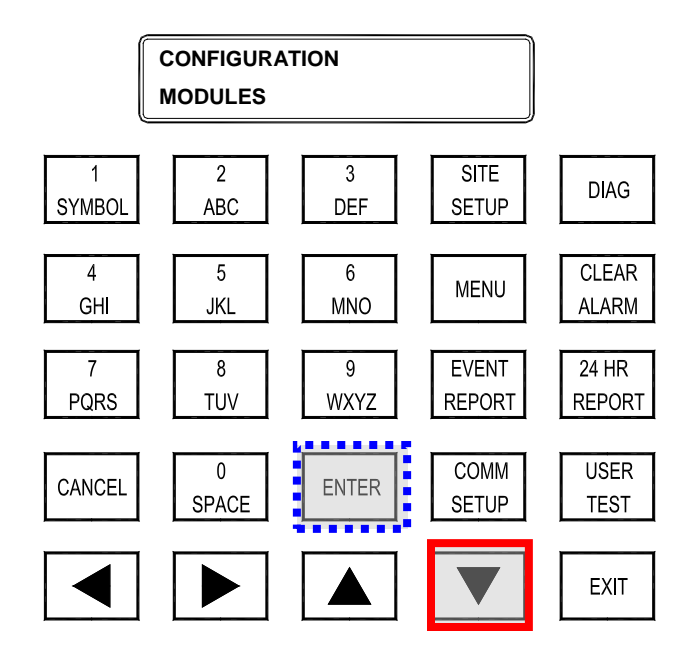

Figure 4-10 SEAR II Keypad Entries - Module Selection

**<u>STEP 4</u>** Figure 4-11 displays the Module Menu. Select Add Module and press the ENTER key. For other options use the Down Arrow Key.

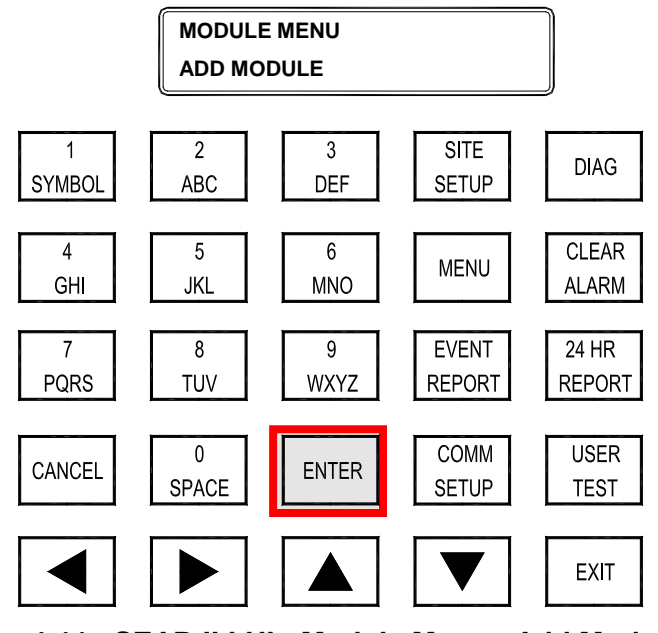

Figure 4-11 SEAR II LUI - Module Menu - Add Module

**<u>STEP 5</u>** Figure 4-12 shows the next screen. Use the DOWN ARROW Key to select the A53406 Panel and press the ENTER key.

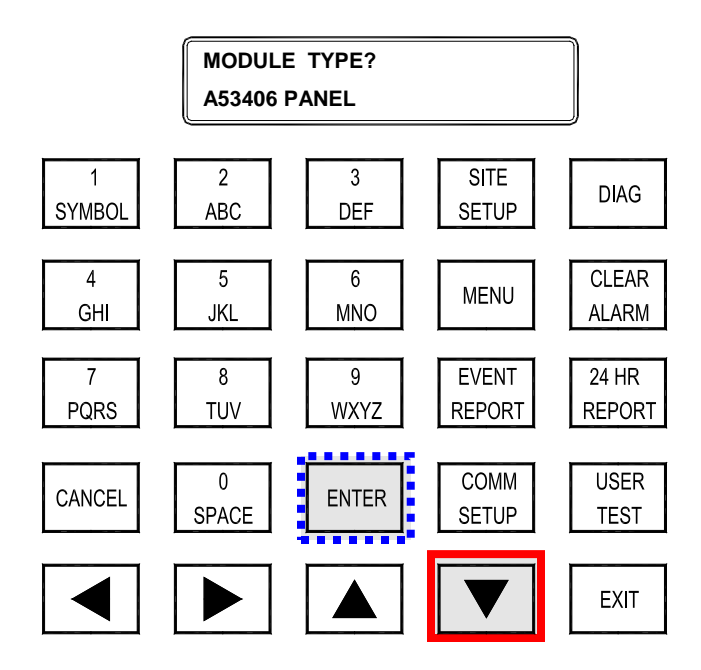

Figure 4-12 SEAR II LUI - Add Module - A53406 Panel Selection

**STEP 6** Using the LUI Keypad, spell out the desired name for the I/O Panel (e.g. IO Panel A). Up to 10 alphanumeric characters including spaces are permitted. Upon completion of the label, press ENTER to continue as shown in Figure 4-13.

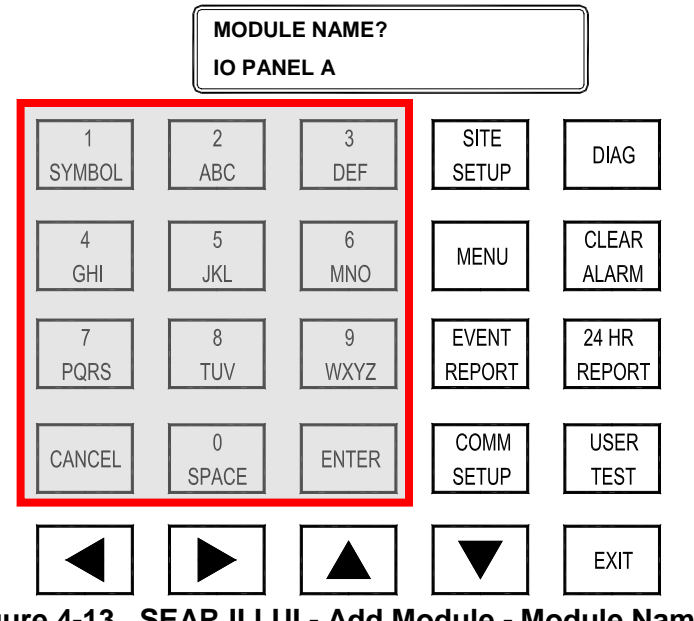

Figure 4-13 SEAR II LUI - Add Module - Module Name

**STEP 7** Figure 4-14 displays the entry for number of Input Bytes. This entry selects the number of 8 Bit Words required for the input of the Local I/O Panel. A maximum of 12 Input Bytes is recommended. The factory default is 9. The remaining Input Bytes (18 minus the number of Input Bytes) will be assigned as Output Bytes. Press the ENTER key to submit your selection.

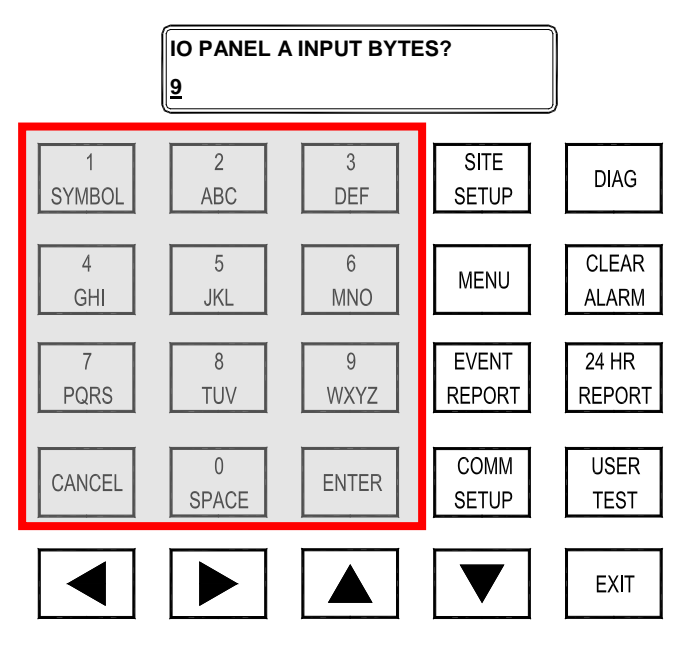

Figure 4-14 SEAR II LUI - Add Module - Input Byte Entry

**<u>STEP 8</u>** The next parameter is Input Offset as shown in Figure 4-15. The default for the Local I/O Panel is zero.

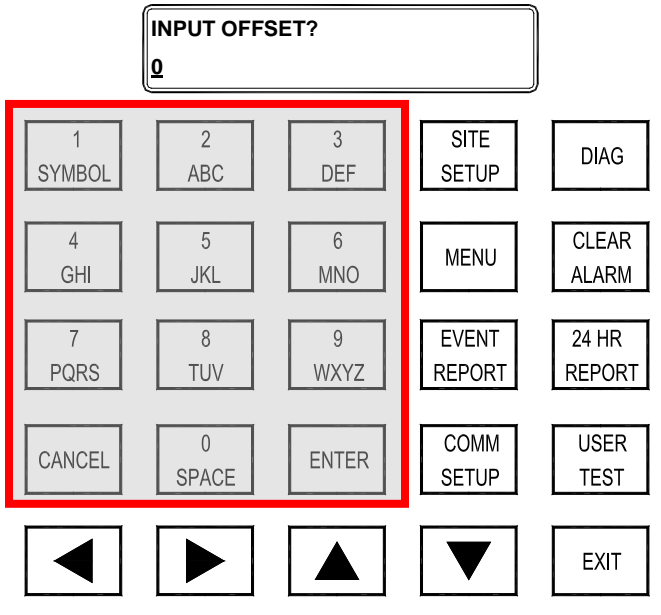

Figure 4-15 SEAR II LUI - Add Module - Input Offset

**<u>STEP 9</u>** The following parameter is Output Offset as shown in Figure 4-16. The default setting for the Local I/O Panel is zero.

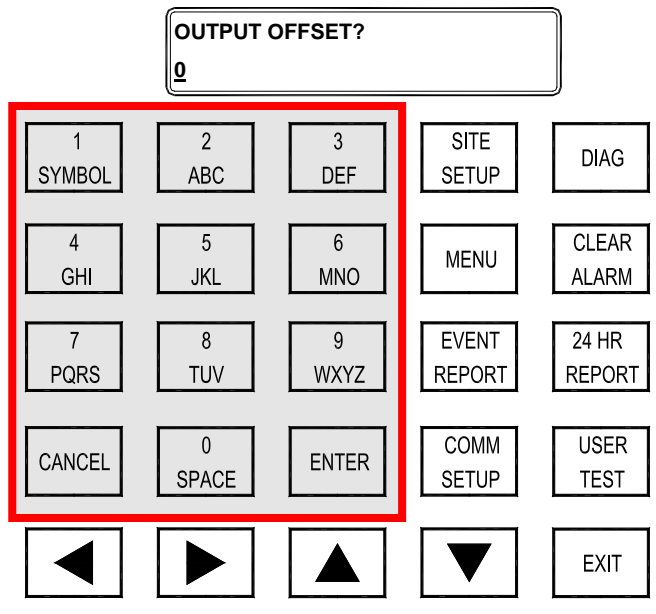

Figure 4-16 SEAR II LUI - Add Module - Output Offset

**STEP 10** Indication Holdoff is the next parameter as shown in Figure 4-17. This entry sets the Delay Time following detection of an indication before the indication is read to ensure validity. Use the Up or Down Arrows to select from the available times: 50 ms, 100 ms, 200 ms, 500 ms, 1 sec, 2 sec. Press the ENTER key to submit your selection.

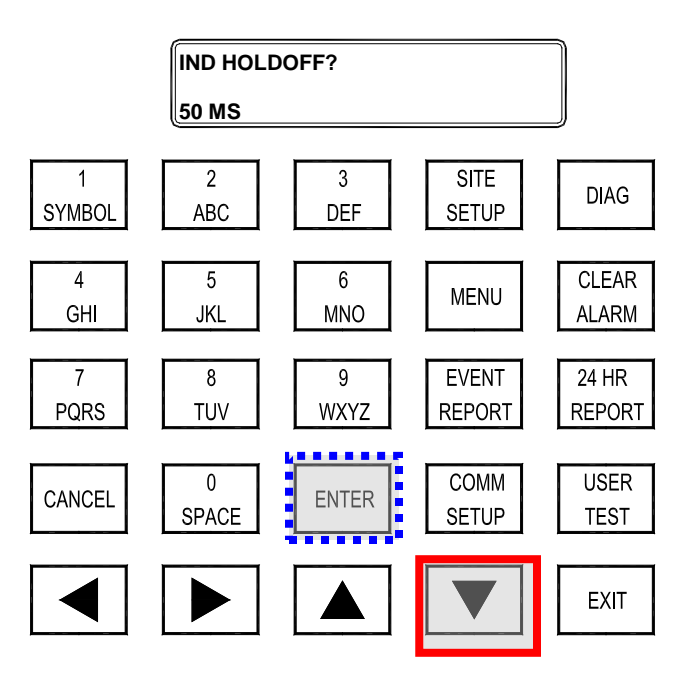

Figure 4-17 SEAR II LUI - Add Module - Indicator Holdoff

**STEP 11** Figure 4-18 displays the Control Delivery parameter. This entry determines the amount of time an output will be delivered for control of stick relays. Use the Up or Down Arrows to select from the available times: 50 ms, 100 ms, 200 ms, 500 ms, 1 sec, 2 sec. Press the ENTER key to submit your selection.

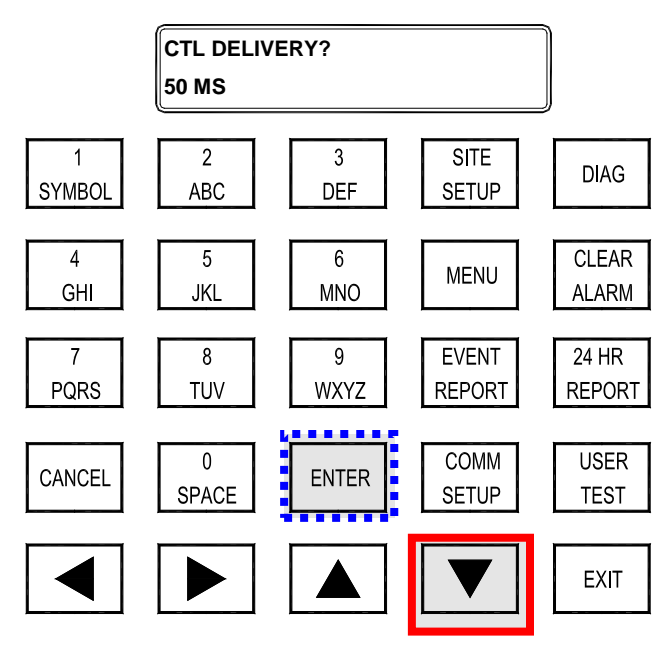

Figure 4-18 SEAR II LUI - Add Module - Control Delivery

**STEP 12** Pressing ENTER for the CTL Delivery will submit the entry and conclude the configuration and save the settings in the SEAR for the module as shown in Figure 4-19.

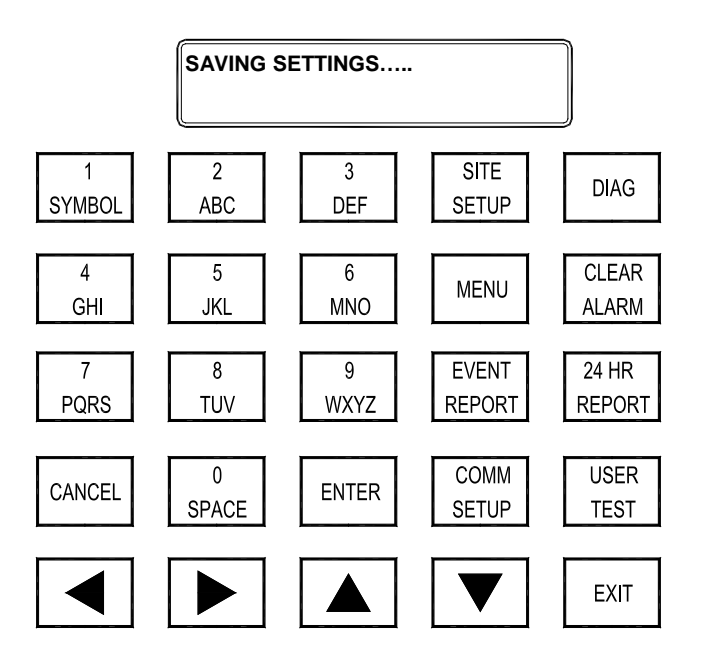

Figure 4-19 SEAR II LUI - Add Module - Saving Settings

**STEP 13** The SEAR II will request the SERVICE BUTTON (Echelon Button) on the Local I/O Panel be pressed. This is a recessed button, as shown in Figure 4-20, and will require the use of a pen tip or small screwdriver. Press the Service Button on the Local I/O Panel. The Service Light to the left of the button will illuminate briefly during the transaction.

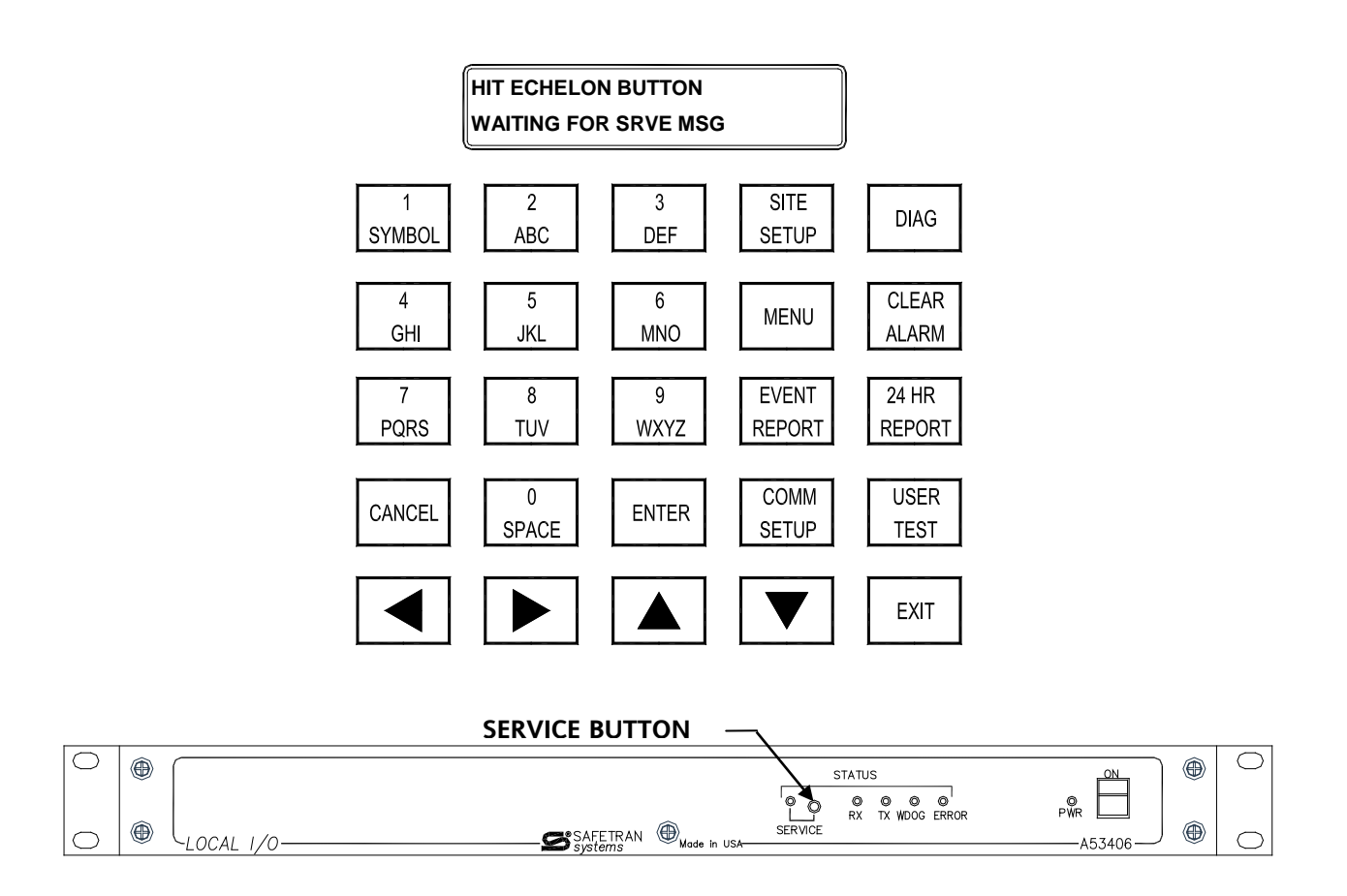

Figure 4-20 SEAR II LUI - Add Module - Add Module to Echelon® Network

**STEP 14** Figure 4-21 and Figure 4-22 display the successive screens on the SEAR LUI readout during the handshake transaction over the Echelon<sup>®</sup> Network between the SEAR and the Local I/O Panel.

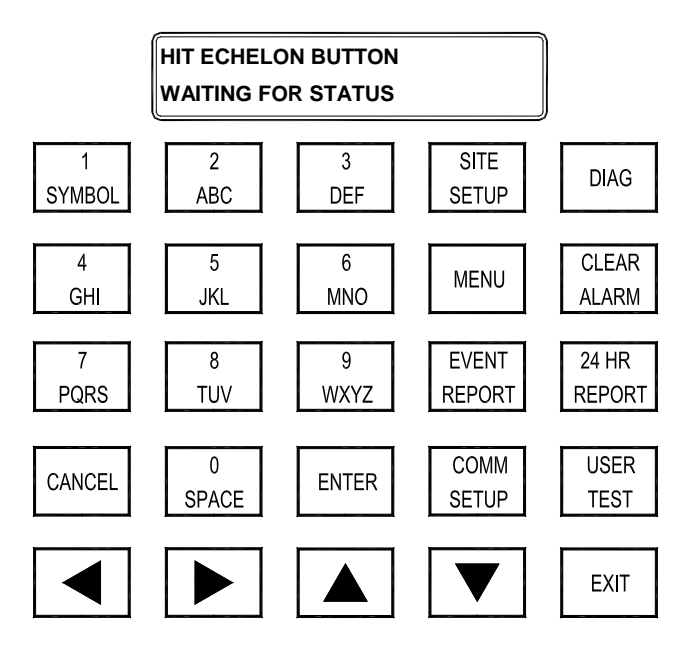

Figure 4-21 SEAR II LUI - Add Module - Waiting for Local I/O Module Status

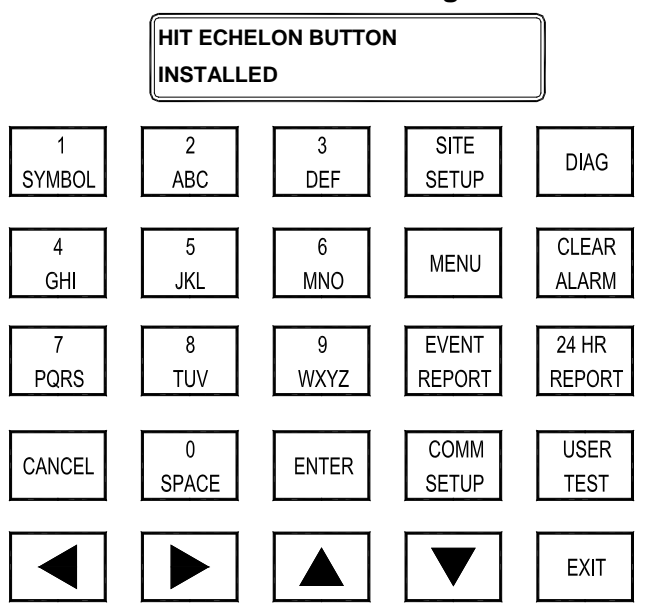

Figure 4-22 SEAR II LUI - Add Module - Local I/O Module Installed

**STEP 15** Once the module is installed, the LUI screen returns to the Module Menu as shown in Figure 4-23. To add another module press ENTER and repeat the module configuration steps. If no additional modules are required, press the EXIT key.

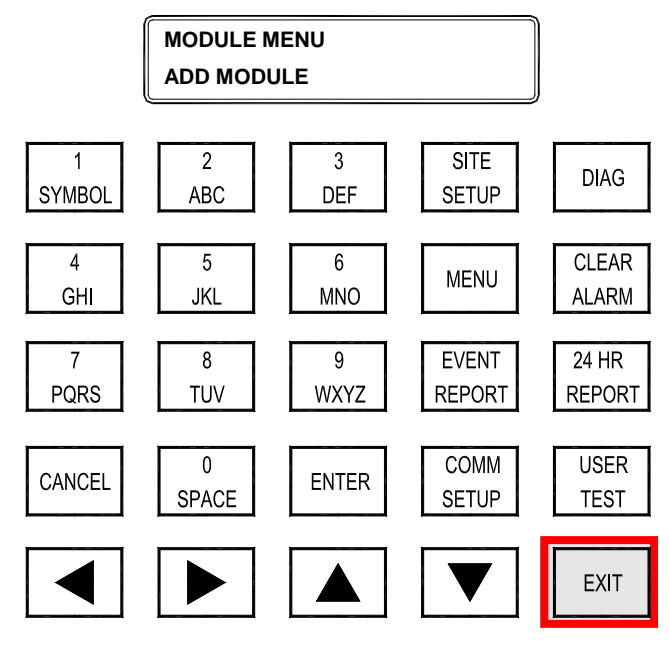

Figure 4-23 SEAR II LUI - Add Module - Exit

**<u>STEP 16</u>** Exiting the Module Menu returns the SEAR LUI to the Configuration Menu as shown in Figure 4-24. To end the Configuration Session, press the EXIT key.

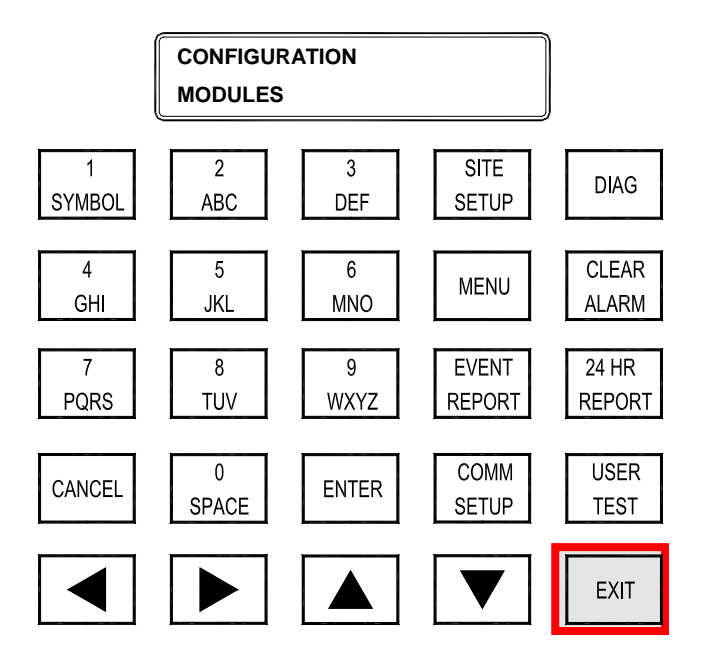

Figure 4-24 SEAR II LUI - Exit Configuration

**STEP 17** When exiting the Configuration session the SEAR will ask to save the configuration changes, as shown in Figure 4-25. To SAVE Configuration Changes press the ENTER key. The screen in Figure 4-26 displays the confirmation the parameters have been saved. To not save changes, press any arrow key and NO will appear. Press ENTER and the SEAR will end the session without saving the parameters.

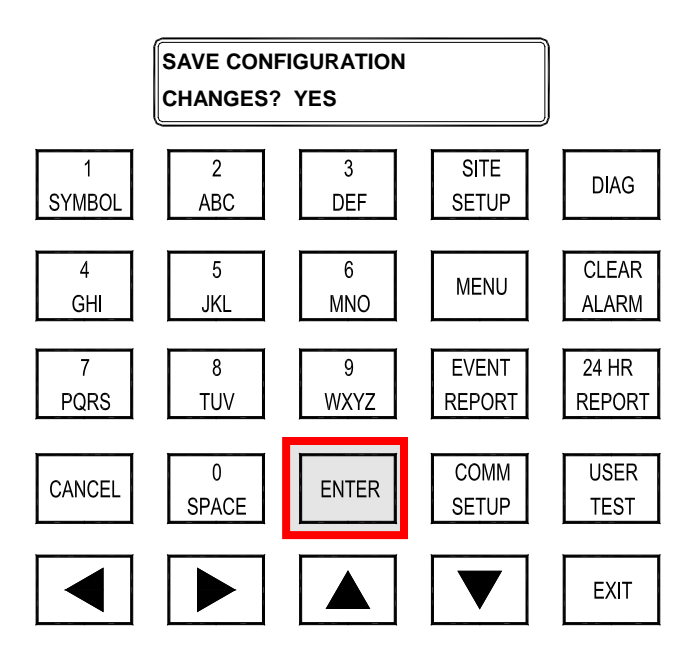

Figure 4-25 SEAR II LUI - Save Configuration Changes

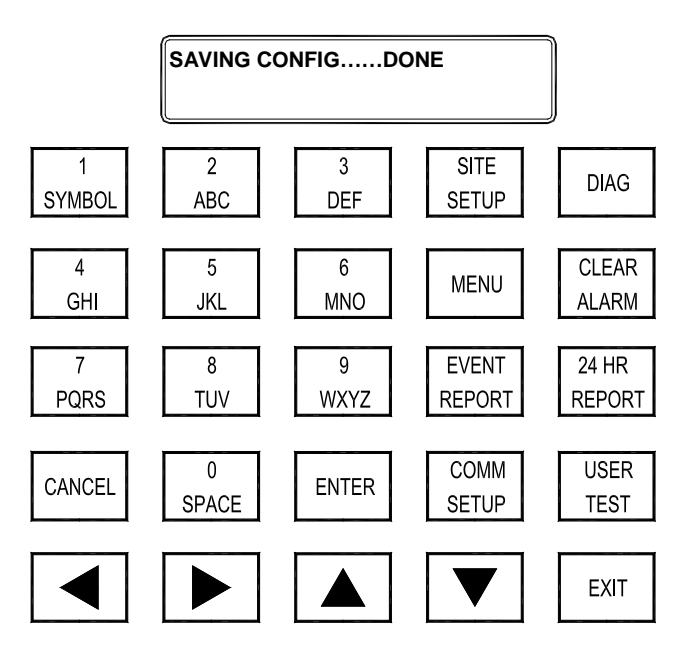

Figure 4-26 SEAR II LUI - Save Configuration Changes - Done

**STEP 18** The screen in Figure 4-27 will appear at the conclusion of the Configuration session whether the parameters were saved or not saved. Press the EXIT key to return to the SEAR Monitoring screen as shown in Figure 4-28.

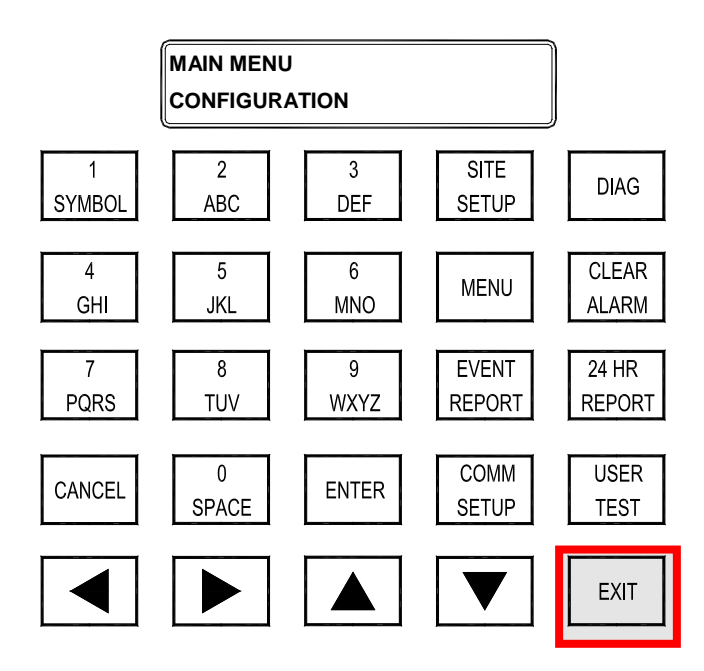

Figure 4-27 SEAR II LUI - Return to Main Menu

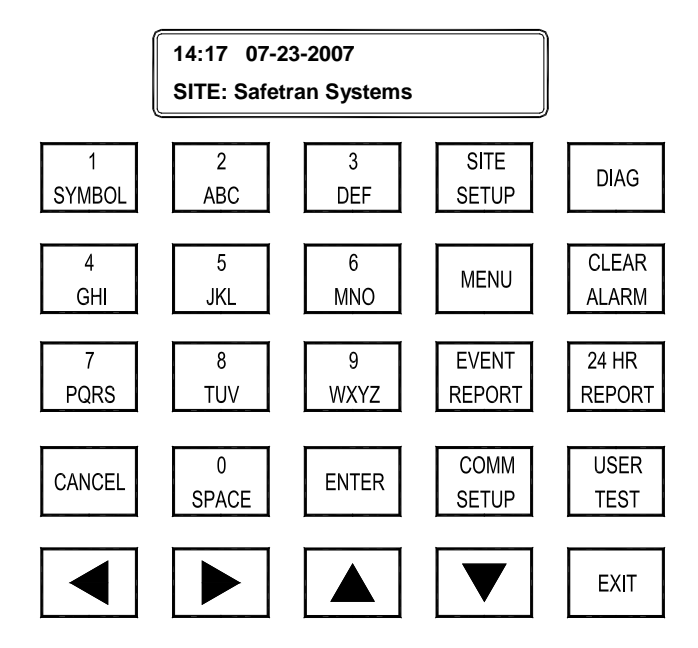

Figure 4-28 SEAR II - Return to Monitoring Screen

## 4.3 LOCAL I/O PANEL CONFIGURATION USING SEAR II USER INTERFACE

Connect the Local I/O Panel and a computer equipped with a Terminal Emulation program to the SEAR II User (J4) connector using straight through DB-9 serial cable as shown in Figure 4-29.

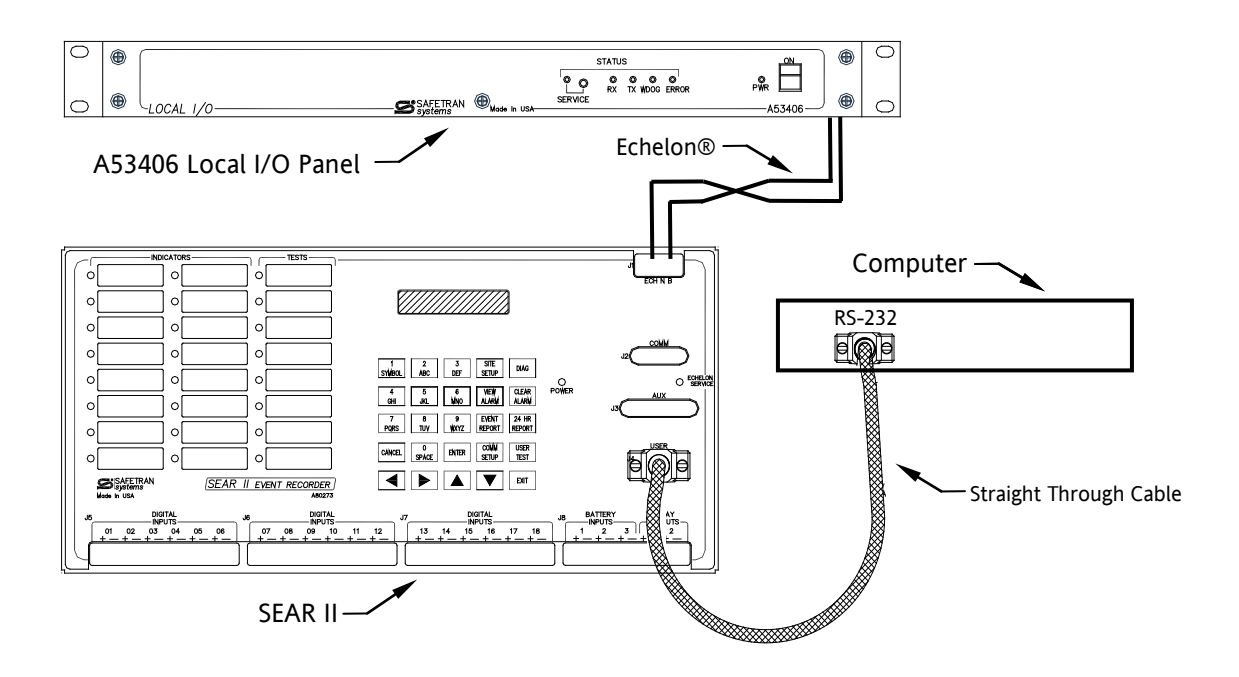

Figure 4-29 SEAR II - Local I/O Configuration Equipment Set Up - Computer RS-232

#### 4.3.1 Local I/O Configuration Procedure SEAR II User Interface (RS232)

STEP 1 Open a Terminal Emulation program on the computer. Verify the User Port baud rate using the keypad on the SEAR II (MENU > MAIN MENU > CONFIGURATION > SERIAL PORTS > USER > BAUD). Configure the terminal program COM 1 to match the parameters of the SEAR II (default = 57600, 8, None, 1, None) as shown in Figure 4-30. Save the set up for future use. Press <Ctrl+L> to connect to the SEAR II.

| Tera Term: Serial port set                | up      | ×      |  |  |  |  |  |  |  |
|-------------------------------------------|---------|--------|--|--|--|--|--|--|--|
| Port:                                     | СОМ1 -  | ок     |  |  |  |  |  |  |  |
| Baud rate:                                | 57600 - |        |  |  |  |  |  |  |  |
| Data:                                     | 8 bit 💌 | Cancel |  |  |  |  |  |  |  |
| Parity:                                   | none 🔻  |        |  |  |  |  |  |  |  |
| Stop:                                     | 1 bit 💌 | Help   |  |  |  |  |  |  |  |
| Flow control:                             | none 🔻  |        |  |  |  |  |  |  |  |
| Transmit delay<br>0 msec/char 0 msec/line |         |        |  |  |  |  |  |  |  |

Figure 4-30 SEAR II - RS-232 COM 1 Terminal Emulation Set Up Screen

**STEP 2** Figure 4-31 shows the opening screen from the SEAR II. Using the arrow keys or type the letter value to the left of the menu item and select Configuration [F] and press <ENTER> as shown in Figure 4-32

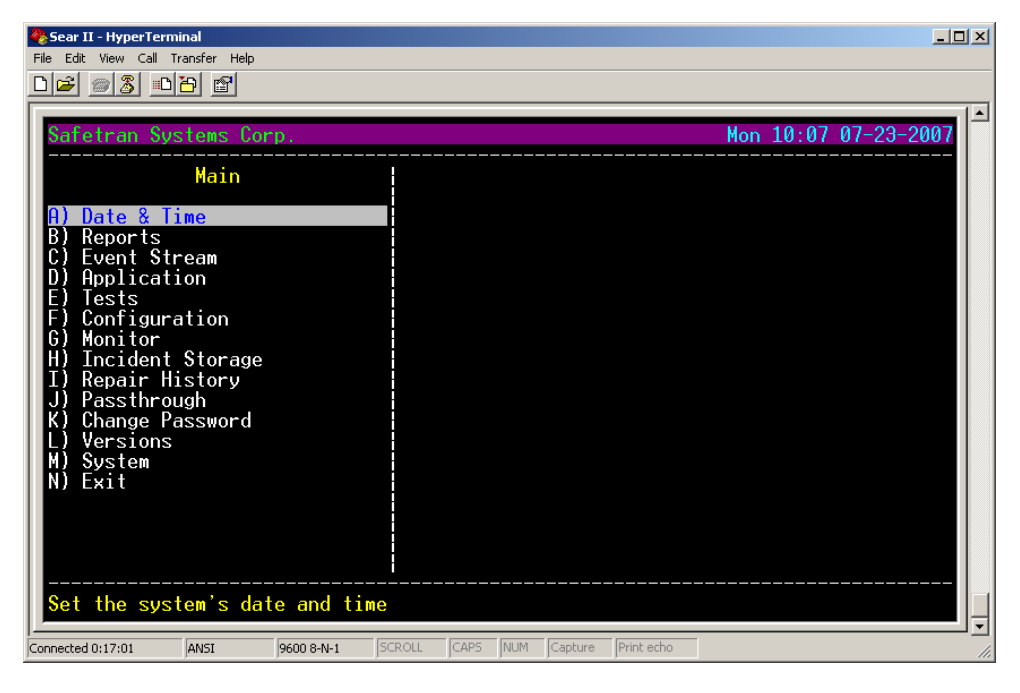

Figure 4-31 SEAR II - Main Menu

| Sear II - HyperTerminal                                                                                                    |                   |             |                  |                      |
|----------------------------------------------------------------------------------------------------|-------------------|-------------|------------------|----------------------|
|                                                                                                    |                   |             |                  |                      |
| Safetran Systems Cor                                                                                                    | p.                |             |                  | Mon 10:11 07-23-2007 |
| Main<br>A) Date & Time<br>B) Reports<br>C) Event Stream<br>D) Application<br>E) Tests<br>E) Configuration<br>G) Monitor<br>H) Incident Storage<br>I) Repair History<br>J) Passthrough<br>K) Change Password<br>L) Versions<br>M) System<br>N) Exit |                   |             |                  |                      |
| Change the system s                                                                                                    | configuration     | serrings    |                  |                      |
| Connected 0:21:16 ANSI                                                                                                    | 9600 8-N-1 SCROLL | CAPS NUM Ca | pture Print echo | 11                   |

Figure 4-32 SEAR II - Main Menu - Configuration [F]

**STEP 3** Figure 4-33 shows the Configuration Menu. Select Modules [J].

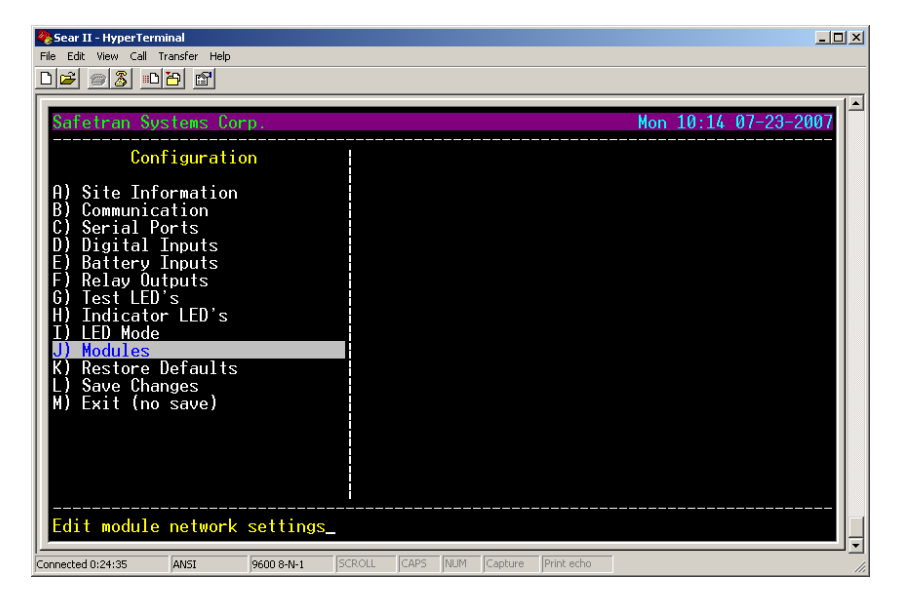

Figure 4-33 SEAR II - Configuration Menu - Modules [J]

**<u>STEP 4</u>** From the Module Maintenance Menu select Add Module [A] and press <ENTER> as shown in Figure 4-34.

| 🏀 Sear II - HyperTerminal                                                                                                    |                                                                                                    |                      | ×   |
|----------------------------------------------------------------------------------------------------|----------------------------------------------------------------------------------------------------|----------------------|-----|
|                                                                                                    |                                                                                                    |                      |     |
| Safetran Systems Corp.                                                                                                    |                                                                                                    | Mon 10:15 07-23-2007 | -   |
| Module Maintenance                                                                                                    | Echelon Modules                                                                                                    |                      |     |
| <ul> <li>Add Module</li> <li>B) Change Module</li> <li>C) Replace Module</li> <li>D) Re-install Module</li> <li>E) Remove Module</li> <li>F) Identify Module</li> <li>G) Exit</li> </ul> | <ol> <li>Not configured:</li> <li>Not configured:</li> </ol> |                      |     |
| Connected 0:25:02 ANSI 9600 8-N-1 50                                                                                                    | ROLL CAPS NUM Capture Print echo                                                                                                    |                      | //. |

Figure 4-34 SEAR II - Module Maintenance Menu - Add Module [A]

**STEP 5** Figure 4-35 displays the Add Module screen. From the right side of the screen select the Module Type. [A53406 Panel] ^v indicates a menu option field, use the arrow keys to scroll through the list of modules and find A53406 Panel and press <ENTER>.

| Sear II - HyperTerminal File Edit View Call Transfer Help                                                                                                 |                                        | <u>_</u> D×   |
|----------------------------------------------------------------------------------------------------|----------------------------------------|---------------|
| D@ @& DB @                                                                                                    |                                        |               |
| Safetran Systems Corp.                                                                                                    | Mon 10                                 | 15 07-23-2007 |
| Module Maintenance<br>A) Add Module<br>B) Change Module<br>C) Replace Module<br>D) Re-install Module<br>E) Remove Module<br>F) Identify Module<br>G) Exit | Module Type: [ <u>A</u> 53406 Panel    | <b>^</b> √[   |
| Add a module to network                                                                                                    |                                        |               |
| Connected 0:26:10 ANSI 9600 8                                                                                                    | N-1 SCROLL CAPS NUM Capture Print echo |               |

Figure 4-35 SEAR II - Module Maintenance - Select Module Type

**STEP 6** Figure 4-36 shows the next screen. A request for Module Name is displayed. The brackets [ ] indicate a field that requires text to be entered (typed) within that area. Enter the desired label (up to ten alphanumeric characters) to identify the module. Press <ENTER> to continue.

| Sear II - HyperTerminal File Edit View Call Transfer Help                                                                                                    |                                                          |
|----------------------------------------------------------------------------------------------------|----------------------------------------------------------|
|                                                                                                    |                                                          |
| Safetran Systems Corp.                                                                                                    | Mon 10:17 07-23-2007                                     |
| Module Maintenance  A) Add Module  B) Change Module C) Replace Module D) Re-install Module E Remove Module F) Identify Module G) Exit  Add a module to network | Module Type: R53406 Panel<br>Module Name: [ Local I/0_ ] |
| Connected 0:30:23 ANSI 9600 8-N-1 S                                                                                                    | CROLL CAPS NUM Capture Print echo                        |

Figure 4-36 SEAR II - Module Maintenance - Module Name Entry

**<u>STEP 7</u>** The next entry is Edit Settings, use the Arrow keys to select YES or NO as shown in Figure 4-37.

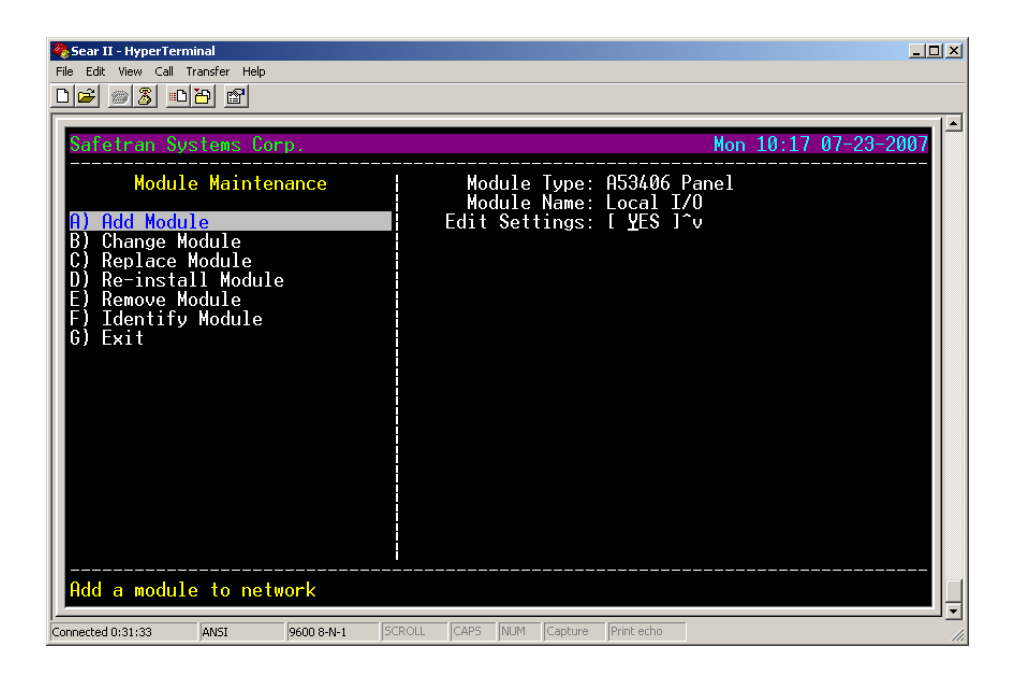

Figure 4-37 SEAR II - Module Maintenance - Edit Setting Selection

**<u>STEP 8</u>** Figure 4-38 displays the next screen to select Edit Settings or Exit. Select Edit Settings and press <ENTER>.

| 🇞 Sear II - HyperTerminal         |                                  | <u>-                                    </u> |
|-----------------------------------|----------------------------------|----------------------------------------------|
| File Edit View Call Transfer Help |                                  |                                              |
|                                   |                                  | 1                                            |
| Safetran Systems Corp.            | M                                | on 10:22 07-23-2007                          |
|                                   |                                  |                                              |
| A) Edit Settings                  |                                  |                                              |
| B) Exit                           |                                  |                                              |
|                                   |                                  |                                              |
|                                   |                                  |                                              |
|                                   |                                  |                                              |
|                                   |                                  |                                              |
|                                   |                                  |                                              |
|                                   |                                  |                                              |
|                                   |                                  |                                              |
|                                   |                                  |                                              |
|                                   |                                  |                                              |
|                                   |                                  |                                              |
|                                   | i<br>                            |                                              |
|                                   |                                  |                                              |
| Connected 0:31:57 ANSI 9600 8-N-1 | ROLL CAPS NUM Capture Print echo |                                              |

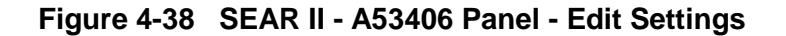

**STEP 9** Figure 4-39 shows the Edit Settings Menu. Five parameters are available for configuration. The first parameter is Input Bytes. This entry selects the number of 8 Bit Words required for the input of the Local I/O Panel. A maximum of 12 Input Bytes is recommended. The factory default is 9. The remaining Input Bytes (18 minus the number of Input Bytes) will be assigned as Output Bytes. Type the number of Input Bytes desired and press the <ENTER> key to submit your selection.

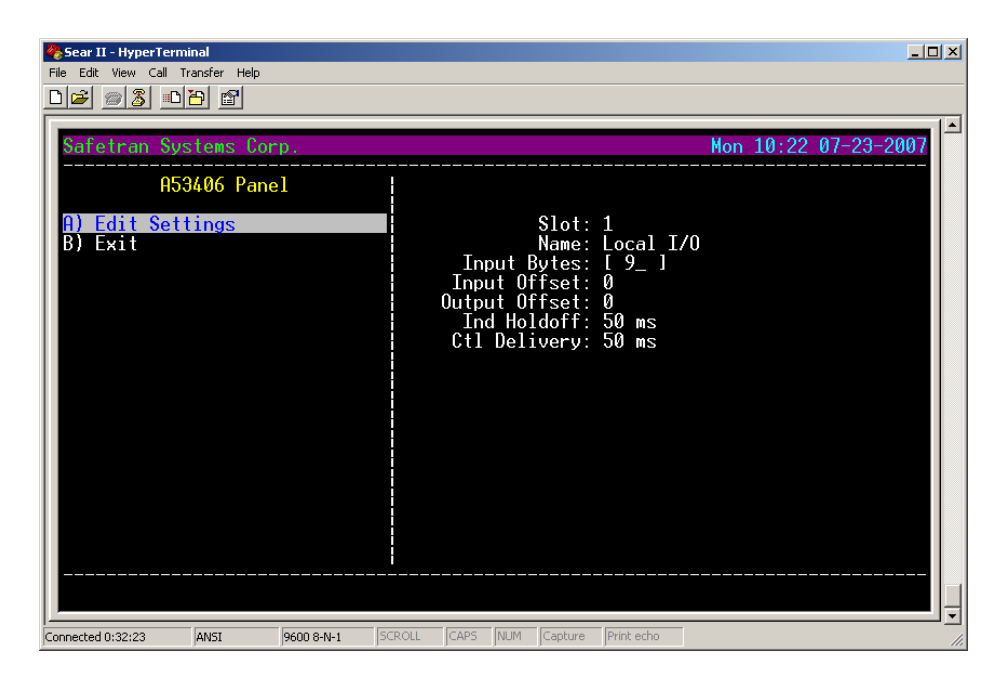

Figure 4-39 SEAR II - Edit Settings - Input Bytes Entry

**STEP 10** The next parameter is Input Offset as shown in Figure 4-40. The range is 0 - 15 with the default 0. Type in the desired value and press <ENTER> to submit your selection.

| Sear II - HyperTerminal           File Edit View Call Transfer Help           Diff         Diff |                                                                                                    |
|-------------------------------------------------------------------------------------------------|----------------------------------------------------------------------------------------------------|
| Safetran Systems Corp.<br>A53406 Panel<br>A) Edit Settings<br>B) Exit                           | Mon 10:22 07-23-2007<br>Slot: 1<br>Name: Local I/O<br>Input Bytes: 10<br>Input Offset: [0_]<br>Output Offset: 0<br>Ind Holdoff: 50 ms<br>Ctl Delivery: 50 ms |
| Connected 0:33:15 ANSI 9600 8-N-1 50                                                            | ROLL CAPS NUM Capture Print echo                                                                                                    |

Figure 4-40 SEAR II - Edit Settings - Input Offset Entry

**STEP 11** The following parameter is Output Offset as shown in Figure 4-41. The default setting for the Local I/O Panel is zero. Use the keyboard to enter the desired value and press the <ENTER> key.

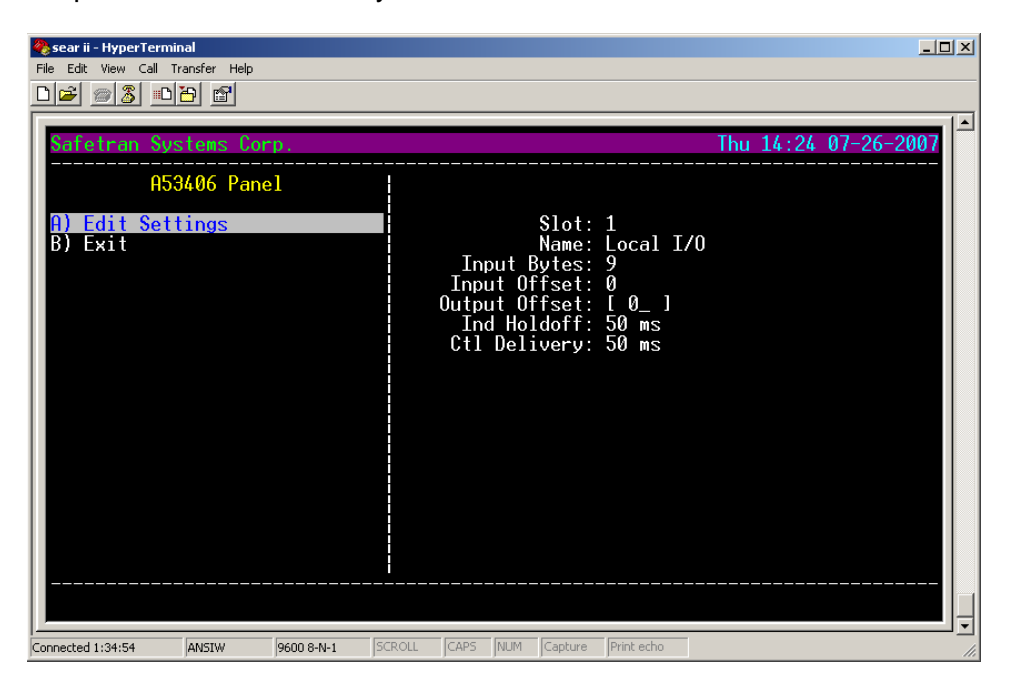

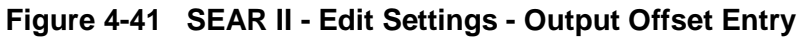

**STEP 12** Indication Holdoff is the next parameter as shown in Figure 4-42. This entry sets the Delay Time following detection of an indication before the indication is read to ensure validity. Use the Arrow Keys to select from the available times: 50 ms, 100 ms, 200 ms, 500 ms, 1 sec, 2 sec. Press the <ENTER> key to submit your selection.

| Sear ii - HyperTerminal       File Edit View Call Transfer Help       Image: Search Call       Image: Search Call    < | × II ×                                                                                                    |
|----------------------------------------------------------------------------------------------------|----------------------------------------------------------------------------------------------------|
| Safetran Systems Corp.<br>A53406 Panel<br>A) Edit Settings<br>B) Exit                                                                                                    | Thu 14:24 07-26-2007<br>Slot: 1<br>Name: Local I/O<br>Input Bytes: 9<br>Input Offset: 0<br>Output Offset: 0<br>Ind Holdoff: I 50 ms 1^v<br>Ctl Delivery: 50 ms |
| Connected 1:38:42 ANSIW 9600 8-N-1                                                                                                    | CAPS NUM Capture Print echo                                                                                                    |

Figure 4-42 SEAR II - Edit Settings - Indication Holdoff Entry

**STEP 13** Figure 4-43 displays the Control Delivery parameter. This entry determines the amount of time an output will be delivered for control of stick relays. Use the arrow keys to select from the available times: 50 ms, 100 ms, 200 ms, 500 ms, 1 sec, 2 sec. Press the <ENTER> key to submit your selection.

| 🏀 sear ii - HyperTerminal<br>File Edit View Call Transfer Help |                                                                                                    |
|----------------------------------------------------------------|----------------------------------------------------------------------------------------------------|
|                                                                |                                                                                                    |
| Safetran Systems Corp.                                         | Thu 15:00 07-26-2007                                                                                                    |
| A53406 Panel                                                   |                                                                                                    |
| A) Edit Settings<br>B) Exit                                    | Slot: 1<br>Name: Local I/O<br>Input Bytes: 9<br>Input Offset: 0<br>Output Offset: 0<br>Ind Holdoff: 50 ms<br>Ctl Delivery: [ 50 ms ]^v |
| Connected 2:10:46 ANSIW 9600 8-N-1 54                          | ROLL CAPS NUM Capture Print echo                                                                                                    |

Figure 4-43 SEAR II - Edit Settings - Control Delivery

**STEP 14** Once the Control Delivery settings are entered the Edit Settings screen will appear as shown in Figure 4-44. If all settings are satisfactory, use the arrow keys or type [B] to select EXIT and press <ENTER>. Should a setting require modification, simply remain in Edit Settings press <ENTER> and cycle through the settings and make corrections and adjustments as necessary and return to this screen.

| Sear II - HyperTerr<br>File Edit View Call | minal<br>Transfer Help |            |        |      |     |         |            |     |       |         | _0   | ×        |
|--------------------------------------------|------------------------|------------|--------|------|-----|---------|------------|-----|-------|---------|------|----------|
|                                            | 8                      |            |        |      |     |         |            |     |       |         |      |          |
| Safetran Sy                                | stems Cor              | ъ.         |        |      |     |         |            | Mon | 10:25 | 07-23-2 | 2007 | <b> </b> |
| A5                                         | 3406 Pane              | 2 <b>1</b> |        |      |     |         |            |     |       |         |      |          |
| A) Edit Set                                | tings                  |            |        |      |     |         |            |     |       |         |      |          |
|                                            |                        |            |        |      |     |         |            |     |       |         |      |          |
|                                            |                        |            |        |      |     |         |            |     |       |         |      |          |
|                                            |                        |            |        |      |     |         |            |     |       |         |      |          |
|                                            |                        |            |        |      |     |         |            |     |       |         |      |          |
|                                            |                        |            |        |      |     |         |            |     |       |         |      |          |
|                                            |                        |            |        |      |     |         |            |     |       |         |      |          |
|                                            |                        |            |        |      |     |         |            |     |       |         |      |          |
| _                                          |                        |            |        |      |     |         |            |     |       |         |      | Ļ        |
| Connected 0:35:43                          | ANSI                   | 9600 8-N-1 | SCROLL | CAPS | NUM | Capture | Print echo |     |       |         |      |          |

Figure 4-44 SEAR II - Edit Settings - Exit

**<u>STEP 15</u>** Exit of the Edit Settings session will Save Settings as shown in Figure 4-45. When complete, the screen in Figure 4-46 will appear to verify the settings were saved.

| Sear II - HyperTer | rminal<br>Transfer Help |            |        |       |       |         |            |    |         |        |      | ×   |
|--------------------|-------------------------|------------|--------|-------|-------|---------|------------|----|---------|--------|------|-----|
|                    |                         |            |        |       |       |         |            |    |         |        |      |     |
| Safetran S         | ystems Cor              | р.         |        |       |       |         |            | Мо | n 10:34 | 07-23- | 2007 |     |
| A!                 | 53406 Pane              | l          | Sav    | ing s | ettir |         |            |    |         |        |      |     |
| A) Edit Se         | ttings                  |            |        |       |       |         |            |    |         |        |      |     |
| D) CXIT            |                         |            |        |       |       |         |            |    |         |        |      |     |
|                    |                         |            |        |       |       |         |            |    |         |        |      |     |
|                    |                         |            |        |       |       |         |            |    |         |        |      |     |
|                    |                         |            |        |       |       |         |            |    |         |        |      |     |
|                    |                         |            |        |       |       |         |            |    |         |        |      |     |
|                    |                         |            |        |       |       |         |            |    |         |        |      |     |
|                    |                         |            |        |       |       |         |            |    |         |        |      |     |
|                    |                         |            |        |       |       |         |            |    |         |        |      |     |
|                    |                         |            |        |       |       |         |            |    |         |        |      | Ļ   |
| Connected 0:44:14  | ANSI                    | 9600 8-N-1 | SCROLL | CAPS  | NUM   | Capture | Print echo |    |         |        |      | 11. |

Figure 4-45 SEAR II - A53406 Panel - Saving Settings

| 餋 Sear II - HyperTerm | inal         |            |        |        |       |         |            |   |          |        |        | ×   |
|-----------------------|--------------|------------|--------|--------|-------|---------|------------|---|----------|--------|--------|-----|
| File Edit View Call T | ransfer Help |            |        |        |       |         |            |   |          |        |        |     |
|                       | ð            |            |        |        |       |         |            |   |          |        |        |     |
| Safetran Sy           | stems Cor    | р.         |        |        |       |         |            | М | lon 10:3 | 4 07-2 | 3-2007 |     |
| A5:                   | 3406 Pane    | 2 <b>1</b> | Savi   | ing se | ettir | ıgs(    | done       |   |          |        |        |     |
| A) Edit Set           | tings        |            |        |        |       |         |            |   |          |        |        |     |
| b) Ent                |              |            |        |        |       |         |            |   |          |        |        |     |
|                       |              |            |        |        |       |         |            |   |          |        |        |     |
|                       |              |            |        |        |       |         |            |   |          |        |        |     |
|                       |              |            |        |        |       |         |            |   |          |        |        |     |
|                       |              |            |        |        |       |         |            |   |          |        |        |     |
|                       |              |            |        |        |       |         |            |   |          |        |        |     |
|                       |              |            |        |        |       |         |            |   |          |        |        |     |
|                       |              |            | <br>   |        |       |         |            |   |          |        |        |     |
|                       |              |            |        |        |       |         |            |   |          |        |        | Ţ   |
| Connected 0:44:37     | ANSI         | 9600 8-N-1 | SCROLL | CAPS   | NUM   | Capture | Print echo |   |          |        |        | //. |

Figure 4-46 SEAR II - A53406 Panel - Saving Settings - Done

**STEP 16** The SEAR II will request the SERVICE BUTTON (Waiting for Service Message) on the Local I/O Panel be pressed. This is a recessed button, as shown in Figure 4-47, and will require the use of a pen tip or small screwdriver. Press the Service Button on the Local I/O Panel. The Service Light to the left of the button will illuminate briefly during the transaction.

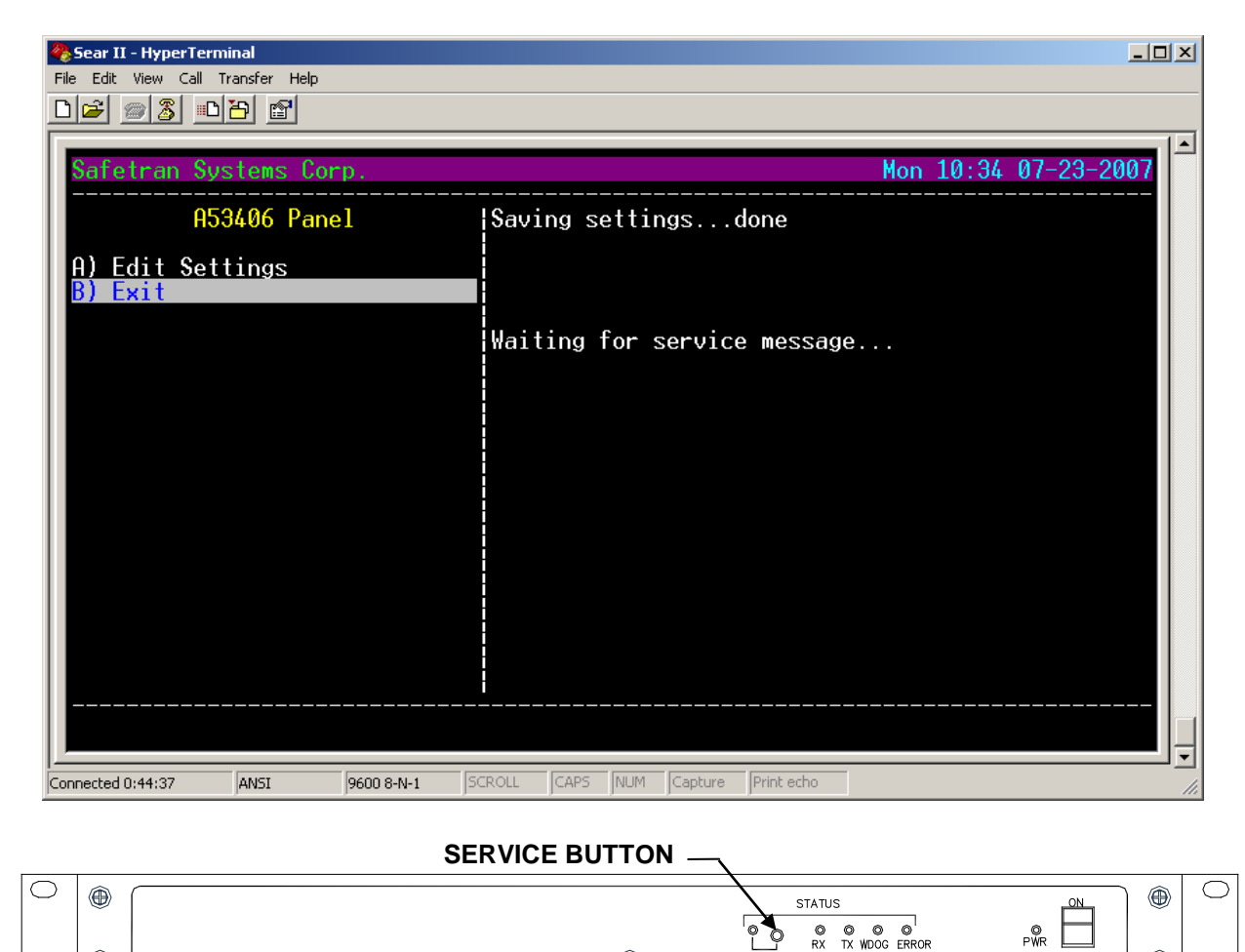

Figure 4-47 SEAR II - Interface Local I/O Panel to Echelon® Network

SERVICE

۲

-LOCAL I/O·

 $\bigcirc$ 

۲

A53406

**STEP 17** During the handshake transaction between the Local I/O and the SEAR II, the terminal screen will track the progress as shown in Figure 4-48. When the Local I/O installed message appears, use the arrow keys or type [B] to select EXIT and press <ENTER> to conclude the configuration of the Local I/O Panel.

| Sear II - HyperTerminal           | ×                                                                                                    |
|-----------------------------------|----------------------------------------------------------------------------------------------------|
|                                   |                                                                                                    |
| Safetran Systems Corp.            | Mon 10:34 07-23-2007                                                                                                   |
| A53406 Panel                      | Saving settingsdone                                                                                                    |
| A) Edit Settings<br>B) Exit       | Waiting for service messagedone.<br>Configuring moduledone.<br>Waiting for status messagedone.<br>Local I/O installed_ |
| Connected 0:45:15 ANSI 9600 8-N-1 | SCROLL CAPS NUM Capture Print echo                                                                                     |

Figure 4-48 SEAR II - Local I/O Panel Installation to Echelon<sup>®</sup> Network

**<u>STEP 18</u>** The screen displayed in Figure 4-49 will appear at the completion of the Local I/O installation. Use the arrow keys or type [G] to select EXIT and press <ENTER>.

| File Edit View Call Transfer Help                                                                                                    |
|----------------------------------------------------------------------------------------------------|
|                                                                                                    |
|                                                                                                    |
| Safetran Systems Corp.       Mon 10:36 07-23-2007         Module Maintenance       Echelon Modules         A) Add Module       1)       A53406 Panel: Local I/O         B) Change Module       2)       Not configured:         C) Replace Module       3)       Not configured:         D) Re-install Module       4)       Not configured:         E) Remove Module       6)       Not configured:         F) Identify Module       6)       Not configured:         G) Exit       7)       Not configured:         B) Not configured:       10)       Not configured:         B) Change Module       6)       Not configured:         B) Revove Module       6)       Not configured:         B) Not configured:       10)       Not configured:         B) Not configured:       10)       Not configured:         B) Not configured:       10)       Not configured:                                                                                                    |
| 111       Not configured:         121       Not configured:         131       Not configured:         141       Not configured:         155       Not configured:         161       Not configured:         161       Not configured:         161       Not configured:         162       Not configured:         163       Not configured:         164       Not configured:         165       Not configured:         16       Not configured:         16       Not configured:         16       Not configured:         16       Not configured:         17       Not configured:         18       Not configured:         19       Not configured:         19       Not configured:         10       Not configured:         10       Not configured:         10       Not configured:         10       Not configured:         10       Not configured:         10       Not configured:         10       Not configured:         10       Not configured:         10       Not configured:         10       Not configure |

Figure 4-49 SEAR II - Module Maintenance - Exit

**STEP 19** Exiting Module Maintenance will bring up the Configuration Menu. Use the arrow keys or type [L] to select SAVE CHANGES and press <ENTER> as shown in Figure 4-50.

| Sear II - HyperTerminal         File Edit View Call Transfer Help         D       D         D       D         Safetran Systems Corp.                                                                                                    |                                    | L□×<br>Mon 10:56 07-23-2007 |
|----------------------------------------------------------------------------------------------------|------------------------------------|-----------------------------|
| Configuration<br>A) Site Information<br>B) Communication<br>C) Serial Ports<br>D) Digital Inputs<br>E) Battery Inputs<br>F) Relay Outputs<br>G) Test LED's<br>H) Indicator LED's<br>I) LED Mode<br>J) Modules<br>K) Restore Defaults<br>L) Save Changes<br>W) Exit (no save)<br>Save the changed configurati | Saving Configdone.                 |                             |
| Connected 1:06:41 ANSI 9600 8-N-1                                                                                                    | SCROLL CAPS NUM Capture Print echo |                             |

Figure 4-50 SEAR II - Configuration Menu - Save Changes

**STEP 20** To exit the Configuration session use the arrow keys or type [M] to select EXIT (no save), and press <ENTER> as shown in Figure 4-51.

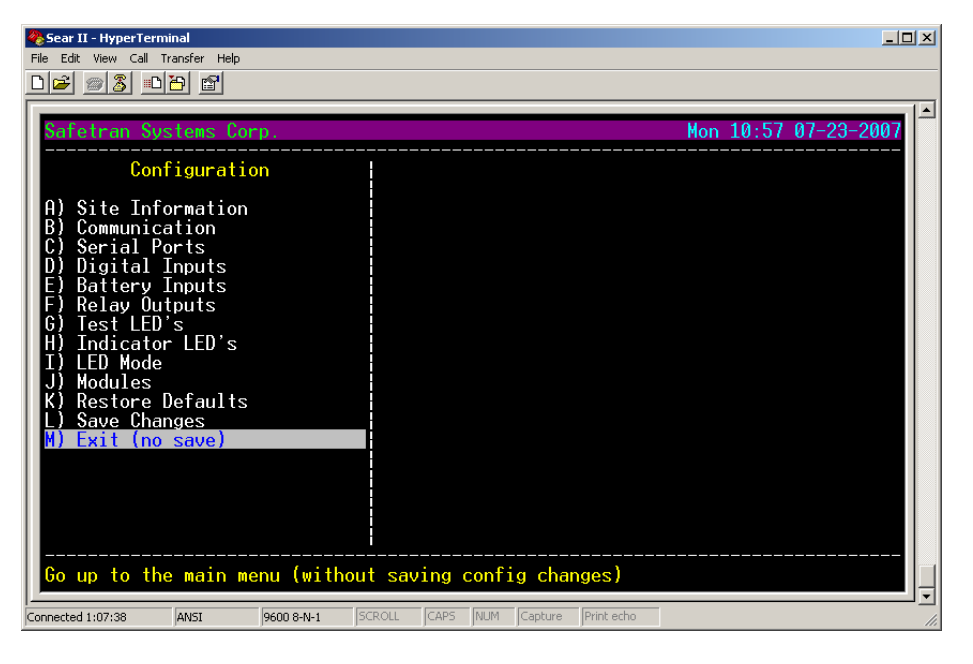

Figure 4-51 SEAR II - Exit Configuration Menu

**<u>STEP 21</u>** The Main Menu will appear as shown in Figure 4-52. Use the arrow keys or type [N] to select EXIT and press <ENTER> to disconnect from the SEAR II.

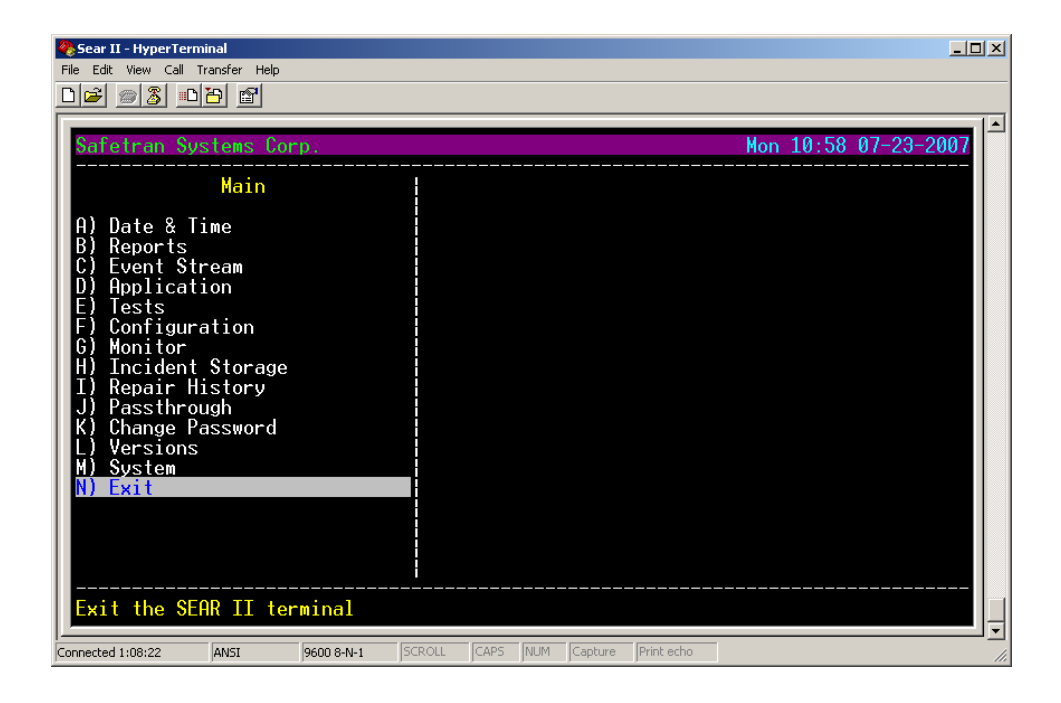

Figure 4-52 SEAR II - Exit Terminal Program

### 4.4 LOCAL I/O CONFIGURATION USING WCP CPU II DIAGNOSTICS PORT

Configuring the Local I/O Panel using the Siemens A53105 WCP CPU II requires a DOS compatible computer or laptop with a serial port (USB type serial ports are not recommended) with the Utility Software (XCMMAINT.EXE) provided with the A53105 WCP CPU II installed. Figure 4-53 shows the equipment set up for configuration of the Local I/O Panel using the WCP CPU II. Apply power to the equipment and start the XCMMAINT utility software to begin the configuration process.

**NOTE** USB type serial ports will not work properly with this application.

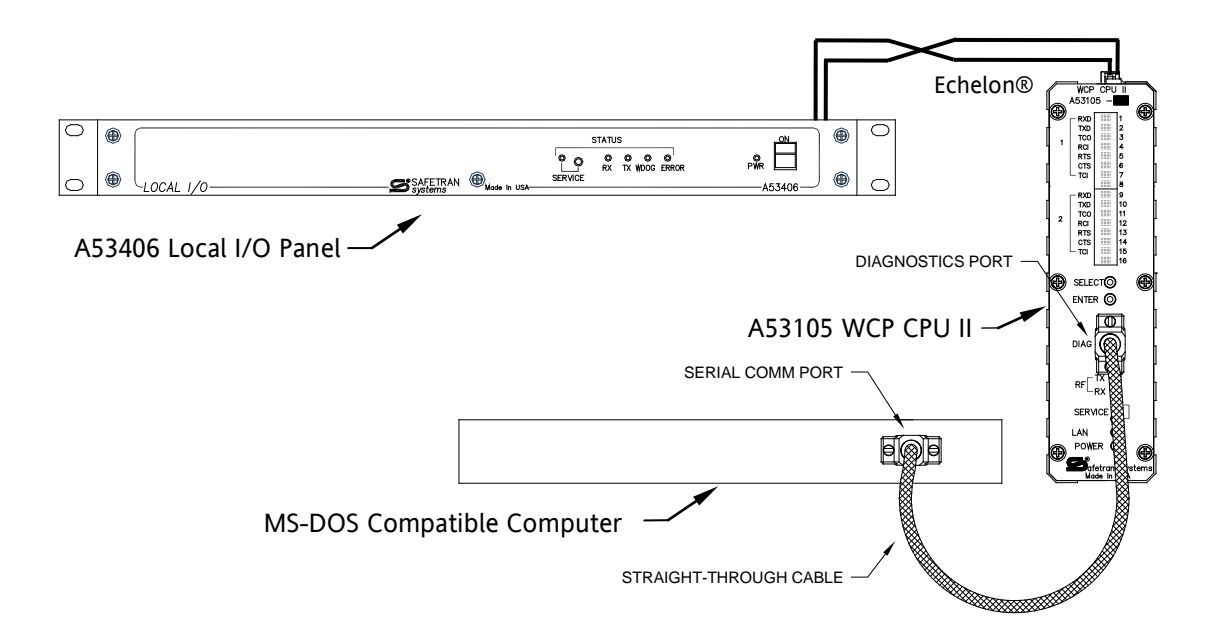

Figure 4-53 CPU II - Local I/O Configuration Equipment Setup

#### 4.4.1 CPU II - Local I/O Configuration Procedure – XCMMAINT.EXE

**STEP 1** Starting the XCMMAINT.EXE program will open with the screen in Figure 4-54. The program will ask for a Codeplug File. To view saved files press the <ENTER> key.

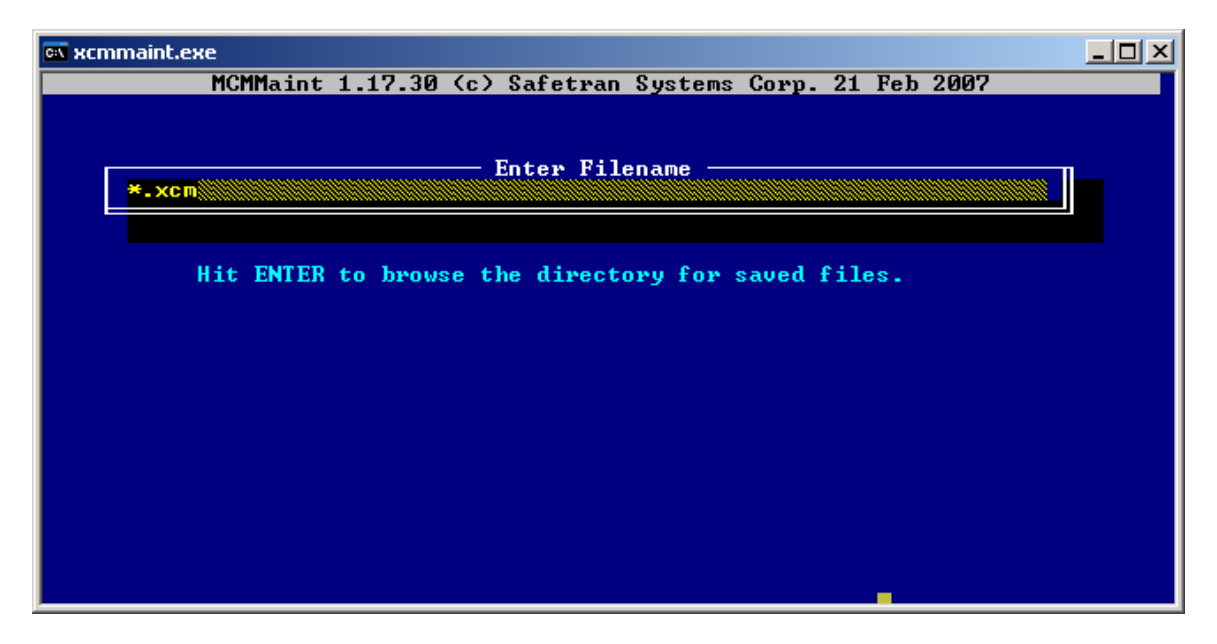

Figure 4-54 CPU II XCMMAINT - Opening Screen

**STEP 2** Figure 4-55 displays the saved files directory. Using the arrow keys to highlight the desired file and press the <ENTER> key. If existing files are not present, select the default and press the <ENTER> key.

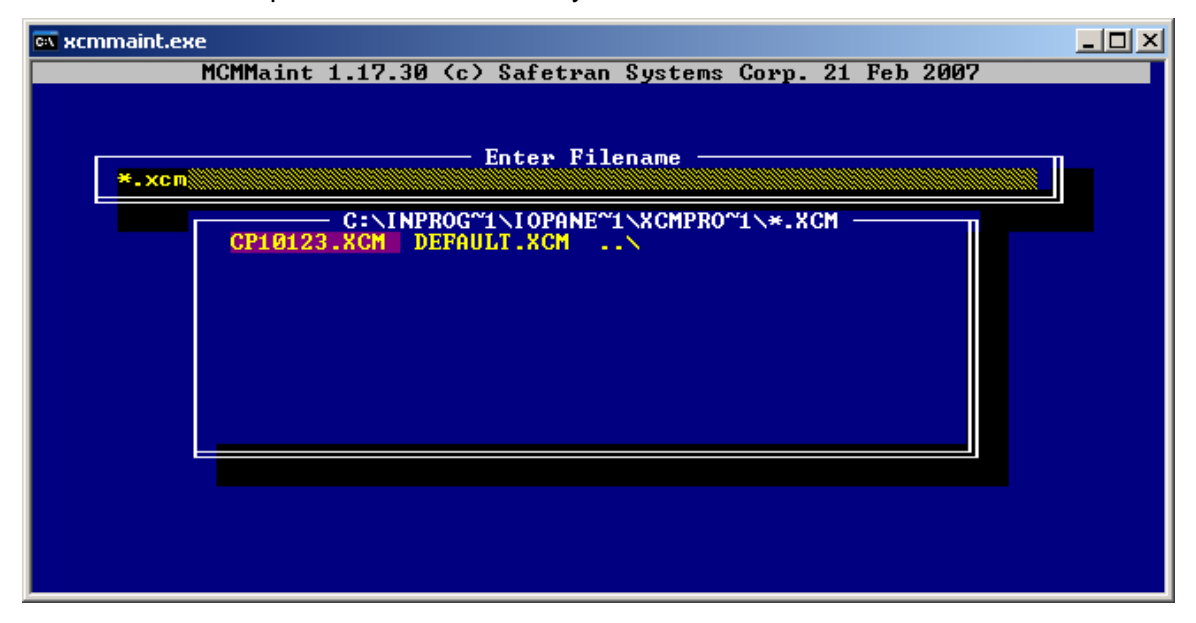

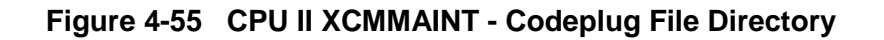

**<u>STEP 3</u>** Figure 4-56 is the opening screen for the Main Editor. The screen has four sections, Radio Settings, Site Settings, and Lontalk-Network-Configuration, and Port-Protocol.

| ex xcmm | aint.exe                 |                                                |
|---------|--------------------------|------------------------------------------------|
| File    | Edit Online H            | Help Version                                   |
| FILE:   | C:\INPROG~1\IOPANE~1\XCM | MPR0~1\CP10123.XCM                             |
| - Rac   | lio Settings ————        | Site Settings                                  |
| Type:   | None Usage:              | Local Addr: A.AAA.AA.AAAAA Disable             |
|         |                          | FEPCC Addr: A.AAA.AA.AAAA Disable              |
|         |                          | Radio CRC :8C34 Enable Code App: No            |
|         |                          | Beacontime: 0000 Enable Simulation: No         |
|         |                          | Logic CRC :0000 Enable Ladder Logic: No        |
|         | T + - 11.                | Logic File:                                    |
| Mada    | Tune Decemintion         | K-Network-Configuration CPC: CFOP              |
| Note    |                          | Mode Type Description GAG: BEHD                |
| 02      | Hooleod                  | 04 Unused                                      |
| 05      | Inused                   | 04 Unused                                      |
| 0J      | llnused                  | Mg Unused                                      |
| 66      | llnused                  | 10 linused                                     |
|         | onasca                   | 10 0110300                                     |
| Del     | iver on Reset: No        |                                                |
| Port    | -Protocol-Baud-Clock-Le  | evel-CTS-TXC-FLG-Timer-Usage-LL-PL-IDLink/Max- |
| J1      | Not Used 00300 SYNC RS   | \$232.No Int No .00000 Grnd N N S              |
| J2      | Not Used 00300 SYNC RS   | \$232 No Int No 00000 Grnd N N S 000/000       |
| Lon     | Not Used Subnet: 01 Sub  | bnode:01                                       |
| DC1     | Not Used Grnd CRC: D     | D397                                           |
| DC2     | Not Used Grnd            |                                                |
|         |                          |                                                |

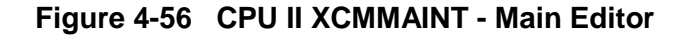

**STEP 4** Installation of the A53406 Local I/O Panel requires the configuration of following Site Settings elements. Using the arrow keys move to the Enable Code App: and using the <SPACE BAR> select YES. Figure 4-57 shows the location of the entry.

| 🔍 xcmm | aint.exe    |             |            |                |             |                   |        |          |          | _ 🗆 🗵    |
|--------|-------------|-------------|------------|----------------|-------------|-------------------|--------|----------|----------|----------|
| File   | Edit        | Online      | Help       | Ve             | ersion      |                   |        |          |          |          |
| FILE:  | C:\INPROG^  | 1\IOPANE~1\ | XCMPR0~1   | CP101          | L23.XCM     |                   |        |          |          |          |
| - Rad  | lio Setting | s ———       |            |                |             | Site §            | Settin | gs —     |          |          |
| Type : | None Usa    | ge:         |            | Local          | Addr: A.    |                   |        |          | Dis      | able     |
|        |             |             |            | FEPCC          | Addr: A     | AAQ               |        | <u> </u> | Die      | able     |
|        |             |             |            | Radio          | CRC BC      |                   | lable  | Code     | нрр:     | Yes      |
|        |             |             |            | Beaco          | CPC - OO    |                   | able   | Ladda    | n Logio  | • No     |
|        |             |             |            | Logic          | File:       | 90 EI             | lante  | Lauue    | ir rodic | - NU     |
|        |             | Lont        | alk-Netu   | iowk-Ci        | riie.       | tion-             |        |          |          |          |
| Node   | Tune D      | escription  | ain nee    | Node           | Tune        | Desci             | intio  | n        | CRC      | : E169 I |
| 01     | A53105/A5   | 3408 XCM    |            | 02             | Unused      |                   | Thore  |          |          |          |
| 03     | Unused      |             |            | 04             | Unused      |                   |        |          |          |          |
| 05     | Unused      |             |            | 06             | Unused      |                   |        |          |          |          |
| 07     | Unused      |             |            | 08             | Unused      |                   |        |          |          |          |
| 09     | Unused      |             |            | 10             | Unused      |                   |        |          |          |          |
|        | _           |             |            |                |             |                   |        |          |          |          |
| Deli   | ver on Res  | et: No      |            |                |             |                   |        |          | n        |          |
| Port-  | -Protocol-  | Baud—Clock  | -Level-(   | 318-1X         | S-FLG-I 1   | ner-Usa           | ide-rr | -PL-I    | D        | k/Max-   |
| 1 남    | Not Used ,  | 00300,5YNG  | N8232 P    |                | C, NO , UUU | 900 GPI<br>700 Cm |        | N A      | 80       | 0/000    |
| 1.02   | Not Used ,  | UUJUU SING  | , Mazaz, r | 10 . IN<br>101 | C, NO , 886 | ann Ch            |        | n a      |          | 9/999    |
| DC1    | Not Used    | Gend CRC:   | n397       |                |             |                   |        |          |          |          |
| DC2    | Not Used    | Grnd Grnd   | 0.071      |                |             |                   |        |          |          |          |
|        |             |             |            |                |             |                   |        |          |          | ·        |

Figure 4-57 CPU II XCMMAINT - Main Editor - Site Settings - Enable Code App

**<u>STEP 5</u>** Using the arrow keys move to Enable Simulation: and using the space bar select YES. Figure 4-58 shows the location of the entry.

| 🗪 xcmn     | aint.exe      |            |                |            |               | <u> </u>      |
|------------|---------------|------------|----------------|------------|---------------|---------------|
| File       | Edit          | Online     | Help V         | ersion     |               |               |
| FILE:      | C:\INPROG~1\  | IOPANE~1\X | CMPRO~1\CP10   | 123.XCM    | ita Cattinua  |               |
| Tune:      | None Usage    |            | Local          | Adde: A    | AA_AA_AAAAA   | Disable       |
| 1.310      | nono ocugo    |            | FEPCC          | Addr: A.A  | AA AA AAAA    | Disable       |
|            |               |            | Radio          | CRC :A40E  | Enable Cod    | le Appi Vee   |
|            |               |            | Beaco          | ntime: 000 | U Enable Sim  | ulation Yes   |
|            |               |            | Logic          | File:      | LINGSTO Had   | and hogic in  |
| I          |               | Lonta      | 1k-Network-C   | onfigurati | on            |               |
| Node       | Type Des      | cription   | Node           | Туре       | Description   | CRC: E169     |
| U1<br>02   | A53105/A534   | US XCM     | U2<br>04       | Unused     |               |               |
| <b>0</b> 5 | llnused       |            | 0-1<br>Ø6      | linused    |               |               |
| 07         | Unused        |            | 08             | Unused     |               |               |
| 09         | Unused        |            | 10             | Unused     |               |               |
| Del        | iuon on Poost | • No       |                |            |               |               |
| Port       | -Protocol-Ba  | ud—Clock-  | Level-CTS-TX   | C-FLG-Time | r-Usage-LL-PL | -ID-Link/Max- |
| J1         | Not Used ,00  | 300,SYNC , | RS232, No , In | t,No ,0000 | 0 Grnd N N    | S 000/000     |
| J2         | Not Used ,00  | 300 SYNC   | RS232 No In    | t,No ,0000 | 0 Grnd N N    | S 000/000     |
| LON<br>DC1 | Not Used Sub  | net: 01 S  | 1297           |            |               |               |
| DC2        | Not Used Gr   | nd ono.    | 0371           |            |               |               |
|            |               |            |                |            |               | ·             |

Figure 4-58 COU II XCMMAINT - Main Editor - Site Settings - Enable Simulation

**<u>STEP 6</u>** If Ladder Logic is to be used use the arrow keys and move to Enable Ladder Logic: and using the <SPACE BAR> select YES. Figure 4-59 shows the location of the entry.

| 🛤 xcmmaint.exe                    |                                           |
|-----------------------------------|-------------------------------------------|
| File Edit Online Help             | Version                                   |
| FILE: C:\INPROG~1\IOPANE~1\XCMPRO | "1\CP10123.XCM                            |
| - Radio Settings                  | Site Settings                             |
| Type: None Usage:                 | EDCC odd. 0 000 00 0000 Disable           |
|                                   | Radio CBC '2603 Enable Code Opp' Vec      |
|                                   | Reacontime: 0000 Enable Cimulation: Ves   |
|                                   | Logic CRC :0000 Enable Ladder Logic: Yes  |
|                                   | Logic File: *                             |
| Lontalk-Net                       | twork-Configuration                       |
| Node Type Description             | Node Type Description CRC: E169           |
| 01 A53105/A53408 XCM              | 02 Unused                                 |
| 03 Unused                         | 04 Unused<br>Of Henry J                   |
| 05 Unused                         | 06 Unusea<br>09 Upused                    |
| 07 Unused                         | 10 Unused                                 |
| by onused                         | 10 010300                                 |
| Deliver on Reset: No              |                                           |
| -Port-Protocol-Baud-Clock-Level-  | -CTS-TXC-FLG-Timer-Usage-LL-PL-IDLink/Max |
| J1 Not Used ,00300,SYNC ,RS232,   | No Int No .00000 Grnd N N S 000/000       |
| J2 Not Used ,00300,SYNC ,RS232,   | No Int No .00000 Grnd N N S 000/000       |
| Lon Not Used Subnet: 01 Subnode   | e : 01                                    |
| DC1 Not Used Grnd GRG: D397       |                                           |
| DG2 NOT USEU GPHU                 |                                           |

Figure 4-59 CPU II XCMMAINT - Main Editor - Site Settings - Enable Ladder Logic

**<u>STEP 7</u>** Selecting YES on the Enable Ladder Logic entry will launch a pop up screen requesting the path of the Ladder Logic file as seen in Figure 4-60 below.

| 🛤 xcmmaint.exe                                                                                       |                                                                                        |
|----------------------------------------------------------------------------------------------------|----------------------------------------------------------------------------------------|
| File Edit Online He<br>FILE: C:\INPROG~1\IOPANE~1\XCMP                                               | elp Version<br>PRO*1\CP10123.XCM                                                       |
| Type: None Usage:                                                                                    | Local Addr: A.AAA.AAA.AAAAA. Disable<br>Enter Filename                                 |
| Leste lle                                                                                            | Logic CRC :0000 Enable Ladder Logic: Yes<br>Logic File:                                |
| Node Type Description<br>01<br>03<br>05<br>07<br>09                                                  | Note Type Description CRC: E169<br>02<br>04<br>06<br>08<br>10                          |
| Deliver on Reset:<br>-Port-Protocol-Baud-Clock-Lev<br>J1<br>J2<br>Lon Subnet: Subn<br>DC1<br>DC2<br> | vel-CTS-TXC-FLG-Timer-Usage-LL-PL-IDLink/Max-<br>/ / / / / / / / / / / / / / / / / / / |

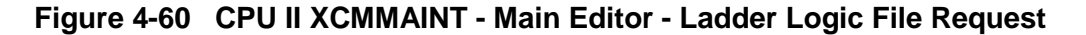

**<u>STEP 8</u>** Enter the Path and Filename of the Ladder Logic File or press ENTER and use the arrow keys to navigate through the system to locate the desired file. An example is shown in Figure 4-61.

| C:V | хст        | maint.ex | e     |           |         |                         |         |       |          |        | _ 🗆 ×      |
|-----|------------|----------|-------|-----------|---------|-------------------------|---------|-------|----------|--------|------------|
| Fi  | le         | E        | dit   | Onlin     | e He    | lp V                    | ersion  |       |          |        |            |
| F   |            | CINI     | NPROC | "1\10PANE | ~1\XCMI | PRO <sup>®</sup> 1\CP10 | 123.XCM | - 044 | a Cattin | ~~~    |            |
| T   | уре        | Non      | e Us  | age:      |         | Local                   | Addr:   | A.AAA |          | •••    | Disable    |
|     |            | C:\A5    | 3105  | NONAME.LL | W       | Enter Fil               | ename - |       |          |        |            |
|     |            |          |       |           |         | Logic                   | CRC :0  | 000   | Enable   | Ladder | Logic: Yes |
| ⊩   |            |          |       | L         | ontalk- | Network-C               | onfigur | ation |          |        |            |
|     | Nod        | е Тур    | e     | Descripti | on      | Node                    | Type    | De    | scriptio | n      | CRC: E169  |
|     | 01<br>03   |          |       |           |         | 02<br>04                |         |       |          |        |            |
|     | 05         |          |       |           |         | 06                      |         |       |          |        |            |
|     | 07         |          |       |           |         | 08                      |         |       |          |        |            |
|     | 613        |          |       |           |         | TO                      |         | -     |          |        |            |
|     | De         | liver    | on Re | set:      |         |                         |         |       |          |        |            |
|     | Port<br>Ji | t-Prot   | ocol- | —Baud—CI  | ock-Lev | e I-CTS-TX              | C-FLG-T | imer- | Usage-LL | -PL-ID | —Link/Max— |
|     | J2         |          |       | · ·       | 1.1     | 1.1.1                   | 2. 2.   |       |          |        | 100        |
|     | Lon        |          |       | Subnet:   | Subr    | iode:                   |         |       |          |        |            |
|     | DC1        |          |       | C C       | RC: D3  | 547                     |         |       |          |        |            |
| Ľ   |            |          |       |           |         |                         |         |       |          |        |            |

Figure 4-61 CPU II XCMMAINT - Main Editor - Ladder Logic File Entry

**<u>STEP 9</u>** Press <ENTER> and the entry will appear in the Logic File: section of the Site Settings as seen in Figure 4-62.

| ev xcmmaint.exe                                                                                                    |                                                                                                    |
|----------------------------------------------------------------------------------------------------|----------------------------------------------------------------------------------------------------|
| File Edit Online Help<br>FILE: C:\INPROG~1\IOPANE~1\XCMPRO                                                                                                | Version<br>1\CP10123.XCM                                                                                                    |
| Type: None Usage:                                                                                                    | Local Addr: A.AAA.AA.AAAAA. Disable<br>FEPCC Addr: A.AAA.AA.AAAA Disable                                                                                       |
|                                                                                                    | Radio CRC :2603 Enable Code App: Yes<br>Beacontime: 0000 Enable Simulation: Yes<br>Logic CRC :0000 Enable Ladder Logic: Yes<br>Logic File:C:\A53105\N0NAME.LLW |
| Lontalk-Net<br>Node Type Description<br>01 A53105/A53408 XCM<br>03 Unused                                                                                 | work-Configuration<br>Node Type Description CRC: 3C60<br>02 Unused<br>04 Unused                                                                                |
| 05 Unused<br>07 Unused<br>09 Unused                                                                                                    | 96 Unused<br>98 Unused<br>10 Unused                                                                                                    |
| Deliver on Reset: No<br>—Port-Protocol—Baud—Clock-Level-                                                                                                  | CTS-TXC-FLG-Timer-Usage-LL-PL-IDLink/Max-                                                                                                    |
| J1 Not Used ,00300,SYNC ,RS232,<br>J2 Not Used ,00300,SYNC ,RS232,<br>Lon Not Used Subnet: 01 Subnode<br>DC1 Not Used Grnd CRC: D397<br>DC2 Not Used Grnd | No Int No 00000 Grnd N N S 000/000<br>No Int No 00000 Grnd N N S 000/000<br>:01                                                                                |

#### Figure 4-62 CPU II XCMMAINT - Main Editor - Logic File Path and Filename Entry

**STEP 10** The LonTalk-Network-Configuration section of the Main Editor Screen seen in Figure 4-63 is where the Siemens A53406 Local I/O is assigned to an Echelon<sup>®</sup> Node. Node 01 is reserved for the A53105 WCP CPU or A53444 BCM and Node 02 is reserved for the A53325 SS (Spread Spectrum) Radio. Nodes 3 through 10 will accept all equipment.

| 🗪 xcmmaint.exe                                              |                                           |
|-------------------------------------------------------------|-------------------------------------------|
| File Edit Online Help                                       | Version                                   |
| FILE: C:\INPROG <sup>~1</sup> \IOPANE <sup>~1</sup> \XCMPRO | ~1\CP10123.XCM                            |
| - Radio Settings                                            | Site Settings                             |
| Type: None Usage:                                           | Local Addr: A.AAA.AA.AAAAA Disable        |
|                                                             | FEPCC Addr: A.AAA.AA.AAAA Disable         |
|                                                             | Radio GRU :2603 Enable Code Hpp: Yes      |
|                                                             | Legie CPC :0000 Enable Simulation: Yes    |
|                                                             | Logic Rile C-VAE210EVN0NAME IIW           |
| Lontalk-Ne                                                  | twork-Configuration                       |
| Node Type Description                                       | Node Type Description CRC: 3C60           |
| 01 A53105/A53408 XCM                                        | 02 Unused                                 |
| 03 Unused                                                   | 04 Unused                                 |
| 05 Unused                                                   | 06 Unused                                 |
| U? Unused                                                   | U8 Unused                                 |
| 09 Unused                                                   | 10 Unused                                 |
| Dolivon on Poost: No                                        |                                           |
| Deut Dustanal David Cleak Level                             | OTO THO DIO TARAN HARMA II DI ID. IARAMAN |
| J1 Not Used 00300 SYNC RS232                                | No Int.No 00000 Grnd N N S 000/000        |
| J2 Not Used ,00300,SYNC ,RS232                              | No Int No 00000 Grnd N N S 000/000        |
| Lon Not Used Subnet: 01 Subnod                              | e:01                                      |
| DC1 Not Used Grnd CRC: D397                                 |                                           |
| DC2 Not Used Grnd                                           |                                           |
|                                                             |                                           |

Figure 4-63 CPU II XCMMAINT - Main Editor - Lontalk® Network Configuration

.

The following are the equipment lists for the corresponding nodes:

| Node 01 Selection:      | A53105WCP CPU/A53444 BCM                                                                                                    |
|-------------------------|----------------------------------------------------------------------------------------------------|
| Node 02 Selection:      | Unused<br>A53325 SS Radio                                                                                                    |
| Nodes 03-10 Selections: | Unused<br>A53101 Bipolar I/O<br>A53102 Unipolar I/O<br>A53103 Relay Output<br>A53105/A53444 BCM<br>A53325 SS Radio<br>A53406 Local Panel<br>A53XXX Geo Intlock<br>A50692 Universal LCP |

Each LanTalk® network node requires individual configuration and installation. Use the arrow key to place the cursor line on the Node to be configured (e.g. Node 3). Press the <Space Bar> until the A53406 Local Panel is displayed as shown in Figure 4-64

| 📧 C:\INPROG~1\IOPANE~1\XCMPRO~1\xcmmai          | nt.exe                              |          |
|-------------------------------------------------|-------------------------------------|----------|
| File Edit Online Help                           | Version                             |          |
| FILE: C:\INPROG~1\IOPANE~1\XCMPRO~1\CP10528.XCM |                                     |          |
|                                                 | Site Settings                       |          |
| Type: None Usage:                               | Local Addr: 7.125.AA5.AA1.A1.A1 En  | able     |
|                                                 | FEPCC Addr: 2.AAA.AA.AAAAA En       | able     |
|                                                 | Radio CRC :1D41 Enable Code App:    | Yes      |
|                                                 | Beacontime: Enable Simulation:      | Yes      |
|                                                 | Logic CRC :0000 Enable Ladder Logi  | lc: Yes  |
|                                                 | Logic File: C:\A53105\NONAME.LLW    |          |
| Lontalk-Net                                     | twork-Configuration                 |          |
| Node Type Description                           | Node Type Description CR            | IC: EE7B |
| 01 AE310E/AE3409 XCM                            | 02 Unused                           |          |
| 03 A53406 Local Panel                           | 04 Unused                           |          |
| 05 Unused                                       | 06 Unused                           |          |
| 07 Unused                                       | 08 Unused                           |          |
| 09 Unused                                       | 10 Unused                           |          |
|                                                 |                                     |          |
| Deliver on Reset: Yes                           |                                     |          |
| -Port-Protocol-Baud-Clock-Level-                | -CTS-TXC-FLG-Timer-Usage-LL-PL-IDLi | ink/Max— |
| J1 GENI (O) ,09600,ASYNC,RS232,                 | No,Int,No,00100 WIU N Y S 0.        | 01/001   |
| J2 HDLC ABM ,09600,SYNC ,RS232,                 | .No ,Int,No ,00100 WIU N N S 0      | 101/001  |
| Lon Normal Subnet: 01 Subnode                   | e <b>: 01</b>                       |          |
| DC1 514 Code WIU CRC: FA5A                      |                                     |          |
| DC2 506 Code WIU                                |                                     |          |
|                                                 |                                     |          |

# Figure 4-64 CPU II XCMMAINT - Main Editor - Node Configuration
**STEP 11** Press <Alt + E> and the Local I/O Configuration screen displays as seen in Figure 4-65. Use the arrow keys to move through the window, the underscore \_\_\_\_\_ indicates where in the screen the user's cursor is and the field that the user can edit.

| 🔤 C:\INPROG~1\IOPANE~1\XCMPRO~1\xcmmaint.exe                                                                                                    |  |
|----------------------------------------------------------------------------------------------------|--|
| File Install Help<br>Name: *Tupe: 053406 Local Papel I/0Node: 03                                                                                                    |  |
| Name: *  Type: A53406 Local Panel I/O  Node: 03    Control Offset  :00  Input Words: 00    Indication Offset  :00  Output Words: 18    Control Delivery  :50ms  Output enable: Local: No Remote: No    Indication Holdoff  :50ms  Remote I/O: 701    I/O Assignments  I/O Assignments |  |

Figure 4-65 CPU II XCMMAINT - Node Editor - I/O Configuration

**STEP 12** Select the Name field and press <Enter>. The Enter String window displays as in Figure 4-66 Enter a descriptive name for the module to be configured (e.g. Local I/O 01).

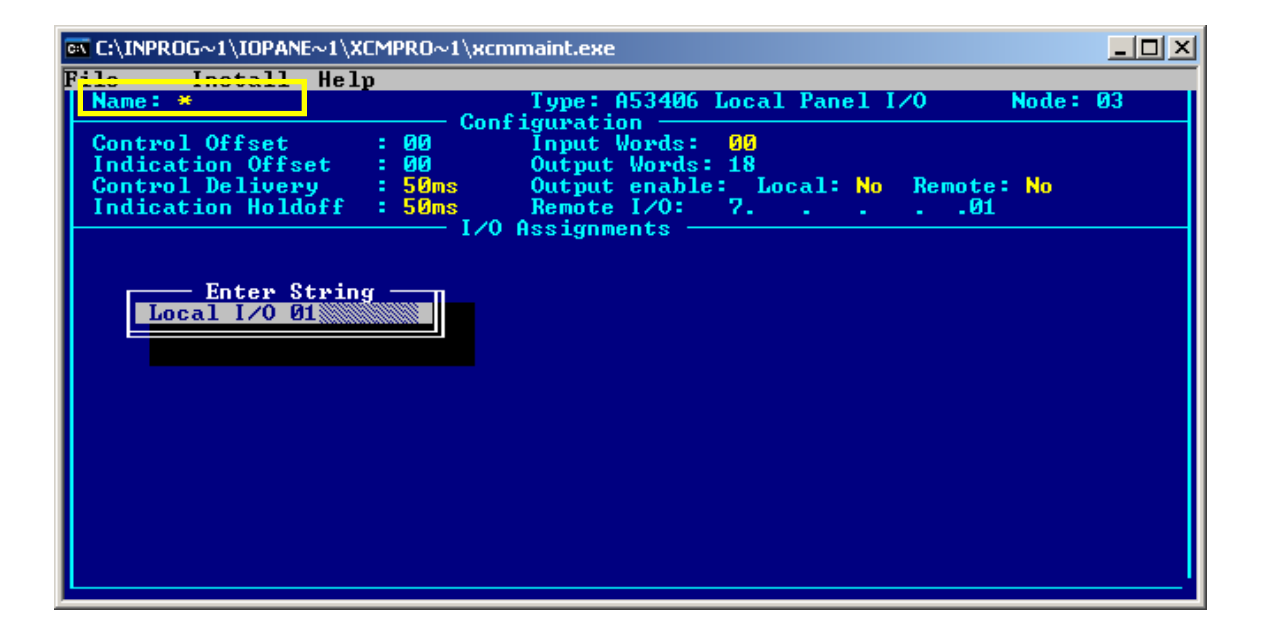

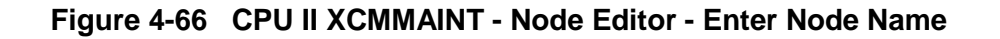

**STEP 13** Press <Enter>. The name entered appears in the Name field as seen in Figure 4-67. The options with yellow text are fields that can be changed by the user. Grayed out fields cannot be changed.

| C:\INPROG~1\IOPANE~1\X                                                        | CMPRO~1\xcmmaint.exe                                                                                                    | - 🗆 × |
|-------------------------------------------------------------------------------|----------------------------------------------------------------------------------------------------|-------|
| Name: Local 1/0 01                                                            | Type: A53406 Local Panel I/O Node:                                                                                                    | 03    |
| Control Offset<br>Indication Offset<br>Control Delivery<br>Indication Holdoff | : 00 Input Words: 00<br>: 00 Output Words: 18<br>: 50ms Output enable: Local: No Remote: No<br>: 50ms Remote I/O: 701<br>I/O Assignments |       |
|                                                                               |                                                                                                    |       |
|                                                                               |                                                                                                    |       |
|                                                                               |                                                                                                    |       |
|                                                                               |                                                                                                    |       |

Figure 4-67 CPU II XCMMAINT - Node Editor - Node Name Field

**STEP 14** Using the arrow keys select the Input Words: field as shown in Figure 4-68.

| C | C:\INPROG~1\IOPANE~1\ | хсм | PRO~1\xcn    | nmaint.exe |        |       |          |         |        | <u>- 0 ×</u> |
|---|-----------------------|-----|--------------|------------|--------|-------|----------|---------|--------|--------------|
| F | ile Install He        | 1թ  |              |            |        |       |          |         |        |              |
| I | Name: Local I/O Ø1    |     | Con          | Type:      | A53406 | Local | Panel    | 1/0     | Node : | 03           |
|   | Control Offset        |     | 00           | Ĭnput      | Words: | 08    |          |         |        |              |
| I | Indication Offset     | 1   | 00           | Output     | Words  | 10    | - 1 - N- | Deseter | M      |              |
| I | Indication Holdoff    |     | sems<br>50ms | Remote     | I/0:   | 7.    | Cal: NO  | 01      | NO     |              |
|   |                       |     | — I∕0        | Assignm    | ents — |       |          |         |        |              |
|   |                       |     |              |            |        |       |          |         |        |              |
|   |                       |     |              |            |        |       |          |         |        |              |
|   |                       |     |              |            |        |       |          |         |        |              |
|   |                       |     |              |            |        |       |          |         |        |              |
|   |                       |     |              |            |        |       |          |         |        |              |
|   |                       |     |              |            |        |       |          |         |        |              |
|   |                       |     |              |            |        |       |          |         |        |              |
|   |                       |     |              |            |        |       |          |         |        |              |
|   |                       |     |              |            |        |       |          |         |        |              |
|   |                       |     |              |            |        |       |          |         |        |              |
|   |                       |     |              |            |        |       |          |         |        |              |
| I |                       |     |              |            |        |       |          |         |        | '            |

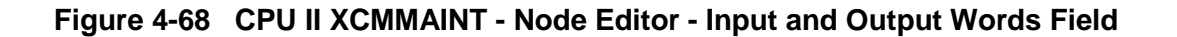

The Input Words field is a keyboard selection. Enter the number of Input Words to be configured on this Local I/O Panel. The total number of input words available is 18. Any words remaining after the selection will be placed in the Output Words field (e.g. A selection of **8 Input Words** will net **10 Output Words**). It is recommended not to exceed 12 inputs as the panel will not properly report the input statuses.

**STEP 15** Using the arrow keys to navigate through the display and select the Control Delivery field as shown in Figure 4-69. The Control Delivery field determines the duration time of the output signal. Press the <Space Bar>, to select the desired Control Delivery time. The Control Delivery Time is the duration of time that a requested output will stay energized.

Field selection range: 50ms 100ms 200ms 500ms 1sec

> 2sec Latch

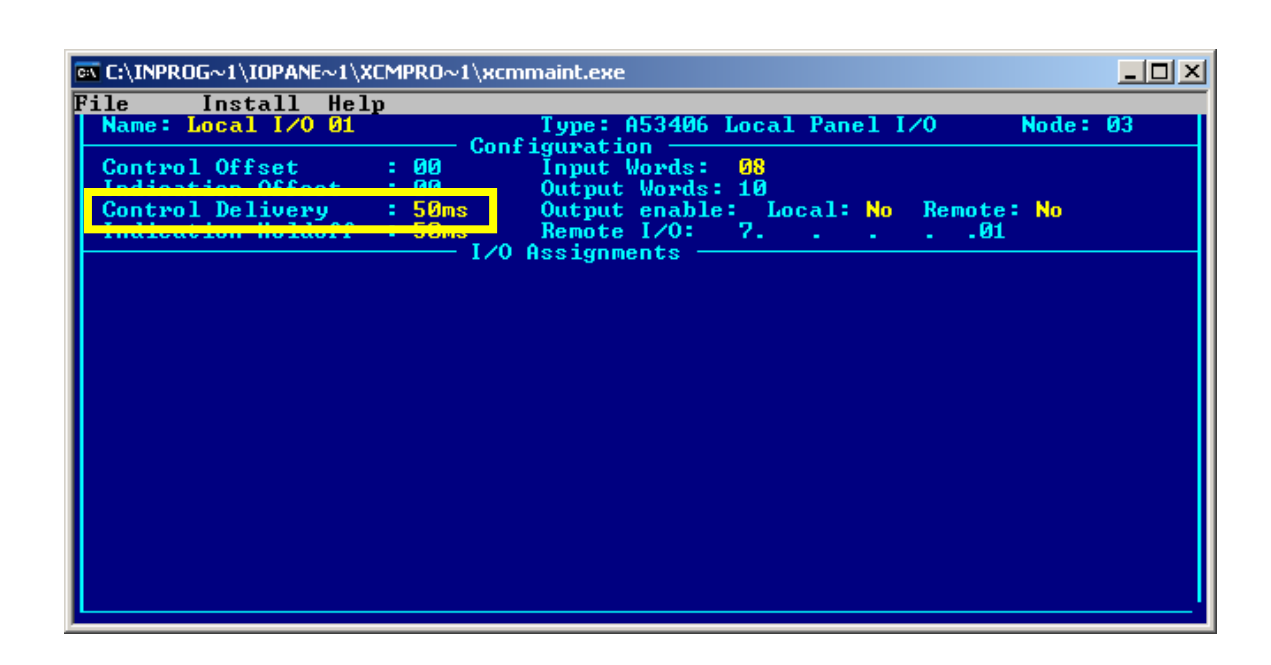

## Figure 4-69 CPU II XCMMAINT - Node Editor - Control Delivery Field

**STEP 16** Select the Indication Holdoff field displayed in Figure 4-70. The Indication Holdoff field determines the delay time between the receipt of an input signal and initiation of an output signal. Press the <Space Bar> to select the desired Indication Holdoff time.

Field selection range:

50ms 100ms 200ms 500ms 1sec 2sec

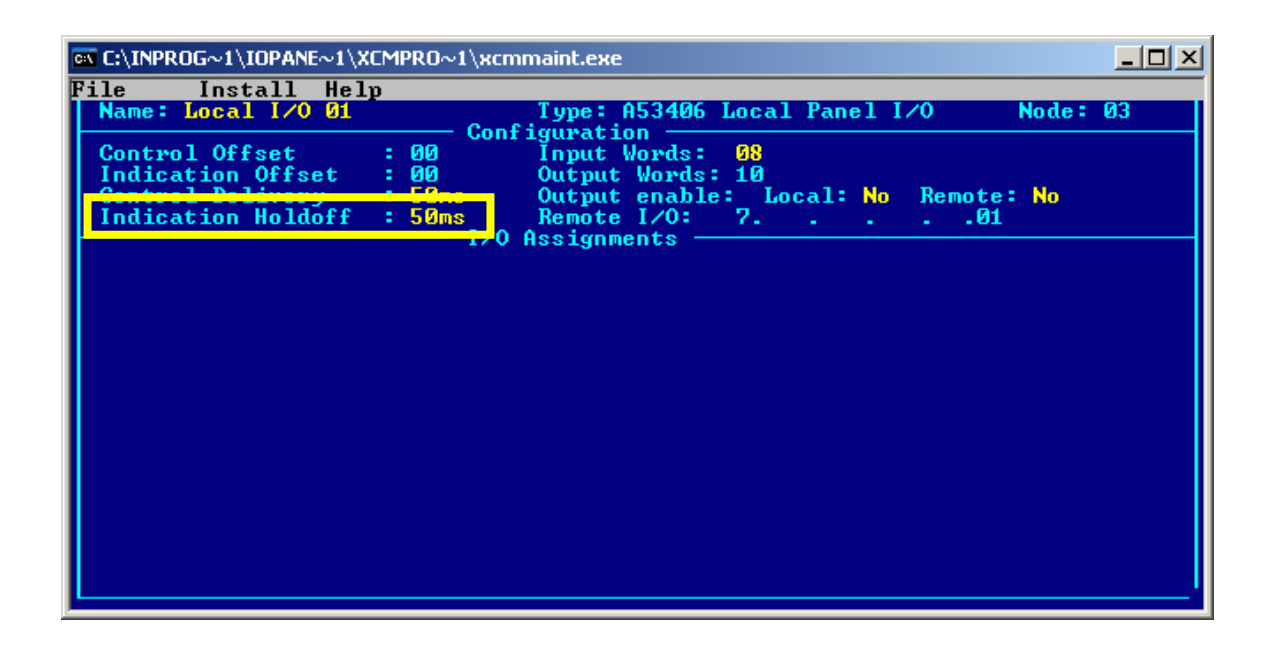

Figure 4-70 CPU II XCMMAINT - Node Editor - Indication Holdoff Field

**STEP 17** Press <Alt+I> and the Install drop-down menu will appear as in Figure 4-71.

| C:\INPROG~1\IOPANE~1\XCMPRO~1\xcmmaint.exe                                                                                                    |    |
|----------------------------------------------------------------------------------------------------|----|
| File  Install  Help  Type: A53406  Local Panel I/O  Node:    Name:  Install  Configuration  Configuration  00  Input Words: 08    Indicat  Wink  : 00  Output Words: 10  00    Control  Status  : 50ms  Output Words: 10  No    Indicat  Etest  : 50ms  Remote I/O: 701    Indicat  I/O Assignments 01 | 03 |

Figure 4-71 CPU II XCMMAINT - Node Editor - Install Menu

**STEP 18** Using the arrow keys highlight Install on the menu as shown in Figure 4-72.

| C:\INPROG~1\IOPANE~1\XCMPRO~1\xcmmaint.exe            | _O× |
|-------------------------------------------------------|-----|
| File Install Help                                     |     |
| Name: L Type: A53406 Local Panel I/O Node: 6          | 03  |
| Read Configuration                                    |     |
| Control Install # :00 Input Words: 08                 |     |
| Control Statue 500 Output words: 10                   |     |
| Indicat Frest $5000$ Remote $1/0$ : 7 At an and $1/0$ |     |
| I/O Assignments                                       |     |
|                                                       |     |
|                                                       |     |
|                                                       |     |
|                                                       |     |
|                                                       |     |
|                                                       |     |
|                                                       |     |
|                                                       |     |
|                                                       |     |
|                                                       |     |
|                                                       |     |
|                                                       |     |
|                                                       |     |
|                                                       |     |
|                                                       |     |

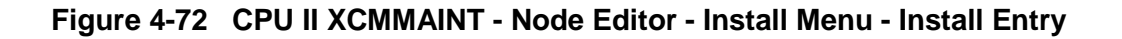

**STEP 19** Press the <Enter> key, a popup menu will appear requesting the Service Pushbutton on the Local I/O Panel be pressed as shown in Figure 4-73. The Service Pushbutton is recessed to avoid accidental activation, therefore a pen or stylus can be used to press the button. The Service LED (Yellow) will illuminate during the data exchange via the Echelon® network. This process identifies the Local I/O Panel and it's parameters to the network.

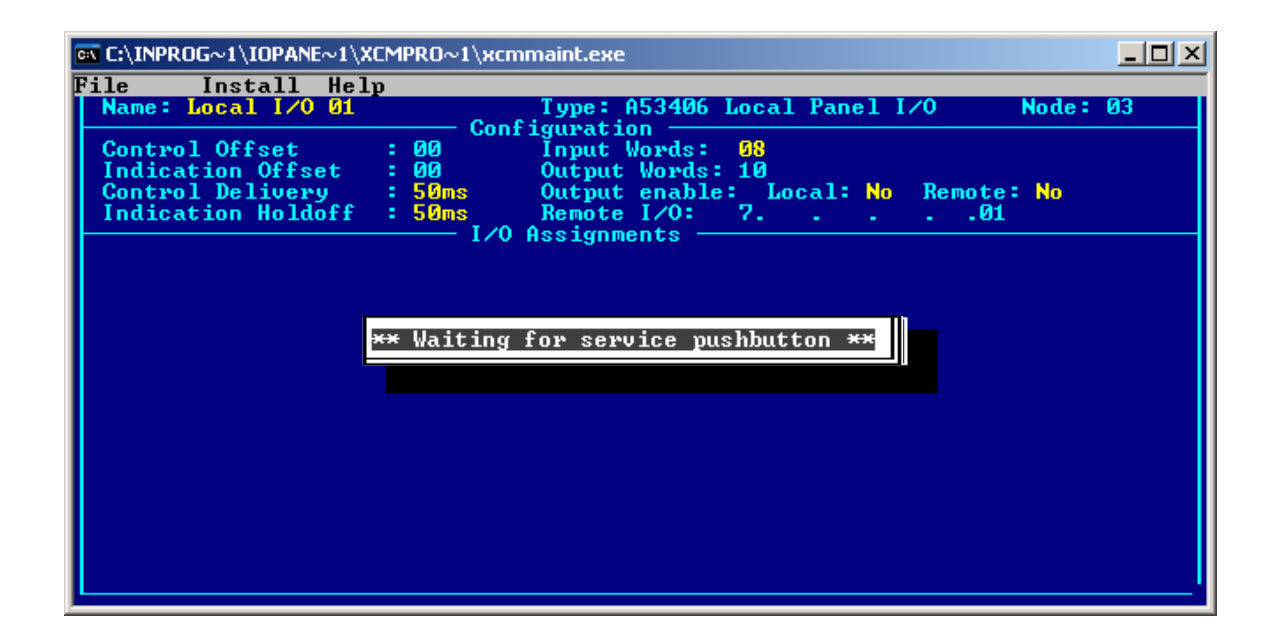

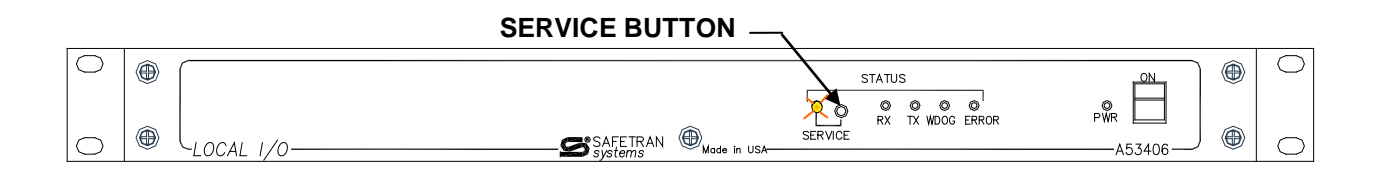

#### Figure 4-73 CPU II XCMMAINT - Node Editor - Install Menu - Service Pushbutton

**STEP 20** The successful installation of the Local I/O Panel can be verified by using the WINK function located on the Install drop menu. From the Install (Alt+I) drop down menu, use the arrow keys to select the WINK command and press <ENTER>. The software will strobe the Local I/O Panel under configuration. If the Local I/O Panel has been properly installed, the RX, TX WDOG and ERROR LED's will flash once as shown in Figure 4-74.

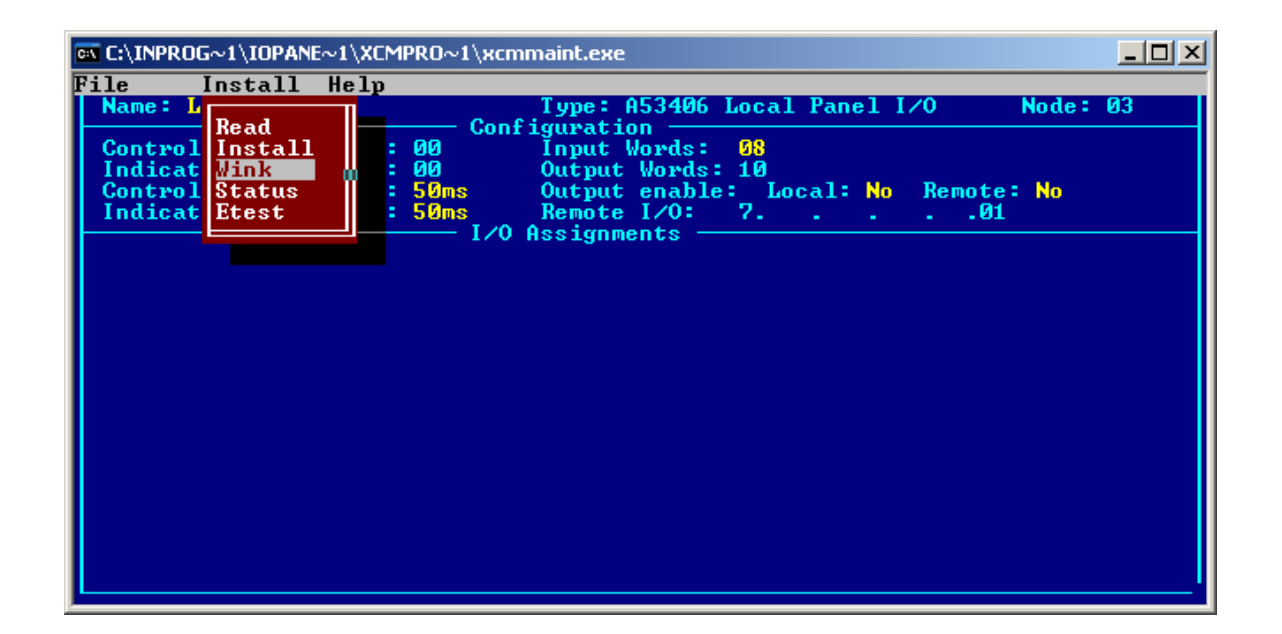

| $\bigcirc$ | STATUS                       |          | $\bigcirc$ |
|------------|------------------------------|----------|------------|
|            |                              | ŵr 🗖     |            |
| $\bigcirc$ | BERVICE SAFETRAN Made in USA | —A53406— | $\bigcirc$ |

Figure 4-74 CPU II XCMMAINT - Installation Verification

**STEP 21** To exit the Configuration session, press <ALT+F> and the File Drop Menu will appear as displayed in Figure 4-75. Highlight RETURN and press <ENTER> to return to the Main Editor Screen as shown in Figure 4-76.

| C:\INPROG~1\IOPANE~1\XCMPRO~1\xcmmaint.exe                                                                                                    |  |
|----------------------------------------------------------------------------------------------------|--|
| File Install Help<br>File Install Help<br>Configuration<br>Ffset : 00 Input Words: 08<br>Indication Offset : 00 Output Words: 10<br>Control Delivery : 50ms Output enable: Local: No Remote: No<br>Indication Holdoff : 50ms Remote I/O: 7 |  |

Figure 4-75 CPU II XCMMAINT - Exit Configuration Session

| File Edit Online Help Version                                         |      |
|-----------------------------------------------------------------------|------|
| FILE: C:\INPROG~1\IOPANE~1\XCMPRO~1\CP10528.XCM                       |      |
|                                                                       |      |
| Radio Settings                                                        |      |
| Type: None Usage: Local Addr: 7.125.AA5.AA1.A1.A1 Enabl               | e    |
| FEPCC Addr: 2.668.6868 Enabl                                          | e    |
| Radio CRC :1D41 Enable Code App:                                      | Yes  |
| Beacontime: Enable Simulation:                                        | Yes  |
|                                                                       | res  |
|                                                                       |      |
| Node Tune Description Node Tune Description CPC:                      | EE2B |
| All 053105/053408 20M All lowed                                       | EETD |
| A3 A53496 Local Panel A4 Unused                                       |      |
| 95 Unused 96 Unused                                                   |      |
| 07 Unused 08 Unused                                                   |      |
| 09 Unused 10 Unused                                                   |      |
|                                                                       |      |
| Deliver on Reset: Yes                                                 |      |
| -Port-Protocol-Baud-Clock-Level-CTS-TXC-FLG-Timer-Usage-LL-PL-IDLink/ | Max— |
| J1 GENI (O) 09600 ASYNC RS232 No Int No 00100 WIU N Y S 001           | 001  |
| J2 HDLC ABM 29600, SYNC RS232, No .Int.No .00100 WIU N N S 0012       | 001  |
| Lon Normal Subnet: 01 Subnode:01                                      |      |
| DCI 514 CODE WIU CRC: FHSH                                            |      |
|                                                                       | l l  |

Figure 4-76 CPU II XCMMAINT - Return to Main Editor

**STEP 22** To exit the XCMMAINT Program press <ALT+F> and the FILE drop menu will appear as displayed in Figure 4-77. To save the configuration parameters by use the arrow keys to scroll to the SAVE or SAVE AS commands. The SAVE command will save the new Configuration Parameters in the file used to open the session. Use the SAVE AS command to make a new file to hold the Configuration data as shown in Figure 4-78. Rename the new file based upon the preference of the railroad or governing authority.

| 🔍 xcmm                                          | aint.exe                                                                                           |                                                                                     |                                                                      |                                        |                                         |                     | _                      |                    |
|-------------------------------------------------|----------------------------------------------------------------------------------------------------|-------------------------------------------------------------------------------------|----------------------------------------------------------------------|----------------------------------------|-----------------------------------------|---------------------|------------------------|--------------------|
| File                                            | Edit                                                                                               | Online                                                                              | Help                                                                 | Version                                |                                         |                     |                        |                    |
| Load                                            | INPROG <sup>~1</sup><br>Settings                                                                   | L\IOPANE~1\}                                                                        | CMPRO~1\CP1                                                          | 0123.XCM                               | Site Settir                             | 198                 |                        |                    |
| Save<br>Saue 6                                  | ne Usag                                                                                            | je:                                                                                 | Loca                                                                 | 1 Addr: 7.<br>C Addr: A                | 125 AA5 AA1                             | A1.AA               | Enable                 | 8                  |
| Save+f                                          | iBs                                                                                                |                                                                                     | Radi                                                                 | o CRC :8EC                             | D Enable                                | Code App            | :                      | les                |
| EXIC                                            |                                                                                                    |                                                                                     | Logi<br>Logi                                                         | c CRC :000<br>c File: *                | 10 Enable                               | Ladder L            | ogic:                  | res<br>Yes         |
|                                                 |                                                                                                    | Lonta                                                                               | alk-Network-                                                         | Configurat                             | ion                                     |                     | 000                    | 0000               |
| Node                                            | Type De                                                                                            | escription                                                                          | Node                                                                 | I ype                                  | Descriptio                              | )n                  | CRC:                   | 8387               |
| 03                                              | 053406 Lov                                                                                         | al Papel                                                                            | 02<br>04                                                             | Unused                                 |                                         |                     |                        |                    |
| as a                                            | linused                                                                                            | al lanel                                                                            |                                                                      | linused                                |                                         |                     |                        |                    |
| 07                                              | Unused                                                                                             |                                                                                     | 08                                                                   | Unused                                 |                                         |                     |                        |                    |
| 09                                              | Unused                                                                                             |                                                                                     | 10                                                                   | Unused                                 |                                         |                     |                        |                    |
| De li<br>Port-<br>J1<br>J2<br>Lon<br>DC1<br>DC2 | iver on Rest<br>-Protocol<br>GENI (0) ,(<br>HDLC ABM ,(<br>Not Used St<br>514 Code (<br>506 Code ( | et: No<br>Baud—Clock-<br>39600,SYNC<br>39600,SYNC<br>Jonet: 01<br>Srnd CRC:<br>Grnd | -Level-CTS-1<br>.RS232,No , 1<br>.RS232,No , 1<br>Subnode:01<br>FA5A | XC-FLG-Tim<br>nt,No ,000<br>nt,No ,000 | er-Usage-LI<br>100 Grnd N<br>100 Grnd N | PL-ID<br>У S<br>N S | -Link/<br>000/<br>000/ | Max-<br>900<br>900 |

Figure 4-77 CPU II XCMMAINT - Saving Configuration Parameters

| 💌 xcm                                      | maint.exe                                                                                                    |                                                                                |                                                             |                             |
|--------------------------------------------|----------------------------------------------------------------------------------------------------|--------------------------------------------------------------------------------|-------------------------------------------------------------|-----------------------------|
| File<br>FILE<br>R                          | Edit Online He<br>: C:\INPROG <sup>~</sup> 1\IOPANE <sup>~</sup> 1\XCMP<br>adio Settings —                                                                                  | lp Version<br>RO~1\CP10123.XCM                                                 | Site Settings                                               |                             |
| Туре                                       | : None Usage:<br>CP10123.XCM                                                                                                    | Local Addr: ?.<br>Enter Filename —                                             | 125.AA5.AA1.A1.AA En                                        | able<br>ble<br>Yes          |
|                                            | Lontalk                                                                                                    | Logic CRC :000<br>Logic File: *<br>Network-Configurat                          | 0 Enable Ladder Logi                                        | c: Yes                      |
| Nod<br>01<br>03<br>05<br>07<br>09          | e Type Description<br>A53105/A53408 XCM<br>A53406 Local Panel<br>Unused<br>Unused<br>Unused<br>Unused                                                                       | Node Type<br>02 Unused<br>04 Unused<br>06 Unused<br>08 Unused<br>10 Unused     | Description CR                                              | C: B387                     |
| De<br>Por<br>J1<br>J2<br>Lon<br>DC1<br>DC2 | liver on Reset: No<br>t-Protocol-Baud-Clock-Lev<br>GENI (O),09600,SYNC,RS2<br>HDLC ABM,09600,SYNC,RS2<br>Not Used Subnet: 01 Subn<br>514 Code Grnd CRC: FA<br>506 Code Grnd | el-CTS-TXC-FLG-Tim<br>32,No ,Int,No ,000<br>32,No ,Int,No ,000<br>ode:01<br>5A | er-Usage-LL-PL-IDLi<br>100 Grnd N Y S Ø<br>100 Grnd N N S Ø | nk/Max-<br>00/000<br>00/000 |

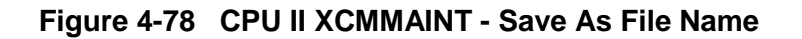

**STEP 23** To conclude the Configuration session press <ALT+F> and use the arrow keys to scroll down to select EXIT or highlight EXIT, and press <ENTER> to close the program as shown in Figure 4-79.

| 🗪 xcmm  | aint.exe                                           |                                            |
|---------|----------------------------------------------------|--------------------------------------------|
| File    | Edit Online Help                                   | ) Version                                  |
| Load    | INPROG <sup>~1</sup> \IOPANE <sup>~1</sup> \XCMPRO | CP10123.XCM Site Settings                  |
| Save    | ne Usage:                                          | Local Addr: 7.125.AA5.AA1.A1.AA Enable     |
| Save H  |                                                    | FEPUC Hddr: H.HHH.HH.HHHHH Enable          |
| Save Th | BS                                                 | Personation: 0000 Enable Code Hpp: Tes     |
| EXIC    |                                                    | Logic CRC :0000 Enable Laddew Logic: Yes   |
|         |                                                    | Logic File: *                              |
|         | Lontalk-Ne                                         | twork-Configuration-                       |
| Node    | Type Description                                   | Node Type Description CRC: B38'            |
| 01      | A53105/A53408 XCM                                  | 02 Unused                                  |
| 03      | A53406 Local Panel                                 | 04 Unused                                  |
| 05      | Unused                                             | 06 Unused                                  |
| 1 107   | Unused                                             | U8 Unused                                  |
| 60.2    | Unused                                             | 10 Unused                                  |
| Deli    | way on Pecat: No                                   |                                            |
| -Post-  | -Pwotocol-Baud-Clock-Level                         | -CTS-TXC-FLC-Timew-Usage-LL-PL-IDLink/May- |
|         | GENT (0) . 09600 SYNC . RS232                      | No Int No MAMA Grad N Y S MAA/MAA          |
| J2      | HDLC ABM 09600 SYNC RS232                          | No Int No 00000 Grnd N N S 000/000         |
| Lon     | Not Used Subnet: 01 Subnod                         | le : 01                                    |
| DC1     | 514 Code Grnd CRC: FA5A                            |                                            |
| DC2     | 506 Code Grnd                                      |                                            |
|         |                                                    |                                            |

Figure 4-79 CPU II XCMMAINT - Exiting Program

# SECTION 5 MAINTENANCE & TROUBLESHOOTING

#### 5.0 MAINTENANCE & TROUBLESHOOTING

The Siemens A53406 Local I/O Panel contains no user serviceable parts. This section will address maintenance and test procedures for the Local I/O Panel.

#### 5.1 LOCAL I/O PANEL MAINTENANCE

Periodic maintenance of the Local I/O Panel is recommended. Inspect the unit for any damage. Clean any dirt and debris from the vent holes on the sides of the cabinet. Check the rear panel and verify the connectors installed are secure and wiring is properly terminated. The front panel Watch Dog (WDOG) LED flashes every 50 ms to 2 seconds depending on the setting for Control Delivery. This LED serves as an indicator that the unit is operating. Every few seconds the RX and TX LED's will flash indicating the Local I/O Panel is communicating with the network.

#### 5.2 IDENTIFY A LOCAL I/O PANEL

The Local I/O Panel can be identified using the SEAR II or the WCP CPU II. The identify command will provide which node the Local I/O Panel is configured. Procedures to identify the Local I/O panel using the SEAR II or the WCP CPU II are detailed in the following paragraphs. The Communications Manager does not support an identify feature, however, refer to sections 4.1.2 or 4.1.3 and follow the installation procedure to view the configured parameters.

#### 5.2.1 Identify a Local I/O Using the SEAR II LUI

Using the SEAR II LUI keypad press the MENU key to enter the Main Menu as shown in **Error! Reference source not found.** Perform the following procedure:

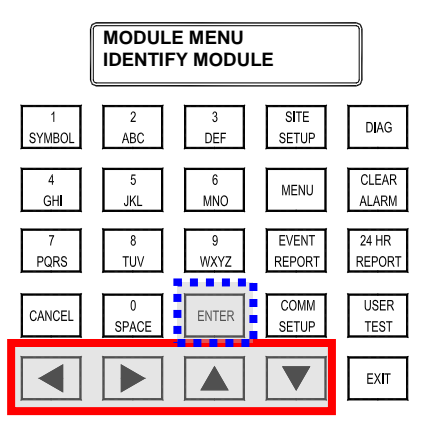

Figure 5-1 SEAR II LUI - Main Menu

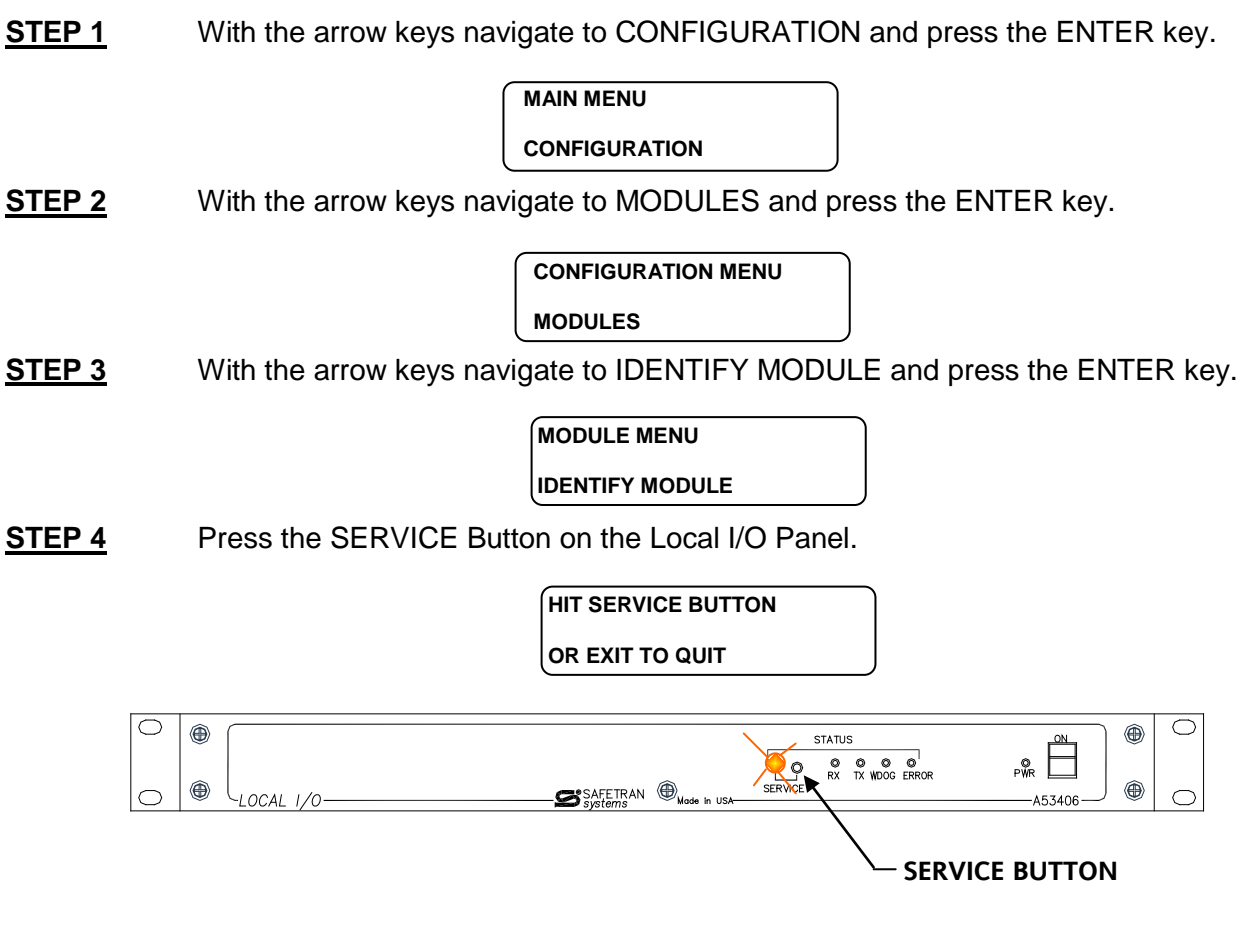

**<u>STEP 5</u>** The information from the Local I/O Panel will be displayed on the SEAR II screen.

| TYPE  | A53406 PANEL |
|-------|--------------|
| SLOT: | 1 PANEL IO   |

**STEP 6** Press the EXIT Button four (4) times to return to the Main Monitor Screen.

| HIT SERVICE BUTTON |  |
|--------------------|--|
| OR EXIT TO QUIT    |  |

#### 5.2.2 Identify a Local I/O Using the SEAR II Terminal Program

Using the SEAR II Terminal Program navigate to the Module Maintenance Menu and select the Identify Module entry. Pressing ENTER will bring up a request to push the Echelon® Service Button on the Local I/O front panel. Pushing the service button will invoke a read out on the terminal screen with the Local I/O Panel information as shown in Figure 5-2.

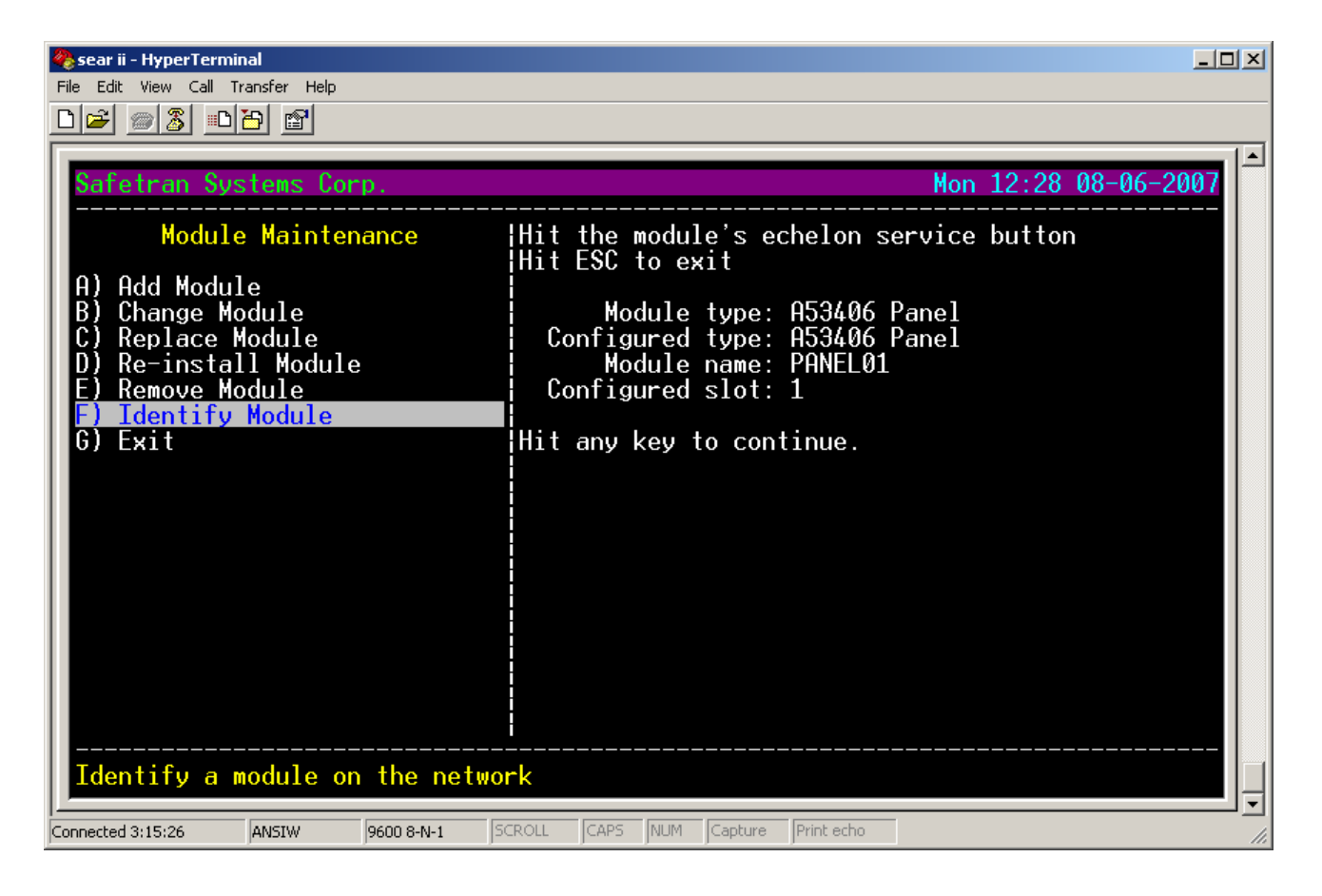

Figure 5-2 SEAR II Terminal Program - Identify Module

#### 5.2.3 Identify a Local I/O Using the WCP CPU II

To identify the Local I/O Panel using the WCP CPU II the use of the XCMMAINT.EXE program is required. Navigate to the Local I/O Configuration Menu press ALT+I select READ, and press ENTER as shown in Figure 5-3. A pop-up menu will appear as shown in Figure 5-4 while the data on the configuration of the Local I/O Panel is read.

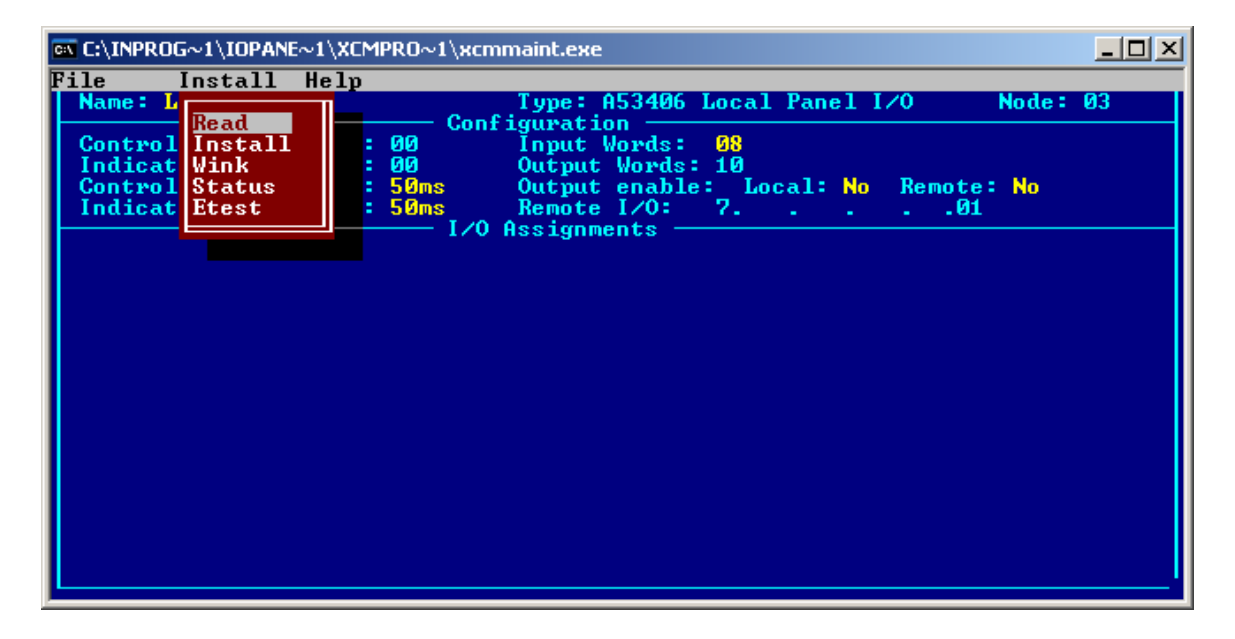

Figure 5-3 WCP CPU II - Read Command

| ex C:\INPROG~1\IOPANE~1\XCMPRO~1\xcmmaint.exe               | <u>- 🗆 ×</u> |
|-------------------------------------------------------------|--------------|
| File Install Help                                           |              |
| Name: Local I/O 01 Type: A53406 Local Panel I/O Node:       | 03           |
| Configuration Configuration                                 |              |
| Lontrol Viiset : 00 Input Words: 05                         |              |
| Control Delivery : 50ms Output enable: Local: No Remote: No |              |
| Indication Holdoff : 50ms Remote 1/0: 701                   |              |
| I/O Assignments                                             |              |
|                                                             |              |
|                                                             |              |
|                                                             |              |
| ** Waiting for data **                                      |              |
|                                                             |              |
|                                                             |              |
|                                                             |              |
|                                                             |              |
|                                                             |              |
|                                                             |              |
|                                                             |              |
|                                                             |              |
|                                                             |              |
|                                                             |              |

Figure 5-4 WCP CPU II - Reading Local I/O Panel Parameters

#### 5.3 LOCAL I/O PANEL REPLACEMENT PROCEDURE

Should a Local I/O Panel require replacement, perform the following procedure:

- **STEP 1** Turn off the power to the Local I/O Panel to be replaced.
- **<u>STEP 2</u>** Remove the connectors from the rear panel. Mark the DB-50 connectors to assure their re-installation in the proper locations.
- **STEP 2A** Remove the Power/Echelon connector from the unit.
- **<u>STEP 3</u>** Unbolt the Local I/O Panel and remove from the rack.
- **STEP 4** Install replacement Local I/O Panel. Connect power and Echelon® connector and the DB-50 connectors. Make sure the DB-50 connectors are installed in the same locations (J1, J2, and J3) as the unit removed from service.
- **STEP 5** Apply power to the Local I/O Panel using the power switch on the front panel.

To install using the Communications Manager LUI go to <u>STEP 6A</u> To install using the Communications Manager WebUI go to <u>STEP 6B</u> To install using the SEAR II LUI go to <u>STEP 6C</u>. To install using the SEAR II Terminal Program go to <u>STEP 6D</u>. To install using the WCP CPU II go to <u>STEP 6E</u>.

**STEP 6A** Using the Communications Manager front panel keypad, perform the following procedure:

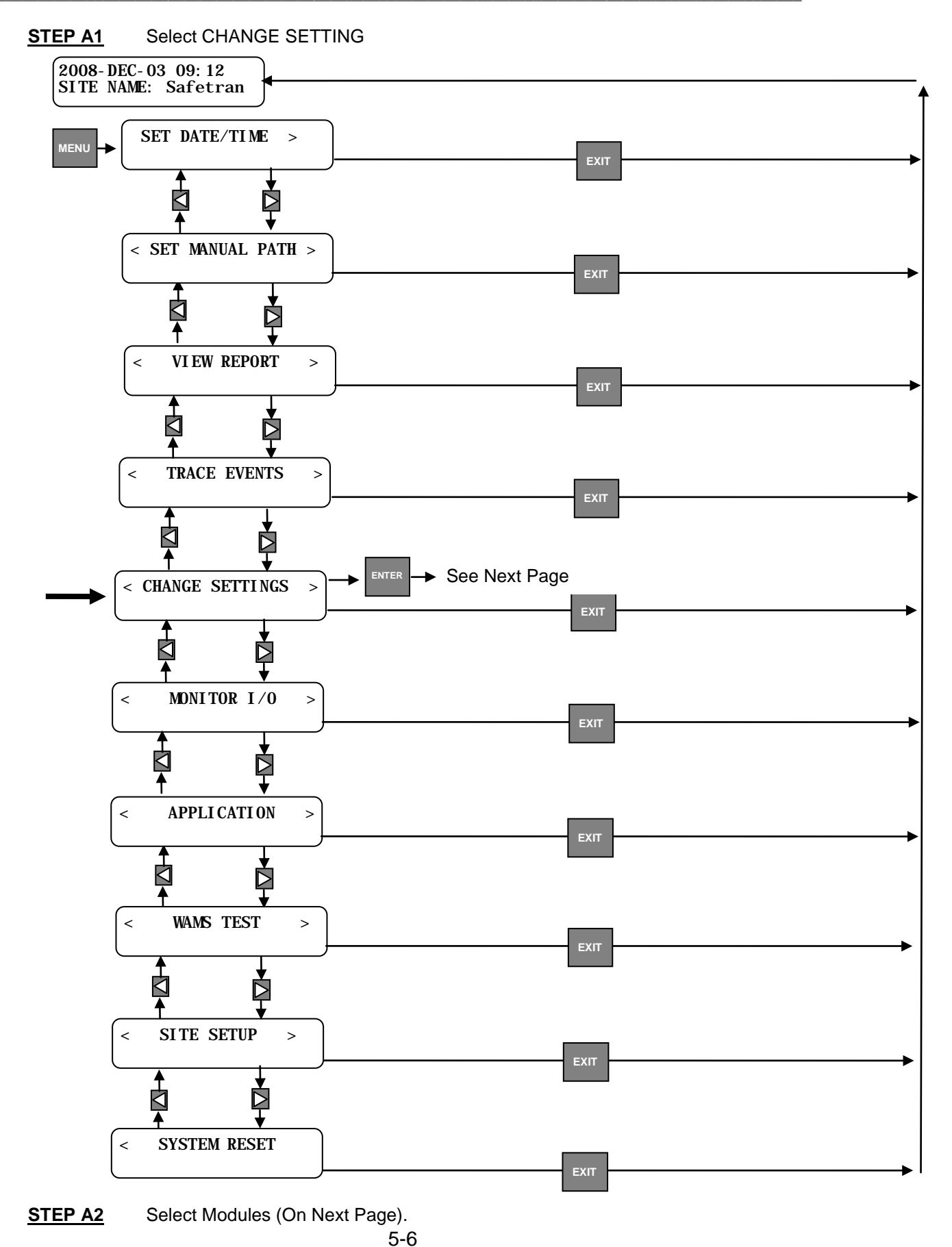

# COM-00-07-02

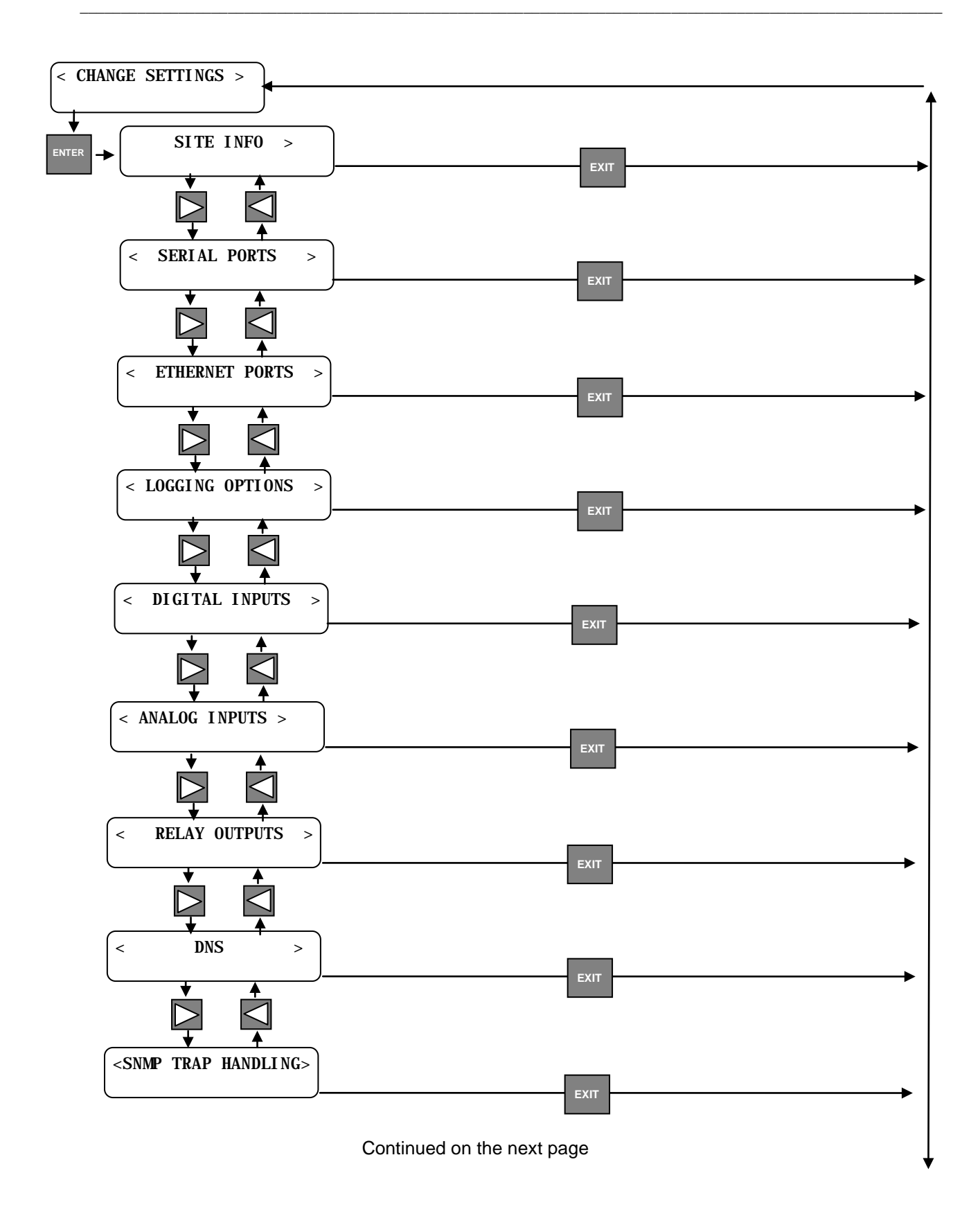

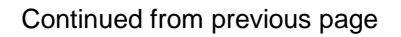

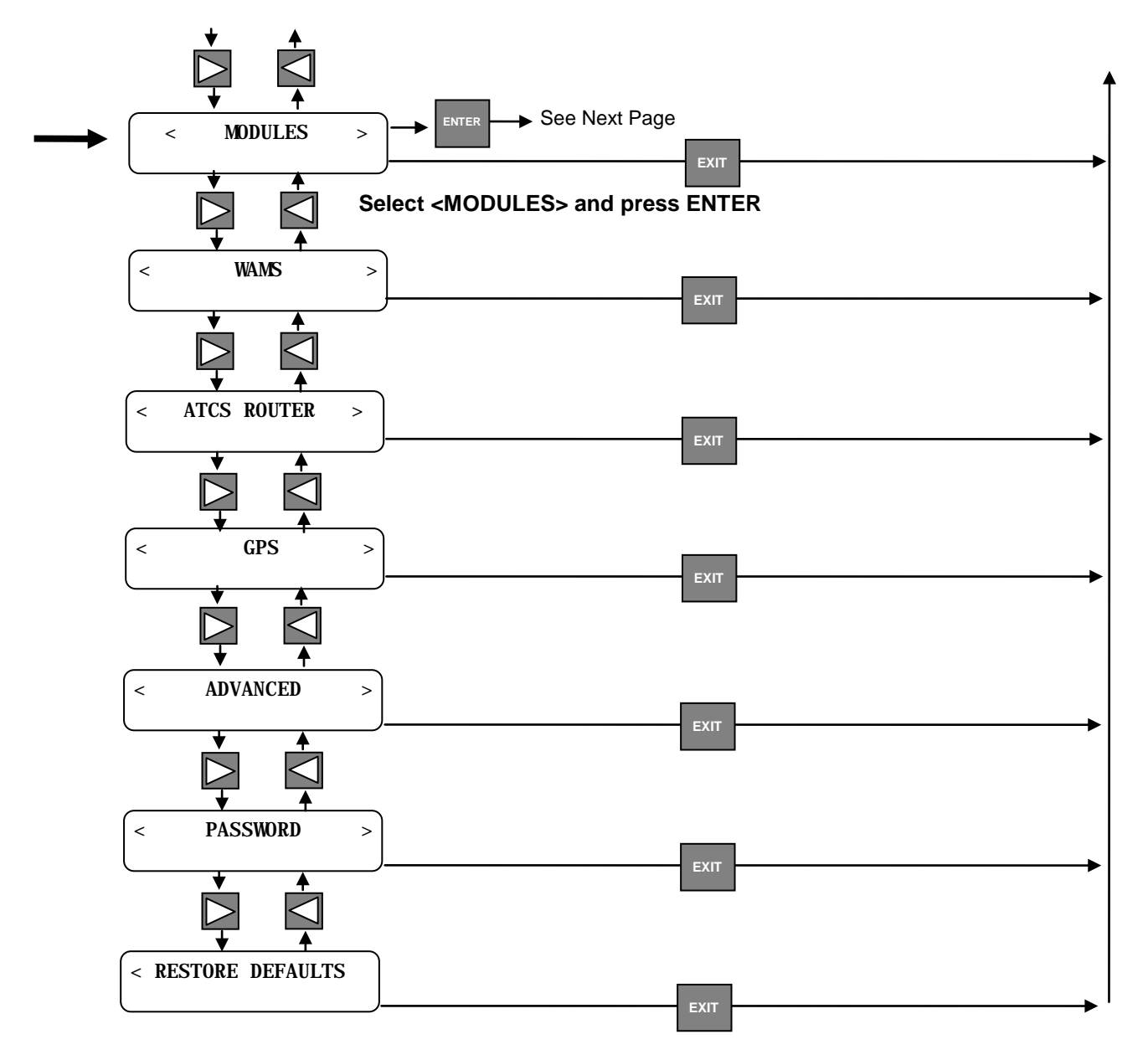

**STEP A3** Using the Communications Manager keypad and display, navigate through the series of parameters to setup the Local I/O Panel Node.

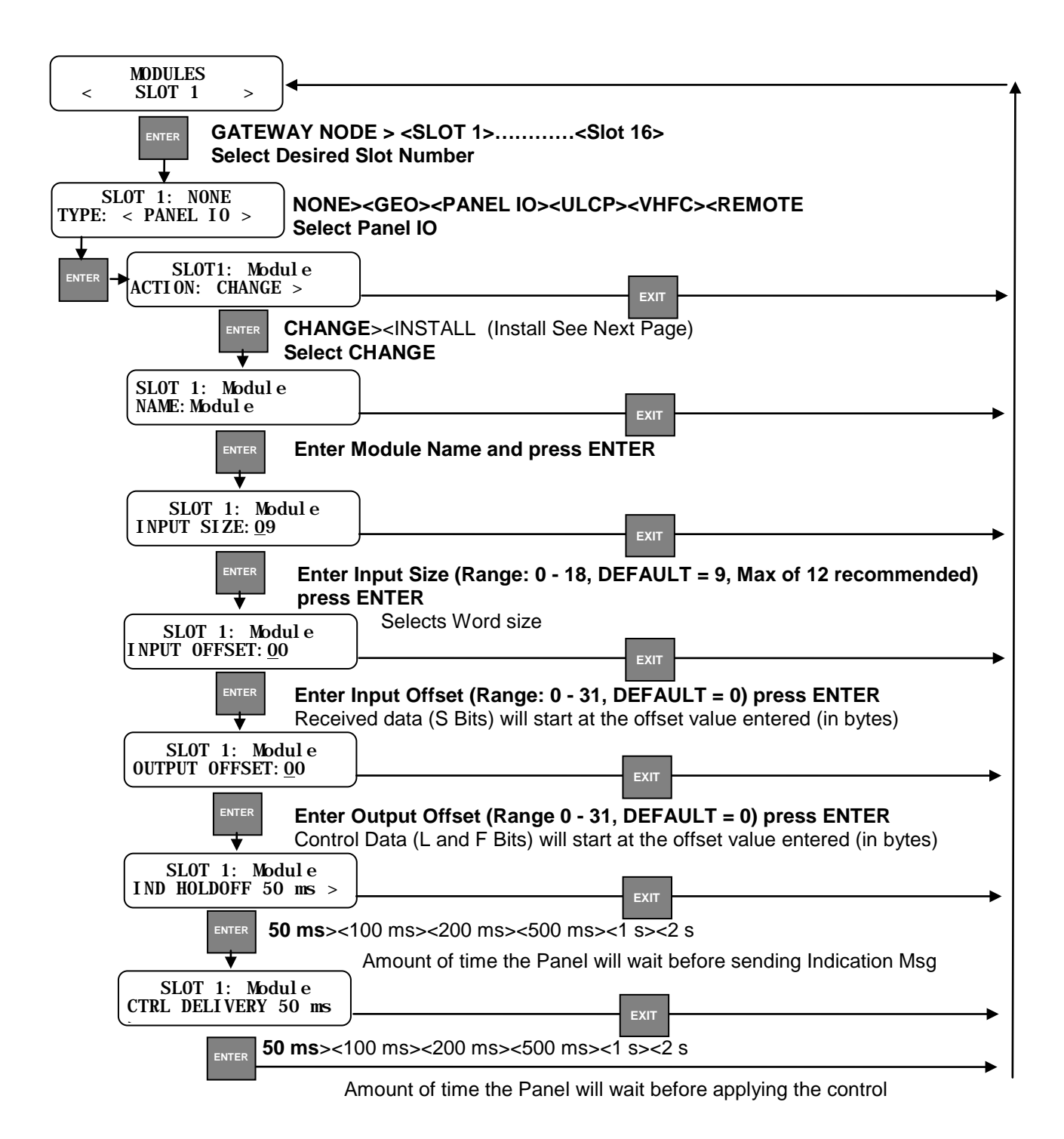

**STEP A4** Upon completion of setting the Local I/O Panel Node parameters, return to the beginning of the Slot setup and select Panel IO and press ENTER. Select INSTALL and press the ENTER key. The display will advise to press the SERVICE Button on the front panel of the Local I/O Panel. The SERVICE LAMP will flash then extinguish. The Local I/O panel installation is complete.

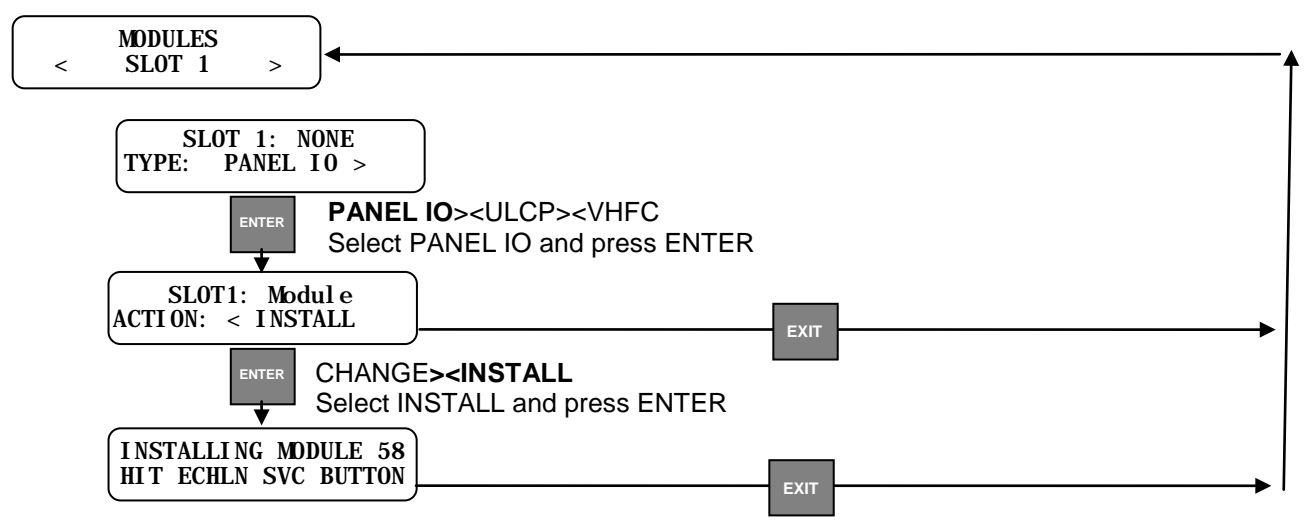

Press the **SERVICE** Button on the Local I/O Panel

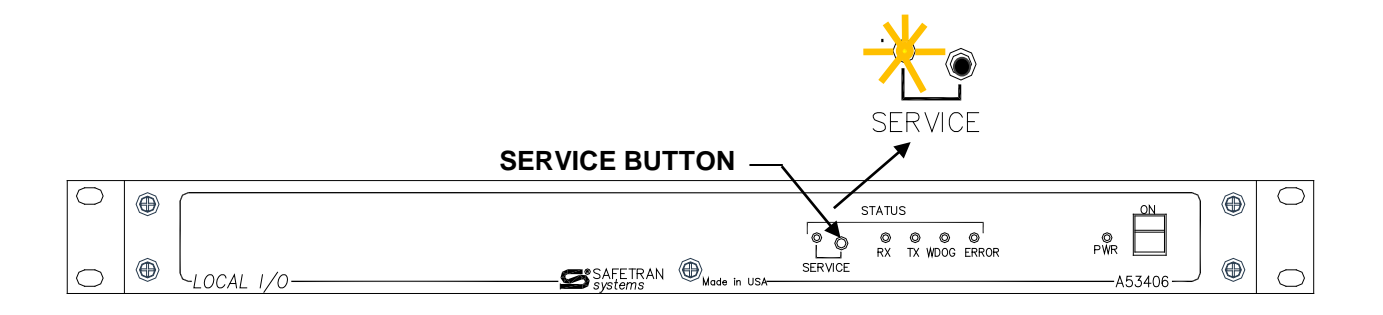

# <u>STEP 6B</u> The Local I/O Panel can be configured and installed using the WebUI of the Communications Manager.

**STEP B1** Log in to WebUI and navigate to the NON VITAL CONFIG Menu.

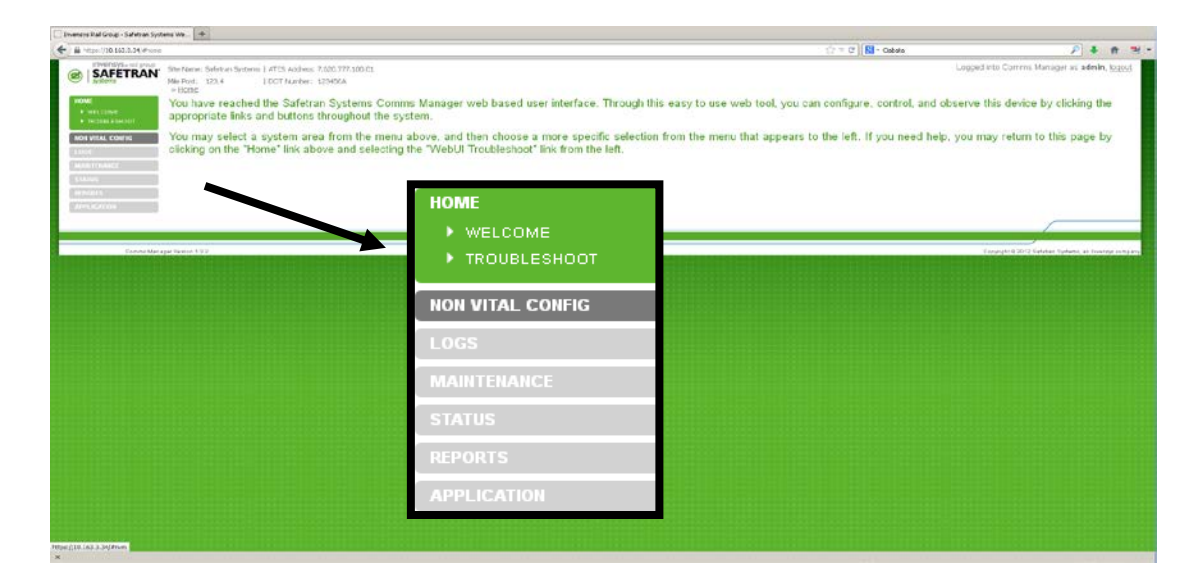

Figure 5-5 WebUI Main Menu

**STEP B2** From the Non Vital Config menu select **MODULES**.

| A March 13 (13 (13 (13 (13 (14))))                                                                                                    | HOME                                                                                                    | tir ≃ (tr)] 🖬 - Gebete                                                            | P 🕹 🕈 🐮                                                     |
|----------------------------------------------------------------------------------------------------|----------------------------------------------------------------------------------------------------|-----------------------------------------------------------------------------------|-------------------------------------------------------------|
| Supersonal States (States) (States) (States | HON VITAL CONFIG<br>ANALOG INPUT<br>ATCS ROUTER<br>COL LOS VERBOSITY<br>D C CODE LINE<br>DIAGNOSTIC LOG<br>DIGITAL INPUT<br>E THERNET<br>E EVENT LOG<br>GPS<br>MODULES<br>RELAY OUTPUT<br>SERIAL PORT<br>SITE INFO<br>SIMP<br>WAMS | Loge<br>If guration options.<br>urn to the home page by clicking on the "Home" in | end Cormit Manage as a which 10000                          |
| Economic Marcagne Mysters (1.3.2                                                                                                    | CHANGE PASSWORD                                                                                                    |                                                                                   | Corperative 2012 Tariation Relations as broading considered |
|                                                                                                    | LOGS<br>MAINTENANCE<br>STATUS<br>REPORTS                                                                                                    |                                                                                   |                                                             |

Figure 5-6 WebUI Non-Vital Config Menu

**STEP B3** Select the Module Slot desired, either click on the text or click on the plus "+" to expand the parameters window.

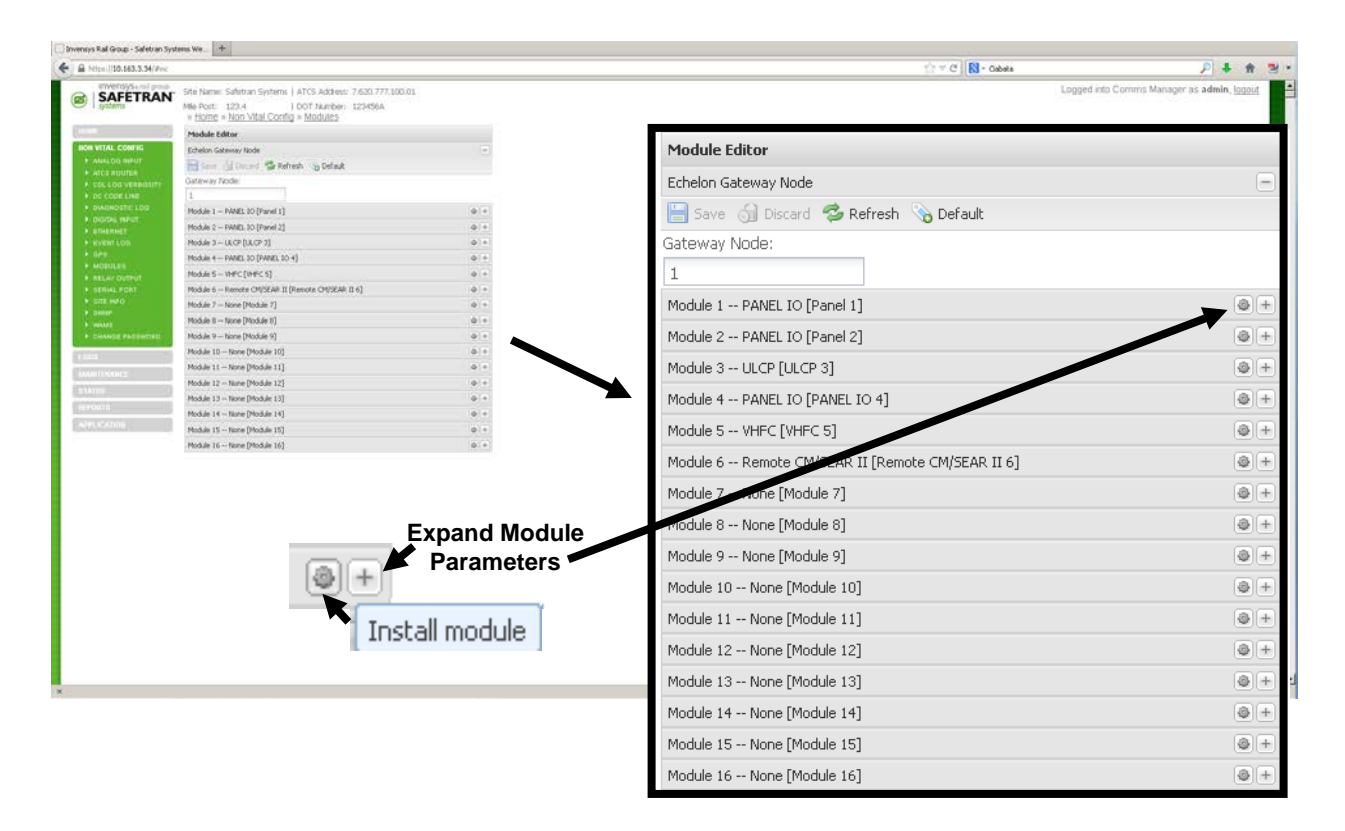

Figure 5-7 WebUI Modules Menu

- **<u>STEP B4</u>** The expanded screen displays the configurable parameters as follows:
  - 1 Module Type: PANEL IO
  - 2 **Module Name:** Enter name desired for panel (e.g. Panel 1)
  - 3 **Input Size:** Enter the desired Word Size (Range: 1-18, Default =9) This entry selects the number of 8 Bit Words required for the input of the Local I/O Panel. A maximum of 12 Input Bytes is recommended. The factory default is 9. The remaining Input Bytes (18 minus the number of Input Bytes) will be assigned as Output Bytes.
  - 4 **Input Offset:** Enter desired value (Range: 0 31, Default = 0) A transmitted indication message will be copied into the S bits of the Ladder Logic bitmap starting at this offset (in bytes).
  - 5 **Output Offset:** Enter the desired value (Range: 0-31, Default = 0) A received control message will copy the control data from the L and F bits of the ladder logic bitmap starting at this offset (in bytes).

6 **Indication Holdoff:** Select the desired value from the drop-down menu. The parameter sets the amount of time the panel should wait for all changes to settle before sending the indication message.

7 **Control Delivery:** Select the desired value from the drop-down menu.

The parameter sets the amount of time the panel should wait for all controls to be received before applying the control.

8 **Install Module:** When all parameters have been configured click on the INSTALL MODULE button then press the SERVICE button on the front of the I/O Panel.

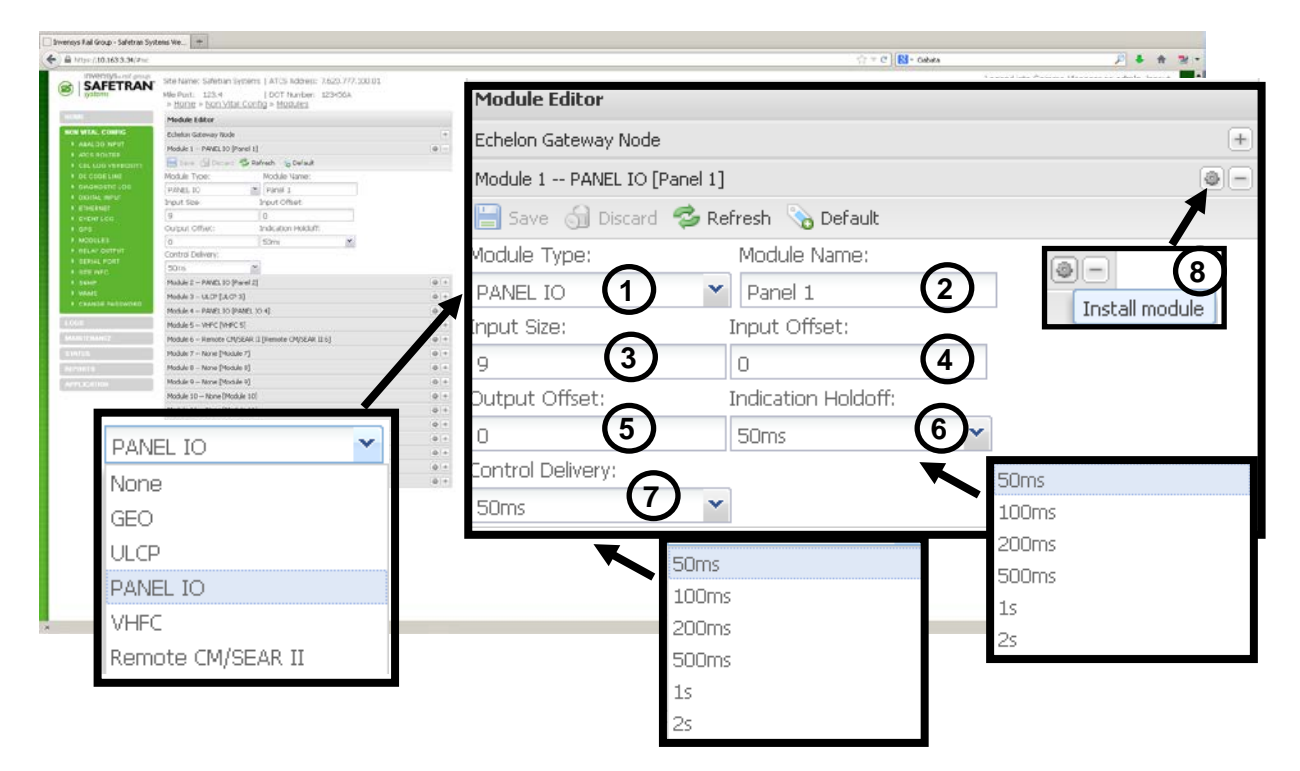

Figure 5-8 WebUI Module Editor

- <u>STEP 6C</u> Using the SEAR II LUI arrow keys on the front panel keypad, perform the following procedure:
  - **STEP C1** Press the MENU button on the SEAR II LUI keypad and the Main Menu will appear. Use the arrow keys to select CONFIGURATION.

| MAIN MENU     |  |
|---------------|--|
| CONFIGURATION |  |

**STEP C2** Use the arrow keys to select MODULES.

| CONFIGURATION MENU |  |
|--------------------|--|
| MODULES            |  |

**STEP C3** Use the arrow keys to select REPLACE MODULE.

MODULE MENU REPLACE MODULE

**STEP C4** Use the arrow keys to select the name of the module to be replaced.

| MODULE TO REPLACE |  |
|-------------------|--|
| PANEL IO          |  |
| <b>`</b>          |  |

**<u>STEP C5</u>** Press the SERVICE Button on the replacement Local I/O Panel.

HIT ECHELON BUTTON WAITING FOR SRVC MSG

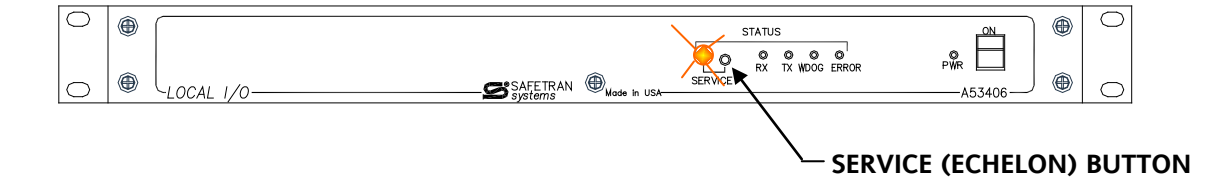

**STEP C6** The screen will advise the Local I/O Panel has been successfully installed.

HIT ECHELON BUTTON

<u>STEP C7</u> The screen will return to the Module Menu Screen. Press the EXIT key to navigate to the Main Menu

MODULE MENU REPLACE MODULE

- **STEP 6D** Using the SEAR II Terminal program perform the following procedure:
  - **STEP D1** Navigate to the MODULE MENU and select REPLACE MODULE and press ENTER. On the right side of the screen "Module to replace" will appear. Select the module name being replaced and press ENTER as shown in Figure 5-9.

| Sear ii - HyperTerminal      File Edit View Call Transfer Help      D    D    D    D                                                                      |                                    |
|----------------------------------------------------------------------------------------------------|------------------------------------|
| Safetran Systems Corp.                                                                                                    | Mon 14:47 08-06-2007               |
| Module Maintenance    A) Add Module    B) Change Module    C) Replace Module    D) Re-install Module    E) Remove Module    F) Identify Module    G) Exit | Module to replace: [ PANEL01 ]^v   |
| Connected 0:01:08 ANSIW 9600 8-N-1                                                                                                    | SCROLL CAPS NUM Capture Print echo |

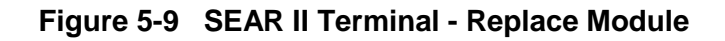

**STEP D2** On the right of the screen the text "Waiting for service message..." will appear. Press the service button on the front panel of the replacement Local I/O Panel as shown in Figure 5-10.

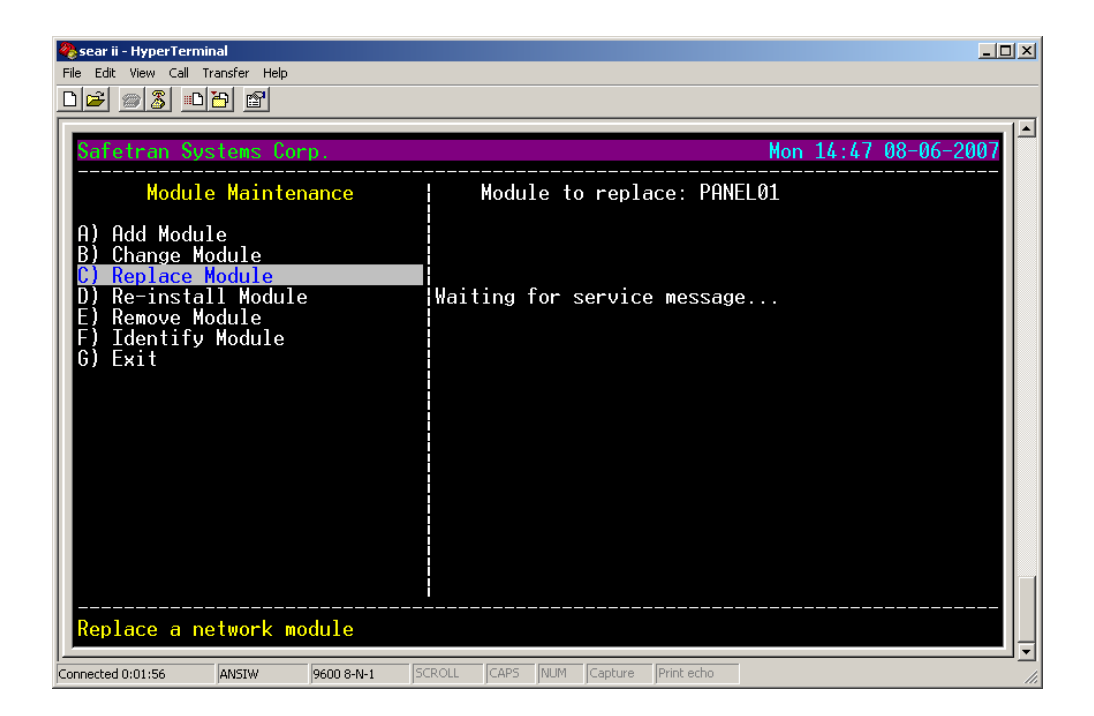

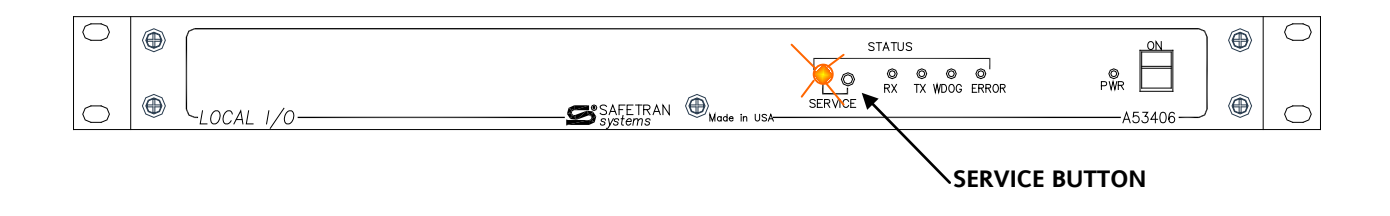

#### Figure 5-10 SEAR II Terminal - Request for Service Button

**STEP D3** After pressing the Service Button on the replacement Local I/O Panel, the terminal service will track the installation process as shown in Figure 5-11 Exit out of the program. The replacement Local I/O Panel is now installed.

|                                                                                                    | <b>1</b>                                                                                                    |
|----------------------------------------------------------------------------------------------------|----------------------------------------------------------------------------------------------------|
| Mon 14:47 08-06-2007<br>Module to replace: PANEL01<br>Waiting for service messagedone.<br>Configuring moduledone.<br>Waiting for status messagedone.<br>PANEL01 installed | 1                                                                                                    |
| <br>                                                                                                    |                                                                                                    |
|                                                                                                    | Mon 14:47 08-06-2007<br>Module to replace: PANEL01<br>Waiting for service messagedone.<br>Configuring moduledone.<br>Waiting for status messagedone.<br>PANEL01 installed |

#### Figure 5-11 SEAR II Terminal - Replacement Local I/O Installed

- <u>STEP 6E</u> To replace the Local I/O Panel using the WCP CPU II, follow the following procedure:
  - **STEP E1** Boot up the XCMMAINT.EXE software and navigate to the Node where the Local I/O Panel is being serviced. (e.g. Node 3 as shown in Figure 5-12).

| 🖏 xcmmaint.exe                     |                                          |
|------------------------------------|------------------------------------------|
| File Edit Online Help              | Version                                  |
| FILE: C:\INPROG~1\IOPANE~1\XCMPRO~ | 1\CP10123.XCM                            |
| — Radio Settings ————              | Site Settings                            |
| Type: MCS Usage: MCP               | Local Addr: 7.125.A88.AA1.A1.A1 Disable  |
| Channel: Min:01 Max:06 Def:03      | FEPCC Addr: 2.AAA.AA.AAAA Disable        |
| Invert: IX:Yes KX: Yes             | Radio CRC :3FAF Enable Code App: Yes     |
| KSS1: Scale: 009/025 Base:-137 dB  | Beacontime: Enable Simulation: Yes       |
| Radio Gain: In: 1024 Vut: 1250     | Logic UKU :0000 Enable Ladder Logic: Yes |
| Lopto Ik-Not                       | Logic File:                              |
| Node Tune Description              | Node Tune Description CRC: 5032          |
|                                    | A2 linused                               |
| 03 953406 Local Panel              | 04 A53406 Local Panel                    |
|                                    | 06 Unused                                |
| 07 Unused                          | 08 Unused                                |
| 09 Unused                          | 10 Unused                                |
|                                    |                                          |
| Deliver on Reset: No               |                                          |
| -Port-Protocol-Baud-Clock-Level-   | CTS-TXC-FLG-Timer-Usage-LL-PL-IDLink/Max |
| J1 GENI (F) ,09600, ASYNC, RS232,  | No , Int, No , 00100 WIU Y N S 001/001   |
| J2 GENI (F) U9600, RSYNC, RS232,   | NO INT NO UUIUU WIU Y N S UU1/UU1        |
| DC1 E14 Code UIU CPC: POEO         | 101                                      |
| DC2 506 Code WIU CAC, FHSH         |                                          |
| 202 300 0000 W10                   |                                          |

Figure 5-12 WCP CPU II - Select Node to Install

**<u>STEP E2</u>** Press ALT+E to open the Configuration Screen as shown in Figure 5-13. Verify all settings are correct and press ALT+I.

| a xcmmaint.exe                                                                                                    |    |
|----------------------------------------------------------------------------------------------------|----|
| File Install Help                                                                                                    |    |
| Name: LOCAL I/O 3 Type: A53406 Local Panel I/O Node:                                                                                                    | 03 |
| Name: LOCAL I/0 3  Type: A53406 Local Panel I/0  Node:    Control Offset  : 00  Input Words: 08    Indication Offset  : 00  Output Words: 10    Control Delivery  : 50ms  Output enable: Local: Yes Remote: Yes    Indication Holdoff  : 50ms  Remote I/0: 7 | 03 |
|                                                                                                    |    |
|                                                                                                    |    |
|                                                                                                    |    |

Figure 5-13 WCP CPU II - Configuration Screen

**<u>STEP E3</u>** A drop-down menu appears when the ALT+I command is pressed. Select INSTALL and press ENTER as shown in Figure 5-14.

| 🗠 xcmmaint.exe                                                                                                    |
|----------------------------------------------------------------------------------------------------|
| File Install Help                                                                                                    |
| Name: L  Read  Configuration  Node: 03    Control  Install  : 00  Input Words: 08  00    Indicat  Status  : 00  Output Words: 10  10    Indicat  Etest  : 50ms  Output enable: Local: Yes Remote: Yes    : 50ms  Remote I/0: 701    I/O  Assignments |

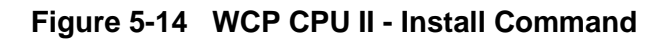

**STEP E4** A pop-up window appears requesting the Service Button as shown in Figure 5-15. Press the service button on the replacement Local I/O Panel. The Service LED will flash once as the transaction is performed. The pop up window will close.

| xcmmaint.exe                                                                                                    |                                                                                                    | _ 0 2                   |
|----------------------------------------------------------------------------------------------------|----------------------------------------------------------------------------------------------------|-------------------------|
| ile Install Hel<br>Name: LOGAL I/O 3<br>Control Offset<br>Indication Offset<br>Control Delivery<br>Indication Holdoff | p Type: 053406 Local Panel I/0<br>Configuration<br>: 00 Input Words: 08<br>: 00 Output Words: 10<br>: 50ms Output enable: Local: Yes Remot<br>: 50ms Remote I/0: 7 0<br>I/O Assignments | Node: 03<br>e: Yes<br>1 |
|                                                                                                    | ** Waiting for service pushbutton **                                                                                                    |                         |
|                                                                                                    |                                                                                                    |                         |
| <u>م</u>                                                                                                    |                                                                                                    |                         |
| () (LOCAL 1/0                                                                                                    | SAFE TRAN<br>Systems<br>Systems                                                                                                    |                         |
| · · · · · ·                                                                                                    |                                                                                                    |                         |

Figure 5-15 WCP CPU II - Echelon® Install of Replacement Local I/O Panel

**<u>STEP E5</u>** Press ALT+F and the FILE drop-menu will appear. Select RETURN to navigate to the Main Menu as shown in Figure 5-16.

| 🗪 xcmmaint.exe     |                                              |  |
|--------------------|----------------------------------------------|--|
| File Install Hel   | p                                            |  |
| AL I/O 3           | Type: A53406 Local Panel I/O Node: 03        |  |
| Return             | : OO Input Words: OS                         |  |
| Indication Offset  | : 00 Output Words: 10                        |  |
| Control Delivery   | : 50ms Output enable: Local: Yes Remote: Yes |  |
| Indication Holdoff | 50ms Remote 1/0: 701                         |  |
|                    | 170 Assignments                              |  |
|                    |                                              |  |
|                    |                                              |  |
|                    |                                              |  |
|                    |                                              |  |
|                    |                                              |  |
|                    |                                              |  |
|                    |                                              |  |
|                    |                                              |  |
|                    |                                              |  |
|                    |                                              |  |
|                    |                                              |  |
|                    |                                              |  |
|                    |                                              |  |

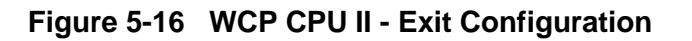

**<u>STEP E6</u>** Press ALT+F and the FILE drop-menu will appear, select EXIT and close the program as shown in Figure 5-17.

| 🔍 xcmm    | aint.exe                                           |                                            |
|-----------|----------------------------------------------------|--------------------------------------------|
| File      | Edit Online Hely                                   | ) Version                                  |
|           | INPROG <sup>~1</sup> \IOPANE <sup>~1</sup> \XCMPRO | ~1\CP10123.XCM                             |
| Load      | Settings                                           | Site Settings                              |
| Save      | S Usage: MCP                                       | Local Addr: 7.125.A88.AA1.A1.A1 Disable    |
| Save H    | S Min:01 Max:06 Def:0:                             | FEPCC Hddr: 2.HHH.HH.HHHHH                 |
| Save +H   | BS IX Yes KX Yes                                   | Radio GRU : 3FHF Enable Code Hpp: Yes      |
| EXIC      | 1 10: 1004 Out: 1000                               | Beacontime: Enable Simulation: Yes         |
|           |                                                    | Logic File: *                              |
|           | Lontalk-Ne                                         | twowk-Configuration                        |
| Node      | Tune Description                                   | Node Tune Description CRC: 1075            |
| <b>Ø1</b> | 853105/853408 XCM                                  | A2 Unused                                  |
| 03        | A53406 Local Panel                                 | 04 A53406 Local Panel                      |
| 05        | Unused                                             | 06 Unused                                  |
| 07        | Unused                                             | 08 Unused                                  |
| 09        | Unused                                             | 10 Unused                                  |
|           |                                                    |                                            |
| Deli      | ver on Reset: No                                   |                                            |
| Port-     | Protocol—Baud—Clock-Level                          | -CTS-TXC-FLG-Timer-Usage-LL-PL-IDLink/Max- |
| 민원        | GENI (F) UY6UU ASYNC RS232                         | No Int No UUIUU WIU Y N S UUI/UUI          |
| 32        | GENI (F) ,09600,HSYNG,RSZ32                        | NO INT NO UUIUU WIU Y N S UUI/UUI          |
| DC1       | FIA Codo UTU CPC: POEC                             | le - OT                                    |
| DC2       | 506 Code UIII                                      |                                            |
| 002       | 500 000C #10                                       |                                            |

Figure 5-17 WCP CPU II - Exit XCMMAINT Program

**<u>STEP 7</u>** The replacement Local I/O Panel is now installed on the network and will assume the tasks of the replaced unit.

## 5.4 TROUBLESHOOTING

The following table provides a guide to checking the Local I/O Panel to determine if a replacement unit is required.

| PROBLEM                                                         | POSSIBLE CAUSE                 | CORRECTIVE ACTION                                                                                  |  |
|-----------------------------------------------------------------|--------------------------------|----------------------------------------------------------------------------------------------------|--|
|                                                                 | Open input fuse.               | Check input fuse F1.                                                                               |  |
|                                                                 | No input source.               | Check input voltage.                                                                               |  |
| Power LED                                                       | Power switch off.              | Verify power switch is on                                                                          |  |
| Power connector.                                                |                                | Verify power connector is wired properly, connections are secure, and connector is properly mated. |  |
| Watchdog                                                        | Panel not configured.          | Perform configuration procedures.                                                                  |  |
| (WDOG) LED<br>not flashing                                      | Control Delivery parameter is  | Check configuration parameters.                                                                    |  |
|                                                                 | A53105 Configuration Only)     | Verify Latched Control Delivery is required.                                                       |  |
|                                                                 | Panel not configured properly. | Verify Input Words properly configured.                                                            |  |
| Input or<br>Output<br>connections<br>not being read<br>or sent. |                                | Verify connectors are wired and positioned properly.                                               |  |
|                                                                 | Input or output wiring.        | Verify DB-50 connectors are properly mated and secured.                                            |  |
|                                                                 |                                | Verify all ground wires are connected properly.                                                    |  |
|                                                                 | Defective Unit.                | Replace Unit.                                                                                      |  |

| Table 5-1 Troubleshooting C | Chart |
|-----------------------------|-------|
|-----------------------------|-------|

This page intentionally left blank

#### APPENDIX A SIGNAL DESIGNATION TABLES

#### APPENDIX A

The tables in this appendix are for reference use. Duplicate tables with additional blank columns are provided for use in the field.

| REF POINT | NAME   | RECEIVER<br>CHANNEL | DRIVER<br>CHANNEL | SIGNAL TYPE |
|-----------|--------|---------------------|-------------------|-------------|
| J1-1      | IO_0A0 | IN_0A(0:7) 0        | OUT_0A0           | I/O         |
| J1-2      | IO_0A1 | IN_0A(0:7) 1        | OUT_0A1           | I/O         |
| J1-3      | IO_0A2 | IN_0A(0:7) 2        | OUT_0A2           | I/O         |
| J1-4      | IO_0A3 | IN_0A(0:7) 3        | OUT_0A3           | I/O         |
| J1-5      | IO_0A4 | IN_0A(0:7) 4        | OUT_0A4           | I/O         |
| J1-6      | IO_0A5 | IN_0A(0:7) 5        | OUT_0A5           | I/O         |
| J1-7      | IO_0A6 | IN_0A(0:7) 6        | OUT_0A6           | I/O         |
| J1-8      | IO_0A7 | IN_0A(0:7) 7        | OUT_0A7           | I/O         |
| J1-9      | IO_1A0 | IN_1A(0:7) 0        | OUT_1A0           | I/O         |
| J1-10     | IO_1A1 | IN_1A(0:7) 1        | OUT_1A1           | I/O         |
| J1-11     | IO_1A2 | IN_1A(0:7) 2        | OUT_1A2           | I/O         |
| J1-12     | IO_1A3 | IN_1A(0:7) 3        | OUT_1A3           | I/O         |
| J1-13     | IO_1A4 | IN_1A(0:7) 4        | OUT_1A4           | I/O         |
| J1-14     | IO_1A5 | IN_1A(0:7) 5        | OUT_1A5           | I/O         |
| J1-15     | IO_1A6 | IN_1A(0:7) 6        | OUT_1A6           | I/O         |
| J1-16     | IO_1A7 | IN_1A(0:7) 7        | OUT_1A7           | I/O         |
| J1-17     | IO_2A0 | IN_2A(0:7) 0        | OUT_2A0           | I/O         |
| J1-18     | IO_2A1 | IN_2A(0:7) 1        | OUT_2A1           | I/O         |
| J1-19     | IO_2A2 | IN_2A(0:7) 2        | OUT_2A2           | I/O         |
| J1-20     | IO_2A3 | IN_2A(0:7) 3        | OUT_2A3           | I/O         |
| J1-21     | IO_2A4 | IN_2A(0:7) 4        | OUT_2A4           | I/O         |
| J1-22     | IO_2A5 | IN_2A(0:7) 5        | OUT_2A5           | I/O         |
| J1-23     | IO_2A6 | IN_2A(0:7) 6        | OUT_2A6           | I/O         |
| J1-24     | IO_2A7 | IN_2A(0:7) 7        | OUT_2A7           | I/O         |

| Table A-1 "A" CHANNEL | LINE DESIGNATIONS for Parallel I/O J1 |
|-----------------------|---------------------------------------|
|-----------------------|---------------------------------------|

| REF POINT | NAME   | RECEIVER        |         | SIGNAL TYPE |
|-----------|--------|-----------------|---------|-------------|
| .11-25    | IO 3A0 |                 | OUT 3A0 | 1/0         |
| 11-26     |        | IN 3A(0.7) 1    |         | 1/0         |
| 11-27     |        | $IN_3A(0.7)$ 1  |         | 1/0         |
| 11.29     |        | $IN_3A(0.7) 2$  |         | 1/0         |
| J1-20     | 10_3A3 | $IIN_3A(0.7) 3$ |         | 1/0         |
| J1-29     | IO_3A4 | IN_3A(0:7) 4    | 001_3A4 | 1/0         |
| J1-30     | IO_3A5 | IN_3A(0:7) 5    | OUT_3A5 | 1/0         |
| J1-31     | IO_3A6 | IN_3A(0:7) 6    | OUT_3A6 | I/O         |
| J1-32     | IO_3A7 | IN_3A(0:7) 7    | OUT_3A7 | I/O         |
| J1-33     | IO_4A0 | IN_4A(0:7) 0    | OUT_4A0 | I/O         |
| J1-34     | IO_4A1 | IN_4A(0:7) 1    | OUT_4A1 | I/O         |
| J1-35     | IO_4A2 | IN_4A(0:7) 2    | OUT_4A2 | I/O         |
| J1-36     | IO_4A3 | IN_4A(0:7) 3    | OUT_4A3 | I/O         |
| J1-37     | IO_4A4 | IN_4A(0:7) 4    | OUT_4A4 | I/O         |
| J1-38     | IO_4A5 | IN_4A(0:7) 5    | OUT_4A5 | I/O         |
| J1-39     | IO_4A6 | IN_4A(0:7) 6    | OUT_4A6 | I/O         |
| J1-40     | IO_4A7 | IN_4A(0:7) 7    | OUT_4A7 | I/O         |
| J1-41     | IO_5A0 | IN_5A(0:7) 0    | OUT_5A0 | I/O         |
| J1-42     | IO_5A1 | IN_5A(0:7) 1    | OUT_5A1 | I/O         |
| J1-43     | IO_5A2 | IN_5A(0:7) 2    | OUT_5A2 | I/O         |
| J1-44     | IO_5A3 | IN_5A(0:7) 3    | OUT_5A3 | I/O         |
| J1-45     | IO_5A4 | IN_5A(0:7) 4    | OUT_5A4 | I/O         |
| J1-46     | IO_5A5 | IN_5A(0:7) 5    | OUT_5A5 | I/O         |
| J1-47     | IO_5A6 | IN_5A(0:7) 6    | OUT_5A6 | I/O         |
| J1-48     | IO_5A7 | IN_5A(0:7) 7    | OUT_5A7 | I/O         |
| J1-49     | GND    | N/A             | N/A     | GROUND      |
| J1-50     | GND    | N/A             | N/A     | GROUND      |

### **Table A-1 Continued**

| REF POINT | NAME    | RECEIVER     | DRIVER CHANNEL | SIGNAL TYPE |
|-----------|---------|--------------|----------------|-------------|
|           |         | CHANNEL      |                |             |
| J2-1      | IO_0B0  | IN_0B(0:7) 0 | OUT_0B0        | I/O         |
| J2-2      | IO_0B1  | IN_0B(0:7) 1 | OUT_0B1        | I/O         |
| J2-3      | IO_0B2  | IN_0B(0:7) 2 | OUT_0B2        | I/O         |
| J2-4      | IO_0B3  | IN_0B(0:7) 3 | OUT_0B3        | I/O         |
| J2-5      | IO_0B4  | IN_0B(0:7) 4 | OUT_0B4        | I/O         |
| J2-6      | IO_0B5  | IN_0B(0:7) 5 | OUT_0B5        | I/O         |
| J2-7      | IO_0B6  | IN_0B(0:7) 6 | OUT_0B6        | I/O         |
| J2-8      | IO_0B7  | IN_0B(0:7) 7 | OUT_0B7        | I/O         |
| J2-9      | IO_1B0  | IN_1B(0:7) 0 | OUT_1B0        | I/O         |
| J2-10     | IO_1B1  | IN_1B(0:7) 1 | OUT_1B1        | I/O         |
| J2-11     | IO_1B2  | IN_1B(0:7) 2 | OUT_1B2        | I/O         |
| J2-12     | IO_1BB3 | IN_1B(0:7) 3 | OUT_1B3        | I/O         |
| J2-13     | IO_1B4  | IN_1B(0:7) 4 | OUT_1B4        | I/O         |
| J2-14     | IO_1B5  | IN_1B(0:7) 5 | OUT_1B5        | I/O         |
| J2-15     | IO_1B6  | IN_1B(0:7) 6 | OUT_1B6        | I/O         |
| J2-16     | IO_1B7  | IN_1B(0:7) 7 | OUT_1B7        | I/O         |
| J2-17     | IO_2B0  | IN_2B(0:7) 0 | OUT_2B0        | I/O         |
| J2-18     | IO_2B1  | IN_2B(0:7) 1 | OUT_2B1        | I/O         |
| J2-19     | IO_2B2  | IN_2B(0:7) 2 | OUT_2B2        | I/O         |
| J2-20     | IO_2B3  | IN_2B(0:7) 3 | OUT_2B3        | I/O         |
| J2-21     | IO_2B4  | IN_2B(0:7) 4 | OUT_2B4        | I/O         |
| J2-22     | IO_2B5  | IN_2B(0:7) 5 | OUT_2B5        | I/O         |
| J2-23     | IO_2B6  | IN_2B(0:7) 6 | OUT_2B6        | I/O         |
| J2-24     | IO_2B7  | IN_2B(0:7) 7 | OUT_2B7        | I/O         |

Table A-2 "B" CHANNEL LINE DESIGNATIONS for Parallel I/O J2

| REF POINT | NAME   | RECEIVER<br>CHANNEL | DRIVER CHANNEL | SIGNAL TYPE |
|-----------|--------|---------------------|----------------|-------------|
| J2-25     | IO_3B0 | IN_3B(0:7) 0        | OUT_3B0        | I/O         |
| J2-26     | IO_3B1 | IN_3B(0:7) 1        | OUT_3B1        | I/O         |
| J2-27     | IO_3B2 | IN_3B(0:7) 2        | OUT_3B2        | I/O         |
| J2-28     | IO_3B3 | IN_3B(0:7) 3        | OUT_3B3        | I/O         |
| J2-29     | IO_3B4 | IN_3B(0:7) 4        | OUT_3B4        | I/O         |
| J2-30     | IO_3B5 | IN_3B(0:7) 5        | OUT_3B5        | I/O         |
| J2-31     | IO_3B6 | IN_3B(0:7) 6        | OUT_3B6        | I/O         |
| J2-32     | IO_3B7 | IN_3B(0:7) 7        | OUT_3B7        | I/O         |
| J2-33     | IO_4B0 | IN_4B(0:7) 0        | OUT_4B0        | I/O         |
| J2-34     | IO_4B1 | IN_4B(0:7) 1        | OUT_4B1        | I/O         |
| J2-35     | IO_4B2 | IN_4B(0:7) 2        | OUT_4B2        | I/O         |
| J2-36     | IO_4B3 | IN_4B(0:7) 3        | OUT_4B3        | I/O         |
| J2-37     | IO_4B4 | IN_4B(0:7) 4        | OUT_4B4        | I/O         |
| J2-38     | IO_4B5 | IN_4B(0:7) 5        | OUT_4B5        | I/O         |
| J2-39     | IO_4B6 | IN_4B(0:7) 6        | OUT_4B6        | I/O         |
| J2-40     | IO_4B7 | IN_4B(0:7) 7        | OUT_4B7        | I/O         |
| J2-41     | IO_5B0 | IN_5B(0:7) 0        | OUT_5B0        | I/O         |
| J2-42     | IO_5B1 | IN_5B(0:7) 1        | OUT_5B1        | I/O         |
| J2-43     | IO_5B2 | IN_5B(0:7) 2        | OUT_5B2        | I/O         |
| J2-44     | IO_5B3 | IN_5B(0:7) 3        | OUT_5B3        | I/O         |
| J2-45     | IO_5B4 | IN_5B(0:7) 4        | OUT_5B4        | I/O         |
| J2-46     | IO_5B5 | IN_5B(0:7) 5        | OUT_5B5        | I/O         |
| J2-47     | IO_5B6 | IN_5B(0:7) 6        | OUT_5B6        | I/O         |
| J2-48     | IO_5B7 | IN_5B(0:7) 7        | OUT_5B7        | I/O         |
| J2-49     | GND    | N/A                 | N/A            | GROUND      |
| J2-50     | GND    | N/A                 | N/A            | GROUND      |
|       | NAME   | RECEIVER     | DRIVER CHANNEL | SIGNAL TYPE |
|-------|--------|--------------|----------------|-------------|
| FOINT |        | CHANNEL      |                |             |
| J3-1  | IO_0C0 | IN_0C(0:7) 0 | OUT_0C0        | I/O         |
| J3-2  | IO_0C1 | IN_0C(0:7) 1 | OUT_0C1        | I/O         |
| J3-3  | IO_0C2 | IN_0C(0:7) 2 | OUT_0C2        | I/O         |
| J3-4  | IO_0C3 | IN_0C(0:7) 3 | OUT_0C3        | I/O         |
| J3-5  | IO_0C4 | IN_0C(0:7) 4 | OUT_0C4        | I/O         |
| J3-6  | IO_0C5 | IN_0C(0:7) 5 | OUT_0C5        | I/O         |
| J3-7  | IO_0C6 | IN_0C(0:7) 6 | OUT_0C6        | I/O         |
| J3-8  | IO_0C7 | IN_0C(0:7) 7 | OUT_0C7        | I/O         |
| J3-9  | IO_1C0 | IN_1C(0:7) 0 | OUT_1C0        | I/O         |
| J3-10 | IO_1C1 | IN_1C(0:7) 1 | OUT_1C1        | I/O         |
| J3-11 | IO_1C2 | IN_1C(0:7) 2 | OUT_1C2        | I/O         |
| J3-12 | IO_1C3 | IN_1C(0:7) 3 | OUT_1C3        | I/O         |
| J3-13 | IO_1C4 | IN_1C(0:7) 4 | OUT_1C4        | I/O         |
| J3-14 | IO_1C5 | IN_1C(0:7) 5 | OUT_1C5        | I/O         |
| J3-15 | IO_1C6 | IN_1C(0:7) 6 | OUT_1C6        | I/O         |
| J3-16 | IO_1C7 | IN_1C(0:7) 7 | OUT_1C7        | I/O         |
| J3-17 | IO_2C0 | IN_2C(0:7) 0 | OUT_2C0        | I/O         |
| J3-18 | IO_2C1 | IN_2C(0:7) 1 | OUT_2C1        | I/O         |
| J3-19 | IO_2C2 | IN_2C(0:7) 2 | OUT_2C2        | I/O         |
| J3-20 | IO_2C3 | IN_2C(0:7) 3 | OUT_2C3        | I/O         |
| J3-21 | IO_2C4 | IN_2C(0:7) 4 | OUT_2C4        | I/O         |
| J3-22 | IO_2C5 | IN_2C(0:7) 5 | OUT_2C5        | I/O         |
| J3-23 | IO_2C6 | IN_2C(0:7) 6 | OUT_2C6        | I/O         |
| J3-24 | IO_2C7 | IN_2C(0:7) 7 | OUT_2C7        | I/O         |

Table A-3 "C" CHANNEL LINE DESIGNATIONS for Parallel I/O J3

#### Table A-3 Continued

| REF<br>POINT | NAME   | RECEIVER<br>CHANNEL | DRIVER CHANNEL | SIGNAL TYPE |
|--------------|--------|---------------------|----------------|-------------|
| J3-25        | IO_3C0 | IN_3C(0:7) 0        | OUT_3C0        | I/O         |
| J3-26        | IO_3C1 | IN_3C(0:7) 1        | OUT_3C1        | I/O         |
| J3-27        | IO_3C2 | IN_3C(0:7) 2        | OUT_3C2        | I/O         |
| J3-28        | IO_3C3 | IN_3C(0:7) 3        | OUT_3C3        | I/O         |
| J3-29        | IO_3C4 | IN_3C(0:7) 4        | OUT_3C4        | I/O         |
| J3-30        | IO_3C5 | IN_3C(0:7) 5        | OUT_3C5        | I/O         |
| J3-31        | IO_3C6 | IN_3C(0:7) 6        | OUT_3C6        | I/O         |
| J3-32        | IO_3C7 | IN_3C(0:7) 7        | OUT_3C7        | I/O         |
| J3-33        | IO_4C0 | IN_4C(0:7) 0        | OUT_4C0        | I/O         |
| J3-34        | IO_4C1 | IN_4C(0:7) 1        | OUT_4C1        | I/O         |
| J3-35        | IO_4C2 | IN_4C(0:7) 2        | OUT_4C2        | I/O         |
| J3-36        | IO_4C3 | IN_4C(0:7) 3        | OUT_4C3        | I/O         |
| J3-37        | IO_4C4 | IN_4C(0:7) 4        | OUT_4C4        | I/O         |
| J3-38        | IO_4C5 | IN_4C(0:7) 5        | OUT_4C5        | I/O         |
| J3-39        | IO_4C6 | IN_4C(0:7) 6        | OUT_4C6        | I/O         |
| J3-40        | IO_4C7 | IN_4C(0:7) 7        | OUT_4C7        | I/O         |
| J3-41        | IO_5C0 | IN_5C(0:7) 0        | OUT_5C0        | I/O         |
| J3-42        | IO_5C1 | IN_5C(0:7) 1        | OUT_5C1        | I/O         |
| J3-43        | IO_5C2 | IN_5C(0:7) 2        | OUT_5C2        | I/O         |
| J3-44        | IO_5C3 | IN_5C(0:7) 3        | OUT_5C3        | I/O         |
| J3-45        | IO_5C4 | IN_5C(0:7) 4        | OUT_5C4        | I/O         |
| J3-46        | IO_5C5 | IN_5C(0:7) 5        | OUT_5C5        | I/O         |
| J3-47        | IO_5C6 | IN_5C(0:7) 6        | OUT_5C6        | I/O         |
| J3-48        | IO_5C7 | IN_5C(0:7) 7        | OUT_5C7        | I/O         |
| J3-49        | GND    | N/A                 | N/A            | GROUND      |
| J3-50        | GND    | N/A                 | N/A            | GROUND      |

#### Table A-4 "A" CHANNEL LINE DESIGNATIONS for Parallel I/O J1

53406 Serial #: \_\_\_\_\_ Sub Assy. Serial #: \_\_\_\_\_

| DEFAULT<br>REF POINT | FIELD<br>DESIGNATION | NAME   | RECEIVER<br>CHANNEL | DRIVER<br>CHANNEL | SIGNAL<br>TYPE | SIGNAL<br>DESIGNATION | COLOR |
|----------------------|----------------------|--------|---------------------|-------------------|----------------|-----------------------|-------|
| J1-1                 |                      | IO_0A0 | IN_0A(0:7) 0        | OUT_0A0           | I/O            |                       |       |
| J1-2                 |                      | IO_0A1 | IN_0A(0:7) 1        | OUT_0A1           | I/O            |                       |       |
| J1-3                 |                      | IO_0A2 | IN_0A(0:7) 2        | OUT_0A2           | I/O            |                       |       |
| J1-4                 |                      | IO_0A3 | IN_0A(0:7) 3        | OUT_0A3           | I/O            |                       |       |
| J1-5                 |                      | IO_0A4 | IN_0A(0:7) 4        | OUT_0A4           | I/O            |                       |       |
| J1-6                 |                      | IO_0A5 | IN_0A(0:7) 5        | OUT_0A5           | I/O            |                       |       |
| J1-7                 |                      | IO_0A6 | IN_0A(0:7) 6        | OUT_0A6           | I/O            |                       |       |
| J1-8                 |                      | IO_0A7 | IN_0A(0:7) 7        | OUT_0A7           | I/O            |                       |       |
| J1-9                 |                      | IO_1A0 | IN_1A(0:7) 0        | OUT_1A0           | I/O            |                       |       |
| J1-10                |                      | IO_1A1 | IN_1A(0:7) 1        | OUT_1A1           | I/O            |                       |       |
| J1-11                |                      | IO_1A2 | IN_1A(0:7) 2        | OUT_1A2           | I/O            |                       |       |
| J1-12                |                      | IO_1A3 | IN_1A(0:7) 3        | OUT_1A3           | I/O            |                       |       |
| J1-13                |                      | IO_1A4 | IN_1A(0:7) 4        | OUT_1A4           | I/O            |                       |       |
| J1-14                |                      | IO_1A5 | IN_1A(0:7) 5        | OUT_1A5           | I/O            |                       |       |
| J1-15                |                      | IO_1A6 | IN_1A(0:7) 6        | OUT_1A6           | I/O            |                       |       |
| J1-16                |                      | IO_1A7 | IN_1A(0:7) 7        | OUT_1A7           | I/O            |                       |       |
| J1-17                |                      | IO_2A0 | IN_2A(0:7) 0        | OUT_2A0           | I/O            |                       |       |
| J1-18                |                      | IO_2A1 | IN_2A(0:7) 1        | OUT_2A1           | I/O            |                       |       |
| J1-19                |                      | IO_2A2 | IN_2A(0:7) 2        | OUT_2A2           | I/O            |                       |       |
| J1-20                |                      | IO_2A3 | IN_2A(0:7) 3        | OUT_2A3           | I/O            |                       |       |
| J1-21                |                      | IO_2A4 | IN_2A(0:7) 4        | OUT_2A4           | I/O            |                       |       |
| J1-22                |                      | IO_2A5 | IN_2A(0:7) 5        | OUT_2A5           | I/O            |                       |       |
| J1-23                |                      | IO_2A6 | IN_2A(0:7) 6        | OUT_2A6           | I/O            |                       |       |
| J1-24                |                      | IO_2A7 | IN_2A(0:7) 7        | OUT_2A7           | I/O            |                       |       |

## Table A-4 Continued

| DEFAULT   | FIELD       | NAME   | RECEIVER     | DRIVER  | SIGNAL | SIGNAL      | COLOR |
|-----------|-------------|--------|--------------|---------|--------|-------------|-------|
| REF POINT | DESIGNATION |        | CHANNEL      | CHANNEL | TYPE   | DESIGNATION |       |
| J1-25     |             | IO_3A0 | IN_3A(0:7) 0 | OUT_3A0 | I/O    |             |       |
| J1-26     |             | IO_3A1 | IN_3A(0:7) 1 | OUT_3A1 | I/O    |             |       |
| J1-27     |             | IO_3A2 | IN_3A(0:7) 2 | OUT_3A2 | I/O    |             |       |
| J1-28     |             | IO_3A3 | IN_3A(0:7) 3 | OUT_3A3 | I/O    |             |       |
| J1-29     |             | IO_3A4 | IN_3A(0:7) 4 | OUT_3A4 | I/O    |             |       |
| J1-30     |             | IO_3A5 | IN_3A(0:7) 5 | OUT_3A5 | I/O    |             |       |
| J1-31     |             | IO_3A6 | IN_3A(0:7) 6 | OUT_3A6 | I/O    |             |       |
| J1-32     |             | IO_3A7 | IN_3A(0:7) 7 | OUT_3A7 | I/O    |             |       |
| J1-33     |             | IO_4A0 | IN_4A(0:7) 0 | OUT_4A0 | I/O    |             |       |
| J1-34     |             | IO_4A1 | IN_4A(0:7) 1 | OUT_4A1 | I/O    |             |       |
| J1-35     |             | IO_4A2 | IN_4A(0:7) 2 | OUT_4A2 | I/O    |             |       |
| J1-36     |             | IO_4A3 | IN_4A(0:7) 3 | OUT_4A3 | I/O    |             |       |
| J1-37     |             | IO_4A4 | IN_4A(0:7) 4 | OUT_4A4 | I/O    |             |       |
| J1-38     |             | IO_4A5 | IN_4A(0:7) 5 | OUT_4A5 | I/O    |             |       |
| J1-39     |             | IO_4A6 | IN_4A(0:7) 6 | OUT_4A6 | I/O    |             |       |
| J1-40     |             | IO_4A7 | IN_4A(0:7) 7 | OUT_4A7 | I/O    |             |       |
| J1-41     |             | IO_5A0 | IN_5A(0:7) 0 | OUT_5A0 | I/O    |             |       |
| J1-42     |             | IO_5A1 | IN_5A(0:7) 1 | OUT_5A1 | I/O    |             |       |
| J1-43     |             | IO_5A2 | IN_5A(0:7) 2 | OUT_5A2 | I/O    |             |       |
| J1-44     |             | IO_5A3 | IN_5A(0:7) 3 | OUT_5A3 | I/O    |             |       |
| J1-45     |             | IO_5A4 | IN_5A(0:7) 4 | OUT_5A4 | I/O    |             |       |
| J1-46     |             | IO_5A5 | IN_5A(0:7) 5 | OUT_5A5 | I/O    |             |       |
| J1-47     |             | IO_5A6 | IN_5A(0:7) 6 | OUT_5A6 | I/O    |             |       |
| J1-48     |             | IO_5A7 | IN_5A(0:7) 7 | OUT_5A7 | I/O    |             |       |
| J1-49     |             | GND    | N/A          | N/A     | GROUND |             |       |
| J1-50     |             | GND    | N/A          | N/A     | GROUND |             |       |

|           | FIELD       | NAME    | RECEIVER     | DRIVER  |      | SIGNAL      | COLOR |
|-----------|-------------|---------|--------------|---------|------|-------------|-------|
| REF POINT | DESIGNATION |         | CHANNEL      | CHANNEL | ITPE | DESIGNATION |       |
| J2-1      |             | IO_0B0  | IN_0B(0:7) 0 | OUT_0B0 | I/O  |             |       |
| J2-2      |             | IO_0B1  | IN_0B(0:7) 1 | OUT_0B1 | I/O  |             |       |
| J2-3      |             | IO_0B2  | IN_0B(0:7) 2 | OUT_0B2 | I/O  |             |       |
| J2-4      |             | IO_0B3  | IN_0B(0:7) 3 | OUT_0B3 | I/O  |             |       |
| J2-5      |             | IO_0B4  | IN_0B(0:7) 4 | OUT_0B4 | I/O  |             |       |
| J2-6      |             | IO_0B5  | IN_0B(0:7) 5 | OUT_0B5 | I/O  |             |       |
| J2-7      |             | IO_0B6  | IN_0B(0:7) 6 | OUT_0B6 | I/O  |             |       |
| J2-8      |             | IO_0B7  | IN_0B(0:7) 7 | OUT_0B7 | I/O  |             |       |
| J2-9      |             | IO_1B0  | IN_1B(0:7) 0 | OUT_1B0 | I/O  |             |       |
| J2-10     |             | IO_1B1  | IN_1B(0:7) 1 | OUT_1B1 | I/O  |             |       |
| J2-11     |             | IO_1B2  | IN_1B(0:7) 2 | OUT_1B2 | I/O  |             |       |
| J2-12     |             | IO_1BB3 | IN_1B(0:7) 3 | OUT_1B3 | I/O  |             |       |
| J2-13     |             | IO_1B4  | IN_1B(0:7) 4 | OUT_1B4 | I/O  |             |       |
| J2-14     |             | IO_1B5  | IN_1B(0:7) 5 | OUT_1B5 | I/O  |             |       |
| J2-15     |             | IO_1B6  | IN_1B(0:7) 6 | OUT_1B6 | I/O  |             |       |
| J2-16     |             | IO_1B7  | IN_1B(0:7) 7 | OUT_1B7 | I/O  |             |       |
| J2-17     |             | IO_2B0  | IN_2B(0:7) 0 | OUT_2B0 | I/O  |             |       |
| J2-18     |             | IO_2B1  | IN_2B(0:7) 1 | OUT_2B1 | I/O  |             |       |
| J2-19     |             | IO_2B2  | IN_2B(0:7) 2 | OUT_2B2 | I/O  |             |       |
| J2-20     |             | IO_2B3  | IN_2B(0:7) 3 | OUT_2B3 | I/O  |             |       |
| J2-21     |             | IO_2B4  | IN_2B(0:7) 4 | OUT_2B4 | I/O  |             |       |
| J2-22     |             | IO_2B5  | IN_2B(0:7) 5 | OUT_2B5 | I/O  |             |       |
| J2-23     |             | IO_2B6  | IN_2B(0:7) 6 | OUT_2B6 | I/O  |             |       |
| J2-24     |             | IO_2B7  | IN_2B(0:7) 7 | OUT_2B7 | I/O  |             |       |

## Table A-5 "B" CHANNEL LINE DESIGNATIONS for Parallel I/O J2

| Table A-5 Continu | ed |
|-------------------|----|
|-------------------|----|

|       | FIELD       | NAME   | RECEIVER        | DRIVER  | SIGNAL | SIGNAL      | COLOR |
|-------|-------------|--------|-----------------|---------|--------|-------------|-------|
| ID 25 | DESIGNATION |        |                 |         |        | DESIGNATION |       |
| JZ-20 |             |        | $IIN_3D(0.7) 0$ |         | 1/0    |             | ļ     |
| J2-26 |             | IO_3B1 | IN_3B(0:7) 1    | OUT_3B1 | 1/0    |             | !     |
| J2-27 |             | IO_3B2 | IN_3B(0:7) 2    | OUT_3B2 | I/O    |             |       |
| J2-28 |             | IO_3B3 | IN_3B(0:7) 3    | OUT_3B3 | I/O    |             |       |
| J2-29 |             | IO_3B4 | IN_3B(0:7) 4    | OUT_3B4 | I/O    |             |       |
| J2-30 |             | IO_3B5 | IN_3B(0:7) 5    | OUT_3B5 | I/O    |             |       |
| J2-31 |             | IO_3B6 | IN_3B(0:7) 6    | OUT_3B6 | I/O    |             |       |
| J2-32 |             | IO_3B7 | IN_3B(0:7) 7    | OUT_3B7 | I/O    |             |       |
| J2-33 |             | IO_4B0 | IN_4B(0:7) 0    | OUT_4B0 | I/O    |             |       |
| J2-34 |             | IO_4B1 | IN_4B(0:7) 1    | OUT_4B1 | I/O    |             |       |
| J2-35 |             | IO_4B2 | IN_4B(0:7) 2    | OUT_4B2 | I/O    |             |       |
| J2-36 |             | IO_4B3 | IN_4B(0:7) 3    | OUT_4B3 | I/O    |             |       |
| J2-37 |             | IO_4B4 | IN_4B(0:7) 4    | OUT_4B4 | I/O    |             |       |
| J2-38 |             | IO_4B5 | IN_4B(0:7) 5    | OUT_4B5 | I/O    |             |       |
| J2-39 |             | IO_4B6 | IN_4B(0:7) 6    | OUT_4B6 | I/O    |             |       |
| J2-40 |             | IO_4B7 | IN_4B(0:7) 7    | OUT_4B7 | I/O    |             |       |
| J2-41 |             | IO_5B0 | IN_5B(0:7) 0    | OUT_5B0 | I/O    |             |       |
| J2-42 |             | IO_5B1 | IN_5B(0:7) 1    | OUT_5B1 | I/O    |             |       |
| J2-43 |             | IO_5B2 | IN_5B(0:7) 2    | OUT_5B2 | I/O    |             |       |
| J2-44 |             | IO_5B3 | IN_5B(0:7) 3    | OUT_5B3 | I/O    |             |       |
| J2-45 |             | IO_5B4 | IN_5B(0:7) 4    | OUT_5B4 | I/O    |             |       |
| J2-46 |             | IO_5B5 | IN_5B(0:7) 5    | OUT_5B5 | I/O    |             |       |
| J2-47 |             | IO_5B6 | IN_5B(0:7) 6    | OUT_5B6 | I/O    |             |       |
| J2-48 |             | IO_5B7 | IN_5B(0:7) 7    | OUT_5B7 | I/O    |             |       |
| J2-49 |             | GND    | N/A             | N/A     | GROUND |             |       |
| J2-50 |             | GND    | N/A             | N/A     | GROUND |             |       |

|       | FIELD       | NAME   | RECEIVER     |         |     |             | COLOR |
|-------|-------------|--------|--------------|---------|-----|-------------|-------|
|       | DESIGNATION |        | CHANNEL      | CHANNEL | ITE | DESIGNATION |       |
| J3-1  |             | IO_0C0 | IN_0C(0:7) 0 | OUT_0C0 | I/O |             |       |
| J3-2  |             | IO_0C1 | IN_0C(0:7) 1 | OUT_0C1 | I/O |             |       |
| J3-3  |             | IO_0C2 | IN_0C(0:7) 2 | OUT_0C2 | I/O |             |       |
| J3-4  |             | IO_0C3 | IN_0C(0:7) 3 | OUT_0C3 | I/O |             |       |
| J3-5  |             | IO_0C4 | IN_0C(0:7) 4 | OUT_0C4 | I/O |             |       |
| J3-6  |             | IO_0C5 | IN_0C(0:7) 5 | OUT_0C5 | I/O |             |       |
| J3-7  |             | IO_0C6 | IN_0C(0:7) 6 | OUT_0C6 | I/O |             |       |
| J3-8  |             | IO_0C7 | IN_0C(0:7) 7 | OUT_0C7 | I/O |             |       |
| J3-9  |             | IO_1C0 | IN_1C(0:7) 0 | OUT_1C0 | I/O |             |       |
| J3-10 |             | IO_1C1 | IN_1C(0:7) 1 | OUT_1C1 | I/O |             |       |
| J3-11 |             | IO_1C2 | IN_1C(0:7) 2 | OUT_1C2 | I/O |             |       |
| J3-12 |             | IO_1C3 | IN_1C(0:7) 3 | OUT_1C3 | I/O |             |       |
| J3-13 |             | IO_1C4 | IN_1C(0:7) 4 | OUT_1C4 | I/O |             |       |
| J3-14 |             | IO_1C5 | IN_1C(0:7) 5 | OUT_1C5 | I/O |             |       |
| J3-15 |             | IO_1C6 | IN_1C(0:7) 6 | OUT_1C6 | I/O |             |       |
| J3-16 |             | IO_1C7 | IN_1C(0:7) 7 | OUT_1C7 | I/O |             |       |
| J3-17 |             | IO_2C0 | IN_2C(0:7) 0 | OUT_2C0 | I/O |             |       |
| J3-18 |             | IO_2C1 | IN_2C(0:7) 1 | OUT_2C1 | I/O |             |       |
| J3-19 |             | IO_2C2 | IN_2C(0:7) 2 | OUT_2C2 | I/O |             |       |
| J3-20 |             | IO_2C3 | IN_2C(0:7) 3 | OUT_2C3 | I/O |             |       |
| J3-21 |             | IO_2C4 | IN_2C(0:7) 4 | OUT_2C4 | I/O |             |       |
| J3-22 |             | IO_2C5 | IN_2C(0:7) 5 | OUT_2C5 | I/O |             |       |
| J3-23 |             | IO_2C6 | IN_2C(0:7) 6 | OUT_2C6 | I/O |             |       |
| J3-24 |             | IO_2C7 | IN_2C(0:7) 7 | OUT_2C7 | I/O |             |       |

# Table A-6 "C" CHANNEL LINE DESIGNATIONS for Parallel I/O J3

## Table A-6 Continued

| DEFAULT REF | FIELD       | NAME   | RECEIVER     | DRIVER  | SIGNAL TYPE | SIGNAL      | COLOR |
|-------------|-------------|--------|--------------|---------|-------------|-------------|-------|
| POINT       | DESIGNATION |        | CHANNEL      | CHANNEL |             | DESIGNATION |       |
| J3-25       |             | IO_3C0 | IN_3C(0:7) 0 | OUT_3C0 | I/O         |             |       |
| J3-26       |             | IO_3C1 | IN_3C(0:7) 1 | OUT_3C1 | I/O         |             |       |
| J3-27       |             | IO_3C2 | IN_3C(0:7) 2 | OUT_3C2 | I/O         |             |       |
| J3-28       |             | IO_3C3 | IN_3C(0:7) 3 | OUT_3C3 | I/O         |             |       |
| J3-29       |             | IO_3C4 | IN_3C(0:7) 4 | OUT_3C4 | I/O         |             |       |
| J3-30       |             | IO_3C5 | IN_3C(0:7) 5 | OUT_3C5 | I/O         |             |       |
| J3-31       |             | IO_3C6 | IN_3C(0:7) 6 | OUT_3C6 | I/O         |             |       |
| J3-32       |             | IO_3C7 | IN_3C(0:7) 7 | OUT_3C7 | I/O         |             |       |
| J3-33       |             | IO_4C0 | IN_4C(0:7) 0 | OUT_4C0 | I/O         |             |       |
| J3-34       |             | IO_4C1 | IN_4C(0:7) 1 | OUT_4C1 | I/O         |             |       |
| J3-35       |             | IO_4C2 | IN_4C(0:7) 2 | OUT_4C2 | I/O         |             |       |
| J3-36       |             | IO_4C3 | IN_4C(0:7) 3 | OUT_4C3 | I/O         |             |       |
| J3-37       |             | IO_4C4 | IN_4C(0:7) 4 | OUT_4C4 | I/O         |             |       |
| J3-38       |             | IO_4C5 | IN_4C(0:7) 5 | OUT_4C5 | I/O         |             |       |
| J3-39       |             | IO_4C6 | IN_4C(0:7) 6 | OUT_4C6 | I/O         |             |       |
| J3-40       |             | IO_4C7 | IN_4C(0:7) 7 | OUT_4C7 | I/O         |             |       |
| J3-41       |             | IO_5C0 | IN_5C(0:7) 0 | OUT_5C0 | I/O         |             |       |
| J3-42       |             | IO_5C1 | IN_5C(0:7) 1 | OUT_5C1 | I/O         |             |       |
| J3-43       |             | IO_5C2 | IN_5C(0:7) 2 | OUT_5C2 | I/O         |             |       |
| J3-44       |             | IO_5C3 | IN_5C(0:7) 3 | OUT_5C3 | I/O         |             |       |
| J3-45       |             | IO_5C4 | IN_5C(0:7) 4 | OUT_5C4 | I/O         |             |       |
| J3-46       |             | IO_5C5 | IN_5C(0:7) 5 | OUT_5C5 | I/O         |             |       |
| J3-47       |             | IO_5C6 | IN_5C(0:7) 6 | OUT_5C6 | I/O         |             |       |
| J3-48       |             | IO_5C7 | IN_5C(0:7) 7 | OUT_5C7 | I/O         |             |       |
| J3-49       |             | GND    | N/A          | N/A     | GROUND      |             |       |
| J3-50       |             | GND    | N/A          | N/A     | GROUND      |             |       |